#### MAGNET FIELD SUITE LOGICIELLE : du terrain au bureau

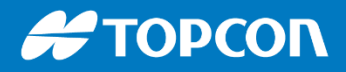

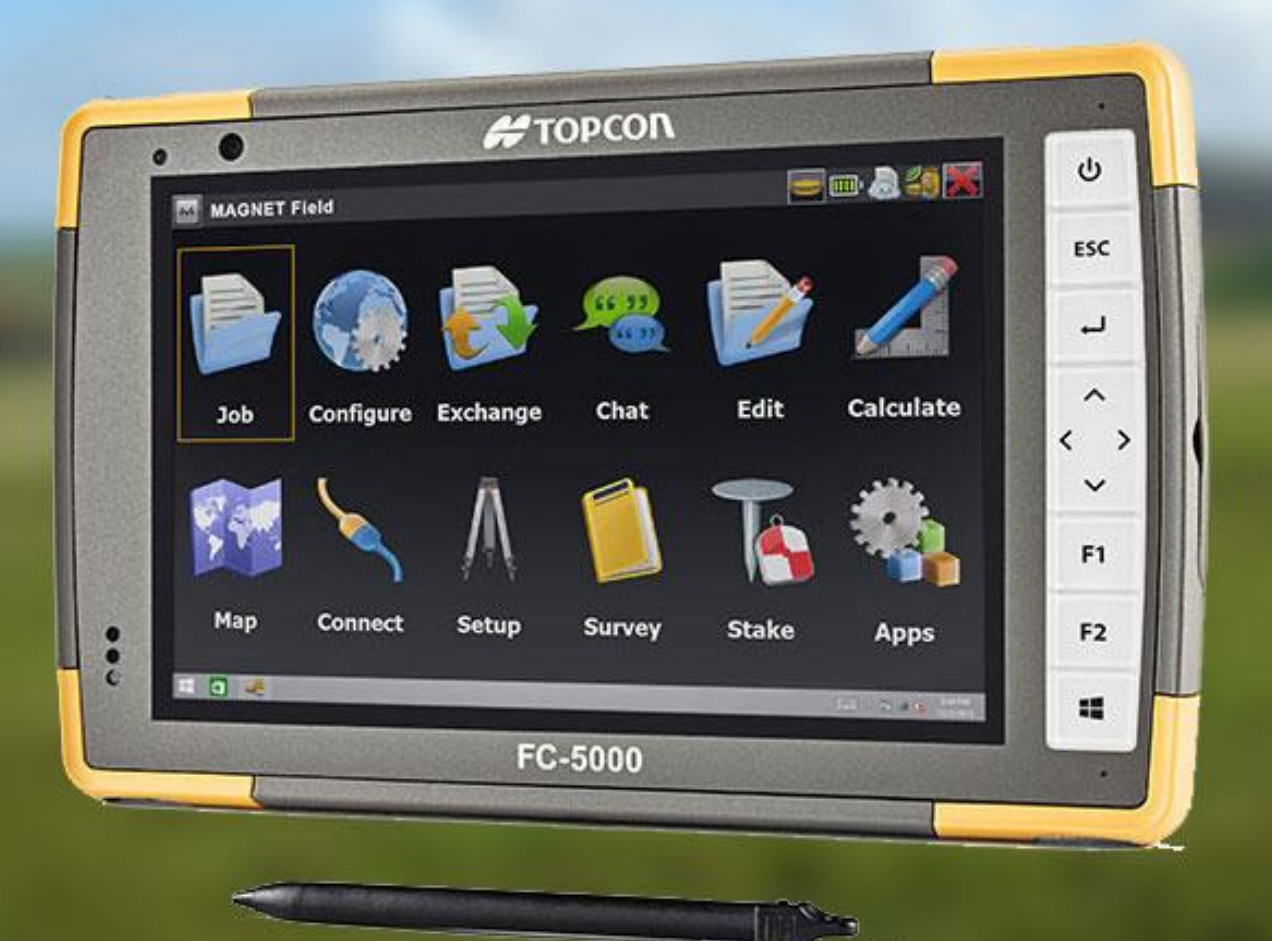

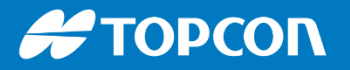

# SOMMAIRE

- Présentation générale
- La gestion des calques
- Affichage / Calcul et sélection
- IMPORT / EXPORT
- Les constructions
- Les carnets de terrain
- Fond de plan
- Les implantations
- La géocodification
- Contrôle de la station totale
- Le mode Hybrid
- Contrôle de l'antenne GPS : précision et fiabilisation
- Transformation et calage helmert
- SIG et IMPORT/EXPORT SHP
- Division parcellaire

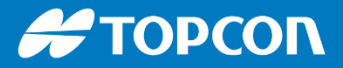

**MAGNET FIELD** SUITE LOGICIELLE : du terrain au bureau

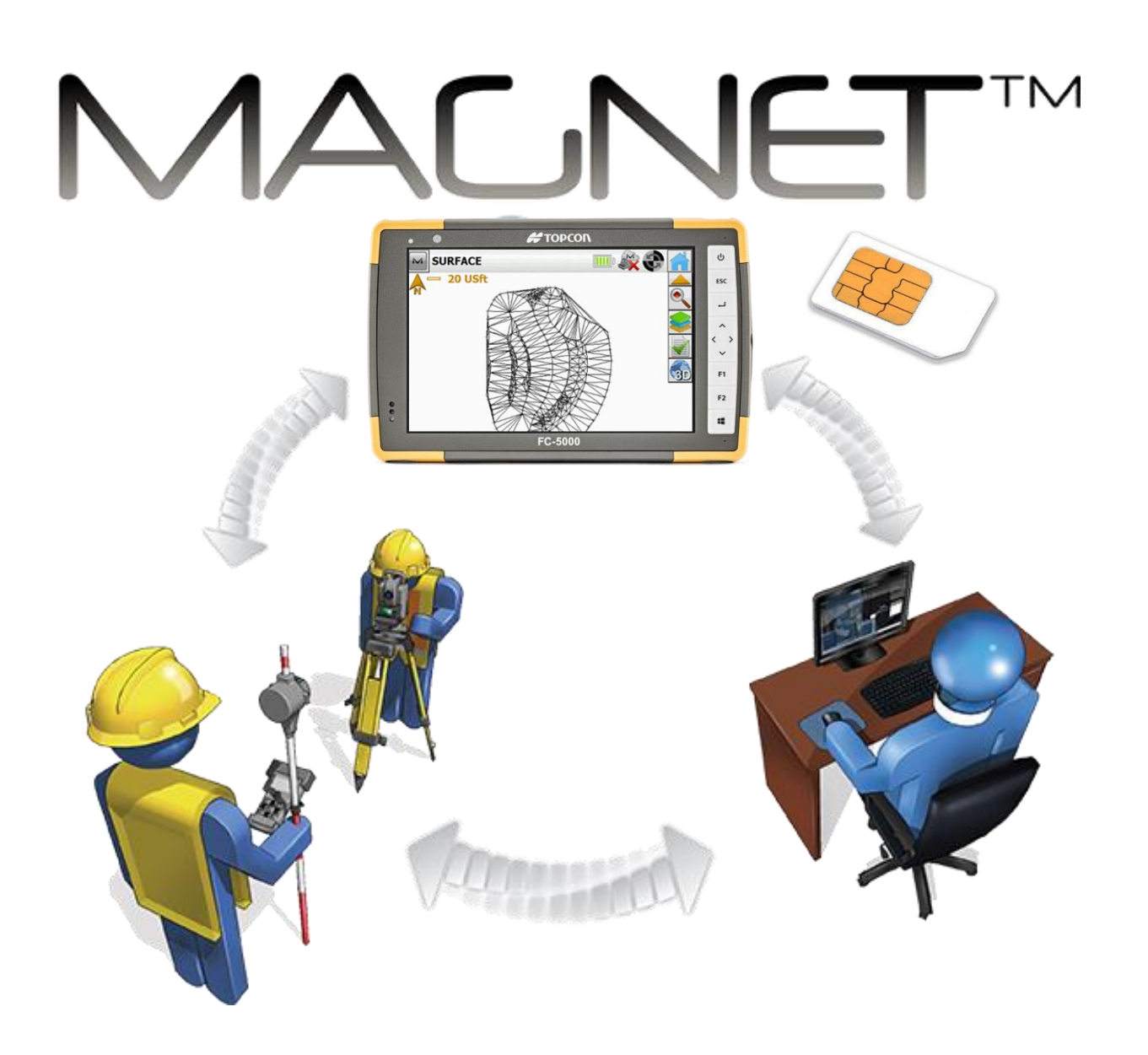

#### Η ΤΟΡΟΟΛ

#### MAGNET FIELD SUITE LOGICIELLE : du terrain au bureau

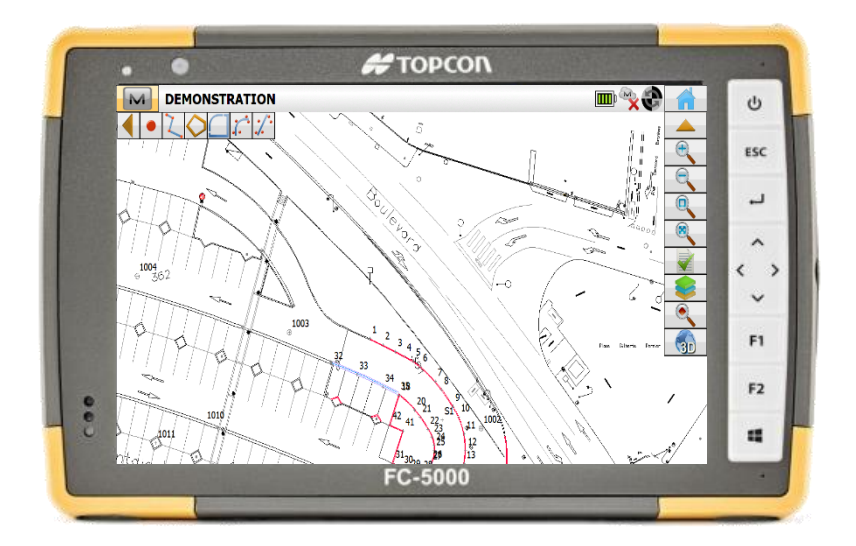

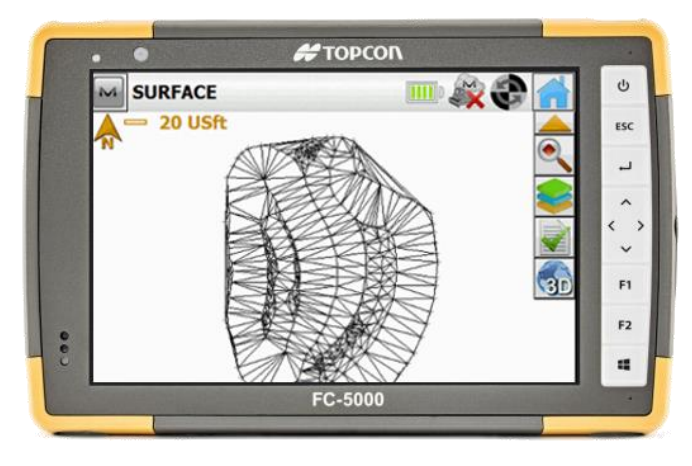

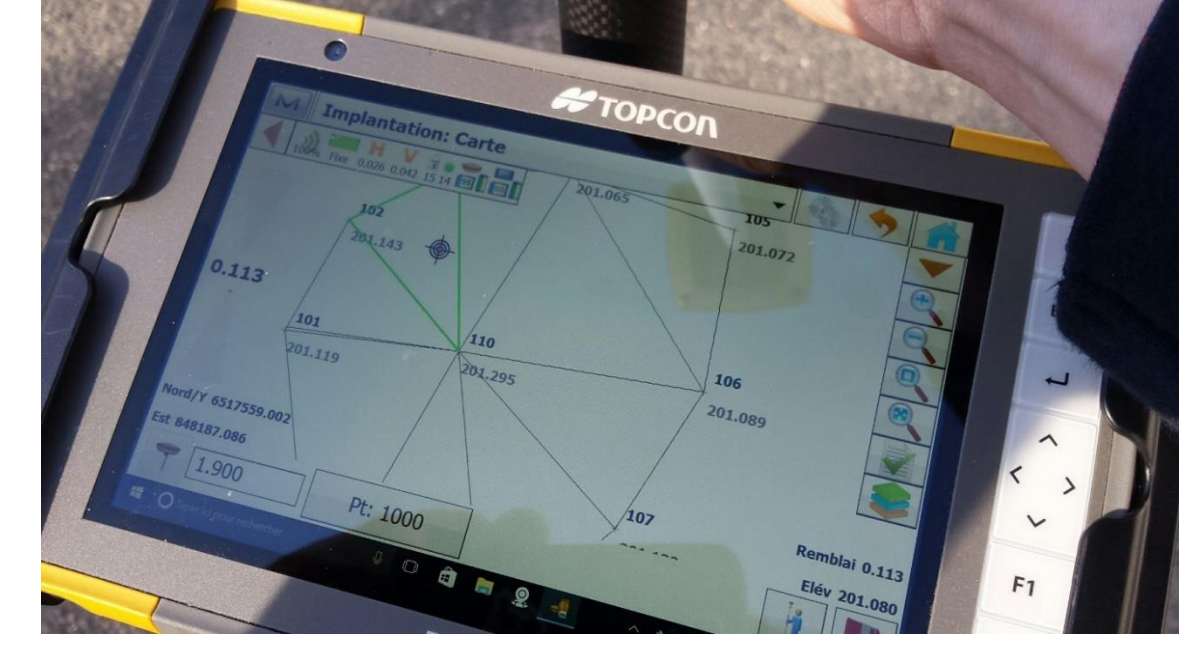

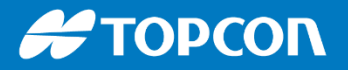

#### **Adaptation**

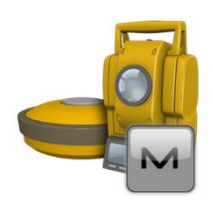

- Magnet Field s'installe sur tous les carnets TOPCON et aussi sur un PC de bureau
- Ce même logiciel permet sur le terrain de piloter les stations totales et les GPS TOPCON
- Existe en version bureau

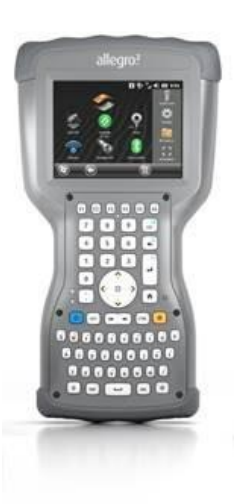

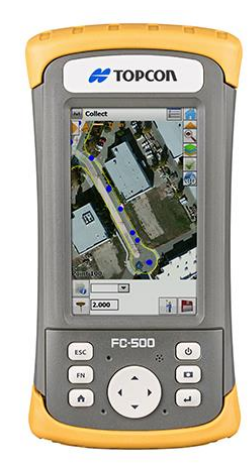

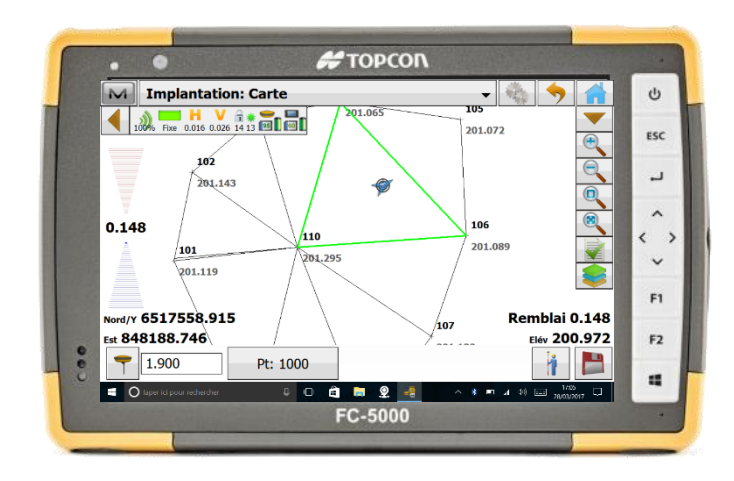

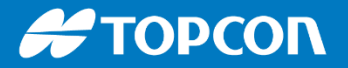

## **Personnalisation**

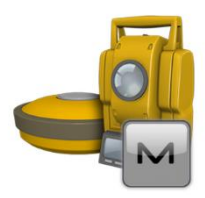

 Possibilité de choisir la couleur de fond de l'application. Allez dans PARAMETRES > GLOBAL > Thème Couleur

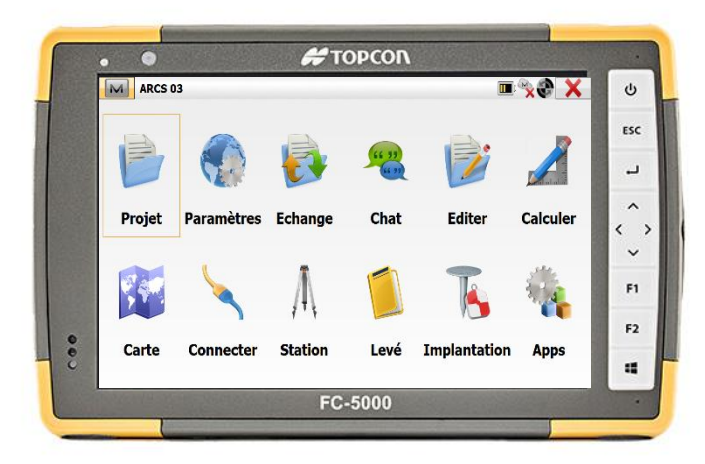

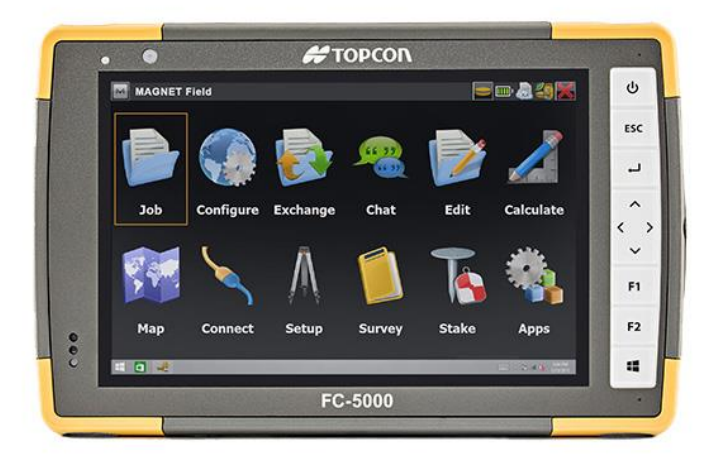

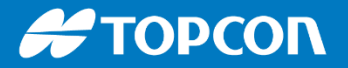

| Personnal | lisat | tion |
|-----------|-------|------|
|           |       |      |

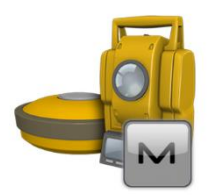

#### Choix du clavier : AZERTY ou QWERTY Allez dans PARAMETRES > GLOBAL > Clavier

| Paramètres Globaux<br>Principal Projet Clavier Langage |  |
|--------------------------------------------------------|--|
| Clavier MAGNET                                         |  |
| Clavier type                                           |  |
|                                                        |  |
|                                                        |  |
|                                                        |  |

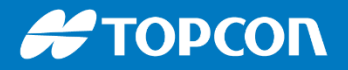

#### **Personnalisation**

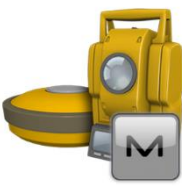

Possibilité de désafficher certaines fonctionnalités / boutons. Cela permet de simplifier l'interface et aussi de créer plusieurs profils utilisateurs.

| PROJET B                                                                                                    | ф<br>Шр                                                                                                    |                                                                                                    |   |
|----------------------------------------------------------------------------------------------------|----------------------------------------------------------------------------------------------------|----------------------------------------------------------------------------------------------------|---|
| Aide   Clavier MAGNET   Chats   Fiche de présence   Configurer Menus   Activer Modulos   Minimiser   Mises à jour logiciel   A Propos     Connecter | Config Menus<br>Config Menus<br>Projet<br>Paramètres<br>Chat<br>Chat<br>Chat<br>Chat<br>Chat<br>Calculer<br>Calculer<br>Carte<br>Connecter<br>Station<br>Levé | <ul> <li>Nouv. Projet</li> <li>Ouvrir Projet</li> <li>Ouvrir Projet</li> <li>Effacer Dossier</li> <li>Info Projet</li> <li>Enreg. l'Image sous</li> <li>Copier le projet</li> </ul> |   |
|                                                                                                    | <ul> <li>✓ Implantation</li> <li>✓ Apps</li> </ul>                                                                                                    |                                                                                                    | T |

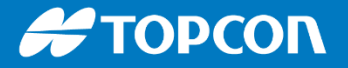

MAGNET

Field

# **Logiciel Magnet Field**

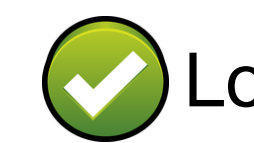

Logiciel simple et intuitif

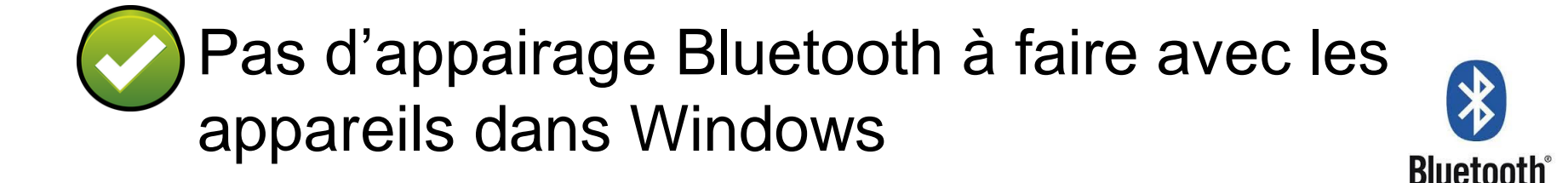

Field restent compatibles avec les anciennes stations GPT, QS, PS, DS, LN100, LN150, ...

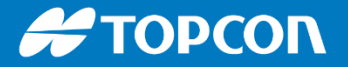

### Logiciel complet sans surcoût

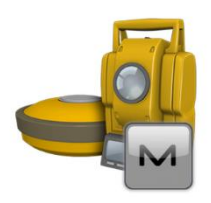

Tous les modules sont présents : implantations, levé, calculs, MNT, transformation de système de projection, calage helmert, division parcellaire...

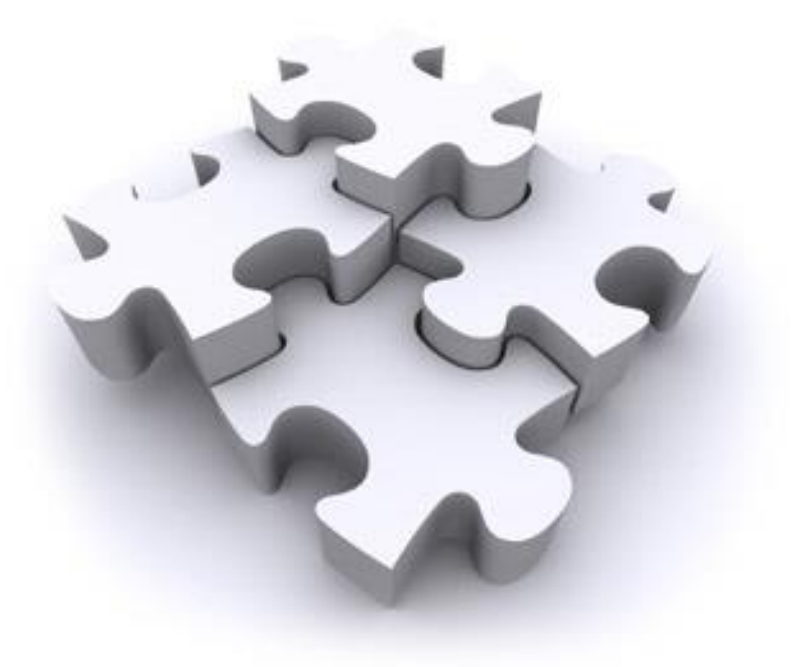

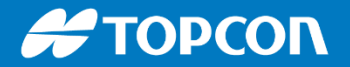

#### MAGNET FIELD SUITE LOGICIELLE : du terrain au bureau

#### Les menus

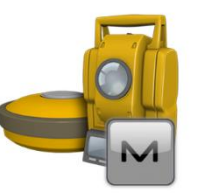

|   | ARCS   | 3          |         |                 |              | 19 <b>28 X</b> | C) |
|---|--------|------------|---------|-----------------|--------------|----------------|----|
|   |        |            |         |                 |              |                | ES |
| 8 | E      |            |         | 66 33<br>(1 37) |              |                | -  |
| 8 | Projet | Paramètres | Echange | Chat            | Editer       | Calculer       |    |
|   | ~      |            |         |                 |              | ste.           | Ì. |
|   |        |            | A       |                 |              | - <b>Ma</b>    | F  |
|   | Carte  | Connecter  | Station | Levé            | Implantation | Apps           | F2 |
|   |        |            |         |                 |              | 7-19-1         |    |

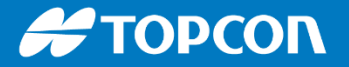

#### **Gestion des calques**

Couleur, renommage, style, affichage oui / non...

| Dn | Nom     | Couleur | Etat                 |  |
|----|---------|---------|----------------------|--|
|    | 0       |         | Défaut: A des Objets |  |
| B  | CABLES  |         | A des Objets         |  |
|    | RESEAUX |         | Vide                 |  |
|    | POTEAUX |         | Vide                 |  |
|    | DIVERS  |         | Vide                 |  |
|    |         |         |                      |  |
|    |         |         |                      |  |
|    |         |         |                      |  |
|    |         | III     |                      |  |
|    |         |         |                      |  |

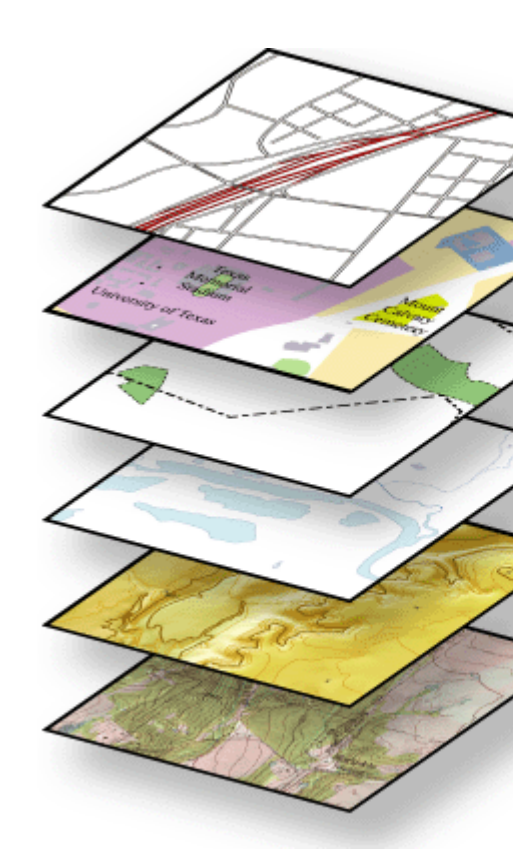

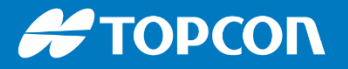

### **Gestion des calques**

- On peut voir si les calques sont affichés
- On peut voir si les calques sont vides
- Dans EDITER on gère la couleur, le style, l'affichage, ...

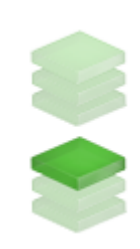

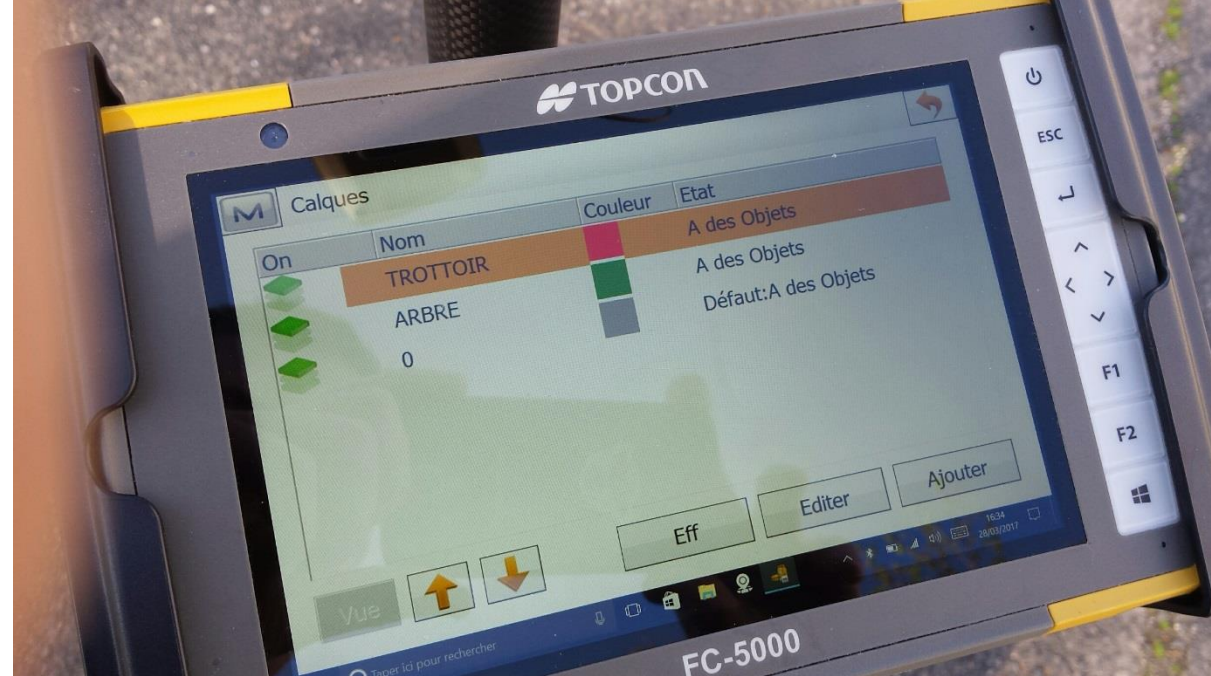

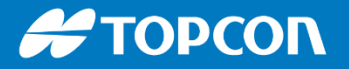

#### **Gestion des calques**

Par la géocodif et lors de l'import les objets (points, lignes ou surfaces), les objets peuvent être placés sur des calques choisis. Ensuite on gère l'affichage. L'export TXT et DWG lui aussi prend en compte les différents calques.

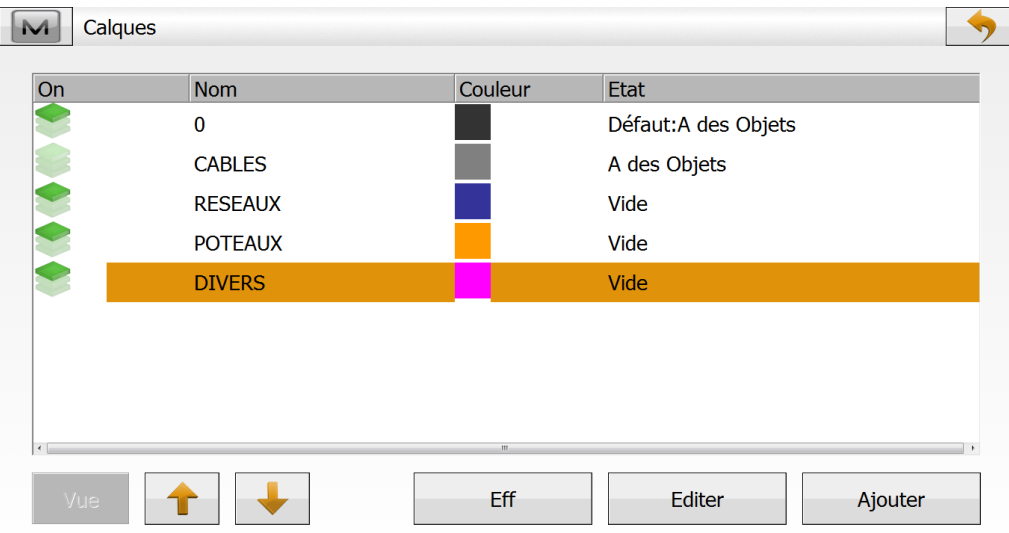

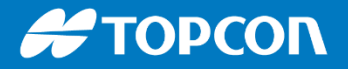

# TOPCON

Ċ

ESC

-

~

1

F1

F2

-

<

## Affichage

- Affichage en mode normal ou carte
- Vue 2D ou 3D

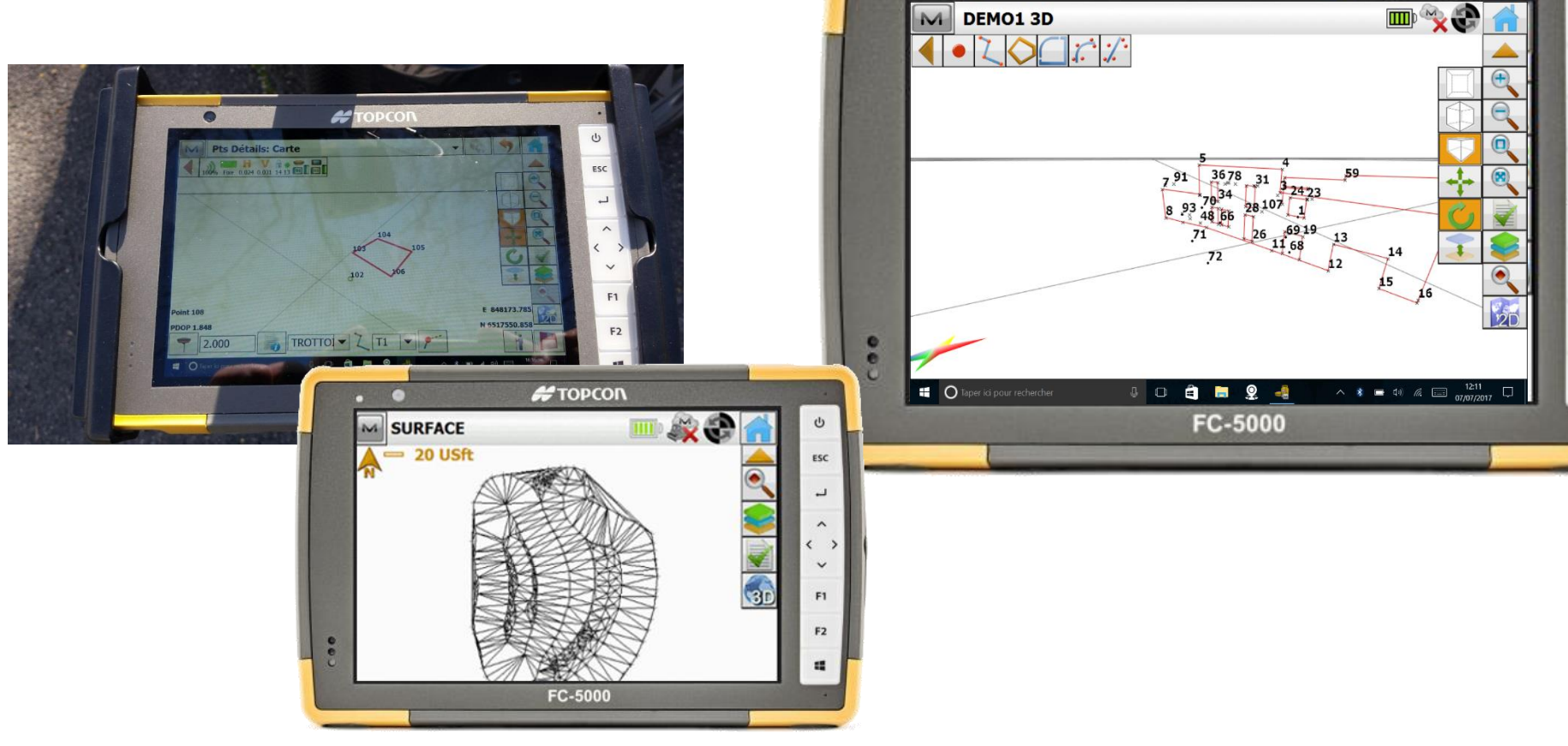

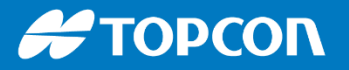

#### Paramétrage de l'affichage de la carte

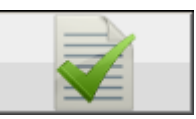

Affichage des matricules, des codes, des altitudes, ...

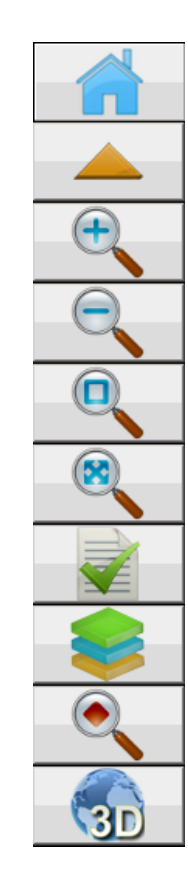

| Propriétés Carte  |                   |
|-------------------|-------------------|
| 🔯 💦 Entités 豰 👄 ೬ |                   |
|                   |                   |
| 🖌 Aff. Points     | ✓ Aff. les lignes |
| ✓ Noms            | Transitions       |
| 🗌 Icônes          |                   |
| Codes             |                   |
| Notes             | ✓ Aff. routes     |
| Hauteurs          | Pk                |
| Topo Auto         | Transitions       |
| Scanné(s)         | Modèles           |
| 🗌 Implant         |                   |

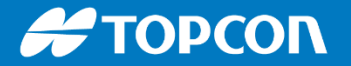

CALCULER

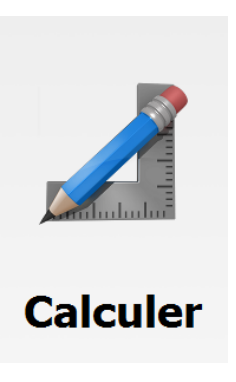

• Calcul de pentes, de distances entre points, de volumes...

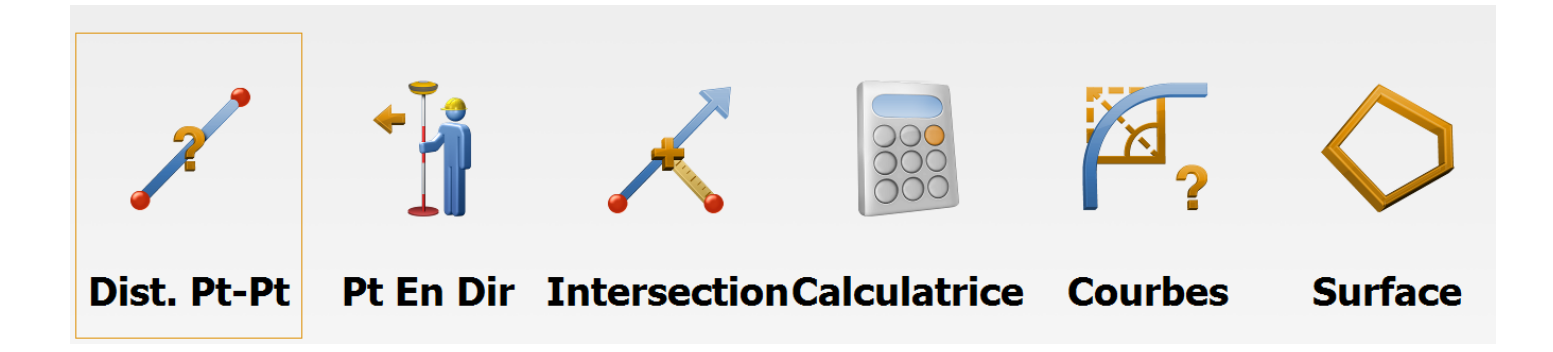

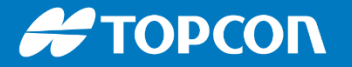

## **SELECTION** d'un point

 La sélection peut se faire de 3 manières : on tape le nom du point, on va le sélectionner par la carte ou on va le chercher dans la liste que l'on peut trier au besoin.

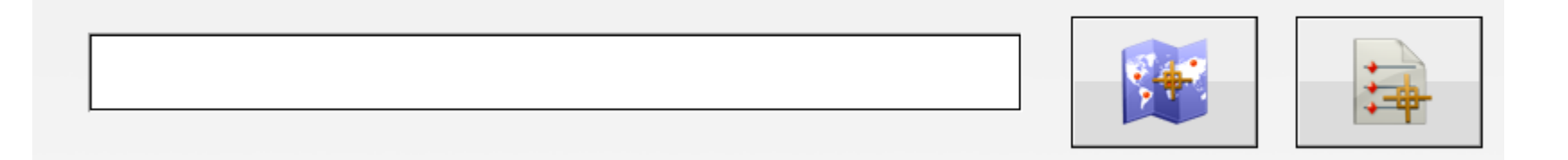

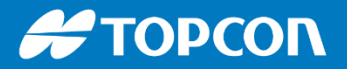

#### MAGNET FIELD

#### SUITE LOGICIELLE : du terrain au bureau

#### **IMPORT et EXPORT**

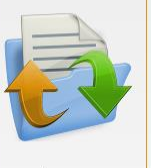

|                         | Echange                                                                                  |
|-------------------------|------------------------------------------------------------------------------------------|
| •                       | ΤΟΡΟΟΓ                                                                                   |
| From File               | ى 🖒 🤝                                                                                    |
| Data Multiple           | Format Topcon 3DMC Project (*.tp3) ▼<br>MAGNET XML (*.mxl)<br>Topcon Text Custom (*.txt) |
|                         | AutoCAD DXF (*.dxf)                                                                      |
| Use Legacy Localization | ESRI Shape (*.shp;*.zip)<br>LandXML (*.xml)<br>MicroStation V8/V9 (*.dgn)                |
|                         | Microstation 95/ISFF (*.dgn)<br>KOF (*.kof)<br>MX GENIO (*.txt; *.gen)                   |
|                         | SBG Pxy (*.PXY)<br>SBG Geo (*.Geo)<br>12d ASCII (*.12da)                                 |
| Set                     | tings Next >>                                                                            |
|                         | FC-5000                                                                                  |

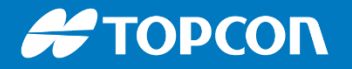

## **IMPORT et EXPORT**

• Import et export **.TXT**, **.DXF**, **.DWG**, **.DGN**, **.SHP**, **.LANDXML** L'import peut être intelligent et peut classer les points dans les bons calques voulus. Cela permet ensuite d'afficher ou non certains types de points.

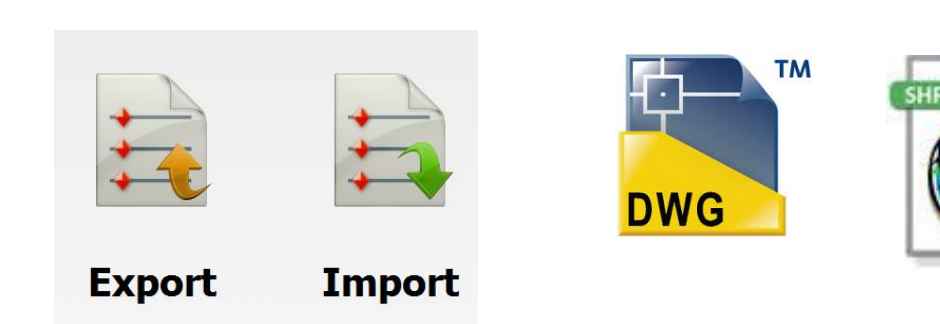

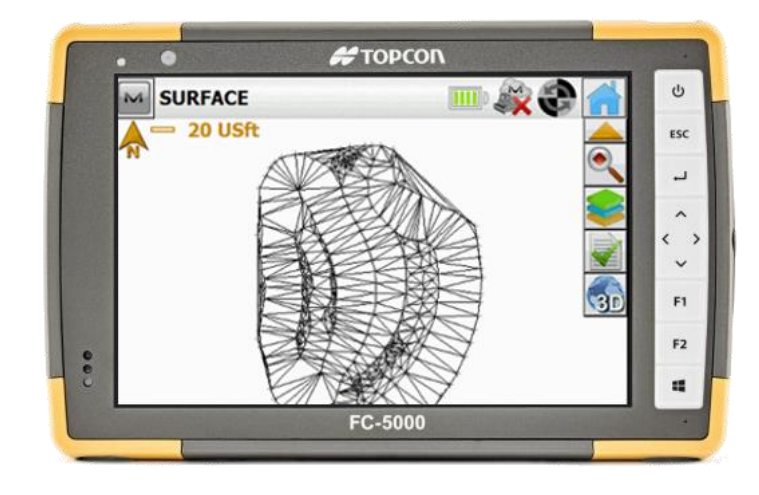

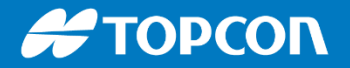

Quand on importe un fichier TXT de points, on peut spécifier un calque dans lequel tous les points seront placés : Pour cela il faut cocher « Select Calque ». Ensuite on choisit le calque parmi les calques présents dans la codification ou dans le projet. On peut créer aussi un calque facilement ici.

| Import               |            |                                   | <b>&gt;</b> |
|----------------------|------------|-----------------------------------|-------------|
| Données Points       | •          | Format Topcon Texte Perso (*.txt) | •           |
| Sélect Unit. Fichier |            | Sélect Calque                     |             |
|                      |            |                                   |             |
|                      |            |                                   |             |
|                      |            |                                   |             |
|                      | Paramètres |                                   | Svt >>      |

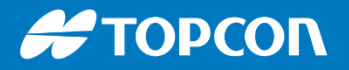

On importe en paramétrant un format comprenant le nom du calque comme ceci :

*Nom,X,Y,Z,Calque* 

| TEST2.txt - Bloc-notes                                                                                                    | -                        |                                    |               |           |        |
|----------------------------------------------------------------------------------------------------|--------------------------|------------------------------------|---------------|-----------|--------|
| Fichier Edition Format Affichage ?                                                                                                    |                          |                                    |               |           |        |
| 1000,10.0000,0.0000,0.0000,IMPLANTATION<br>1001,10.0000,8.0000,0.0000,IMPLANTATION<br>1002,12.0000,8.0000,0.0000,IMPLANTATION<br>1003,12.0000,10.0000,0.0000,IMPLANTATION<br>1004,16.0000,10.0000,0.0000,IMPLANTATION<br>1005,16.0000,15.0000,0.0000,IMPLANTATION<br>1006,22.0000,15.0000,0.0000,IMPLANTATION<br>1007,22.2500,0.0000,0.0000,IMPLANTATION | Format Fichie            | r Texte                            |               |           | ✓      |
| B,30.4278,15.4040,0.0000,REF<br>C,27.8120,16.8729,0.0000,REF                                                                                                    | C Espace                 | <ul> <li>Virgule</li> </ul>        | ◯ Tabs        |           |        |
|                                                                                                    | 🗌 En-Tête en             | 1ere Ligne                         |               |           |        |
|                                                                                                    | Style Fichier            |                                    |               |           |        |
|                                                                                                    | Nom,E(Lon),N/<br>Effacer | Y(Lat),Elév,Nom du Calqu<br>Editer | le<br>Ajouter |           | •      |
|                                                                                                    |                          |                                    |               | << Retour | Svt >> |

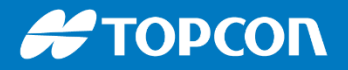

Voici le résultat. Les points sont classés dans 2 calques différents. On peut ensuite afficher ou non un calque et on peut trier les points par calque, notamment dans l'implantation, dans le le listing des points, ...

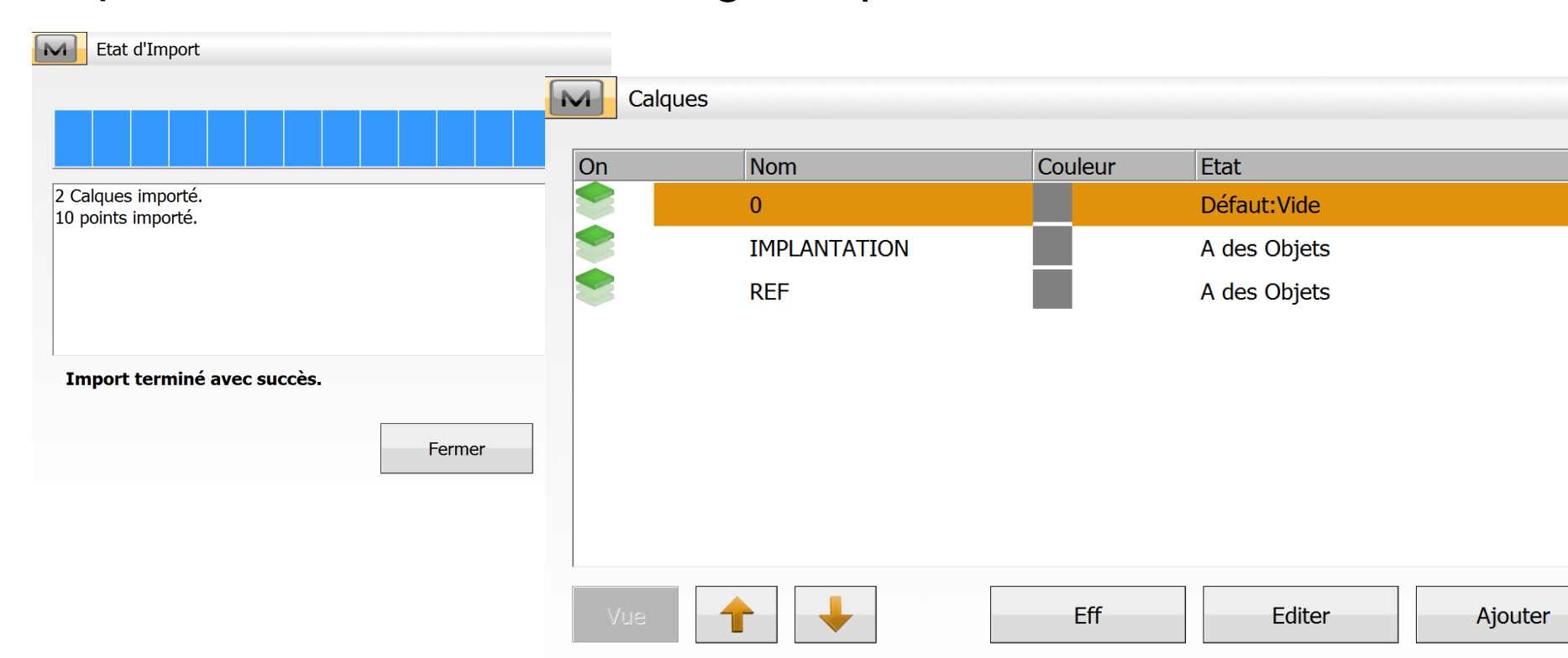

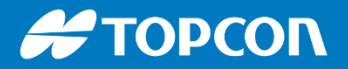

#### Lors de l'import d'un fichier txt ou csv on peut voir un aperçu du fichier. Très pratique pour voir le séparateur notamment.

| Format Fichier Texte       |           |         |           |    | Aperçu du fic                       | hier                       |                            |                    |
|----------------------------|-----------|---------|-----------|----|-------------------------------------|----------------------------|----------------------------|--------------------|
| Séparateur                 |           |         |           |    | FT4PI0001                           | 10.616                     | 20.825                     | 7,796              |
| C Espace                   | O Virgule | Tabs    | O Autres  |    | ET4PI0002                           | -0.948                     | 17.510                     | 7.797              |
| En-Tête en 1ere Ligne      |           |         |           |    | SS1PI0004<br>SS1PI0001<br>SS1PI0002 | -12.390<br>11.427<br>5.533 | 19.833<br>20.382<br>22.705 | -11.002<br>-10.802 |
| Style Fichier              |           |         |           |    | ET4PI0010                           | -13.604                    | -11.059                    | 7.198              |
| Nom,E(Lon),N/Y(Lat),Elév,G | Codes     |         |           |    | ET4PI0012                           | -8.294                     | -21.830                    | 7.797              |
| Effacer                    | Editer    | Ajouter |           |    | ET4PI0013<br>ET4PI0015              | -3.168<br>9.017            | -23.145<br>-21.557         | 7.798<br>7.798     |
| Aperçu du fichier          |           |         | << Retour | Sv |                                     |                            |                            |                    |
|                            |           |         |           |    | 4                                   |                            |                            |                    |

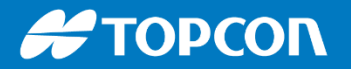

MAGNET FIELD SUITE LOGICIELLE : du terrain au bureau

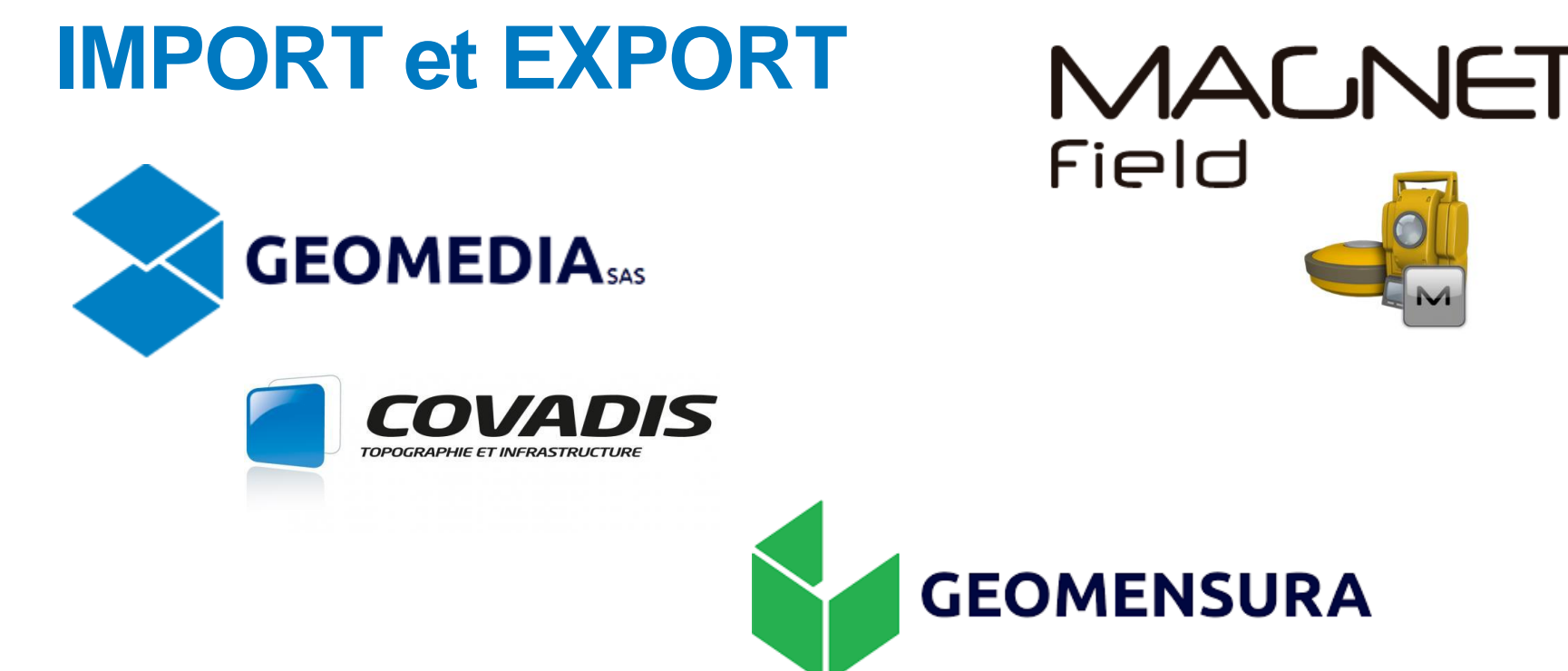

# Format **TOPCON .GTS7** importable dans COVADIS et dans MENSURA. Il contient toutes les données brutes.

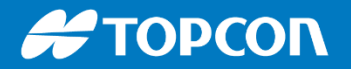

#### MAGNET FIELD

SUITE LOGICIELLE : du terrain au bureau

| IMPORT à partir d'un projet                                                                   | Pa     |
|-----------------------------------------------------------------------------------------------|--------|
| Importer depuis DEMONSTRATION                                                                 |        |
| Types de données                                                                              | Depuis |
| Points                                                                                        | Projet |
| Librairie de Code                                                                             |        |
|                                                                                               |        |
| Dessins de Fond                                                                               |        |
| codes rapide                                                                                  |        |
| 🗹 Vis. Arr.                                                                                   |        |
|                                                                                               |        |
|                                                                                               |        |
|                                                                                               |        |
| Util. Filtres                                                                                 |        |
| Paramètres         Sélect. Tout         Tout déselectionner         << Retour         Svit >> |        |

On peut importer les points, la géocodification, les plans associés, les mises en stations et les points références à partir d'un autre projet.

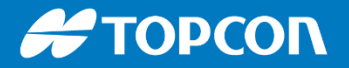

#### **EXPORT**

On peut exporter les points suivants un filtre notamment pour filtrer et n'exporter que les points issus de la station totale (pour faire un calcul de polygonale dans COVADIS par exemple).

On peut aussi filtrer les points par CODES, DATE, CALQUES...

| Export                         |                                   | <b>&gt;</b> | Filtrers                                                                                                    |
|--------------------------------|-----------------------------------|-------------|----------------------------------------------------------------------------------------------------|
| Données Points                 | Format Topcon Texte Perso (*.txt) | •           | Filtres disponibles                                                                                                    |
| Sélect Unit. Fichier           | Util. Filtres                     |             | <ul> <li>Filtrer les données par date/heure</li> <li>Filtrer les points par plage de noms</li> <li>Filtrer les points par types de points</li> <li>Filtrer les points par codes</li> <li>Filtrer les données par calque</li> </ul> |
| Propriétés Fichier ASCII       |                                   |             |                                                                                                    |
| Util. Guillemets pour le Texte |                                   |             |                                                                                                    |
| Util. Type pour attributs      |                                   |             |                                                                                                    |
|                                |                                   | Svt >>      | Sélect. Tout déselectionner                                                                                                    |

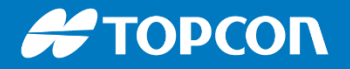

#### **EXPORT**

En exportant par date on peut exporter que les points levés ou implantés de la journée.

| Filtrer par temps<br>Aujourd'hui<br>Hier                      |    |                                       |        |
|---------------------------------------------------------------|----|---------------------------------------|--------|
| ○ Intervalle de temps       De     29/08/2018       16     16 | à: | 29/08/2018<br>16 <u>*</u> 28 <u>*</u> |        |
|                                                               |    | << Retour                             | Svt >> |

#### Η ΤΟΡΟΟΛ

MAGNET FIELD SUITE LOGICIELLE : du terrain au bureau

#### **IMPORT**

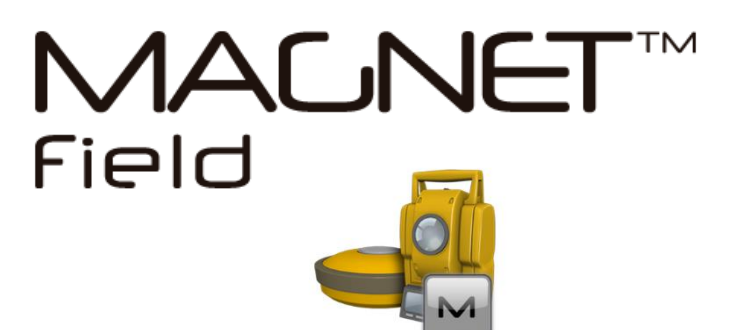

 On peut importer un fichier CAO .DWG ou .DGN
 On peut choisir si on l'import en fond de plan (charger le dessin en fond) ou si on importe les objets graphiques : points, lignes, ...

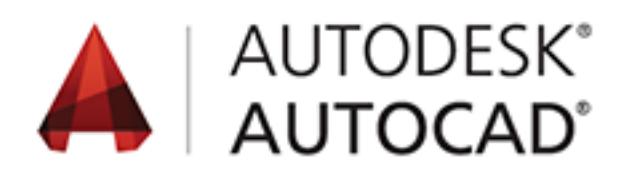

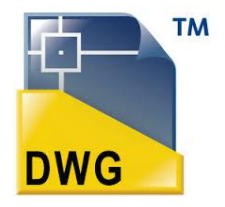

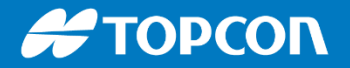

## **IMPORT**

Quand on importe un fichier graphique, on peut choisir ce que l'on importe comme objet graphique :

Points / Lignes / Surfaces

| Sélection | on Données | × |
|-----------|------------|---|
| Туре      | Compté     |   |
| 🖌 Points  | 1132       |   |
| 🖌 Axe     | 2395       |   |
| Calques   | \$ 37      |   |
|           |            |   |
|           |            |   |
|           |            |   |
|           |            |   |
|           |            |   |

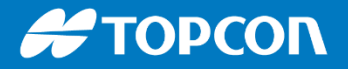

## **IMPORT**

Quand on importe un fichier graphique, on peut choisir le ou les calques à importer. En un clic on sélectionne les calques qui contiennent des objets.

| Sélectionnez le(s) calque( | s) à importer |   |                     |  |
|----------------------------|---------------|---|---------------------|--|
| Calque                     | Utilisé       | × | Célect Tout         |  |
| 🖌 Default                  | Non           |   | Select. Tout        |  |
| <ul> <li>✓ 0</li> </ul>    | Non           | E |                     |  |
| 🗲 \$\$DEFAULT              | Non           |   | Select Utilisé      |  |
| 🗲 \$\$\$Tables             | Non           |   |                     |  |
| 🗲 \$\$\$BackgroundImages   | Non           |   | Tout déselectionner |  |
| 🖌 Defpoints                | Non           |   |                     |  |
| CN-COTE                    | Oui           |   |                     |  |
| CN_CONSTRUCTION 1          | Oui           |   |                     |  |
| A_CLOISON                  | Non           |   |                     |  |
| A_GROS OEUVRE              | Non           |   |                     |  |
| CC_GRIS MOYEN              | Oui           |   | << Retour           |  |
|                            | NI            | - |                     |  |

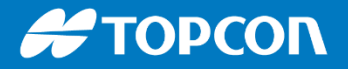

## **IMPORT de fichier PDF**

Ensuite on cale le fichier pdf pour avoir la bonne échelle.

Les éléments sont reconstitués, lignes, axes, calques, ....

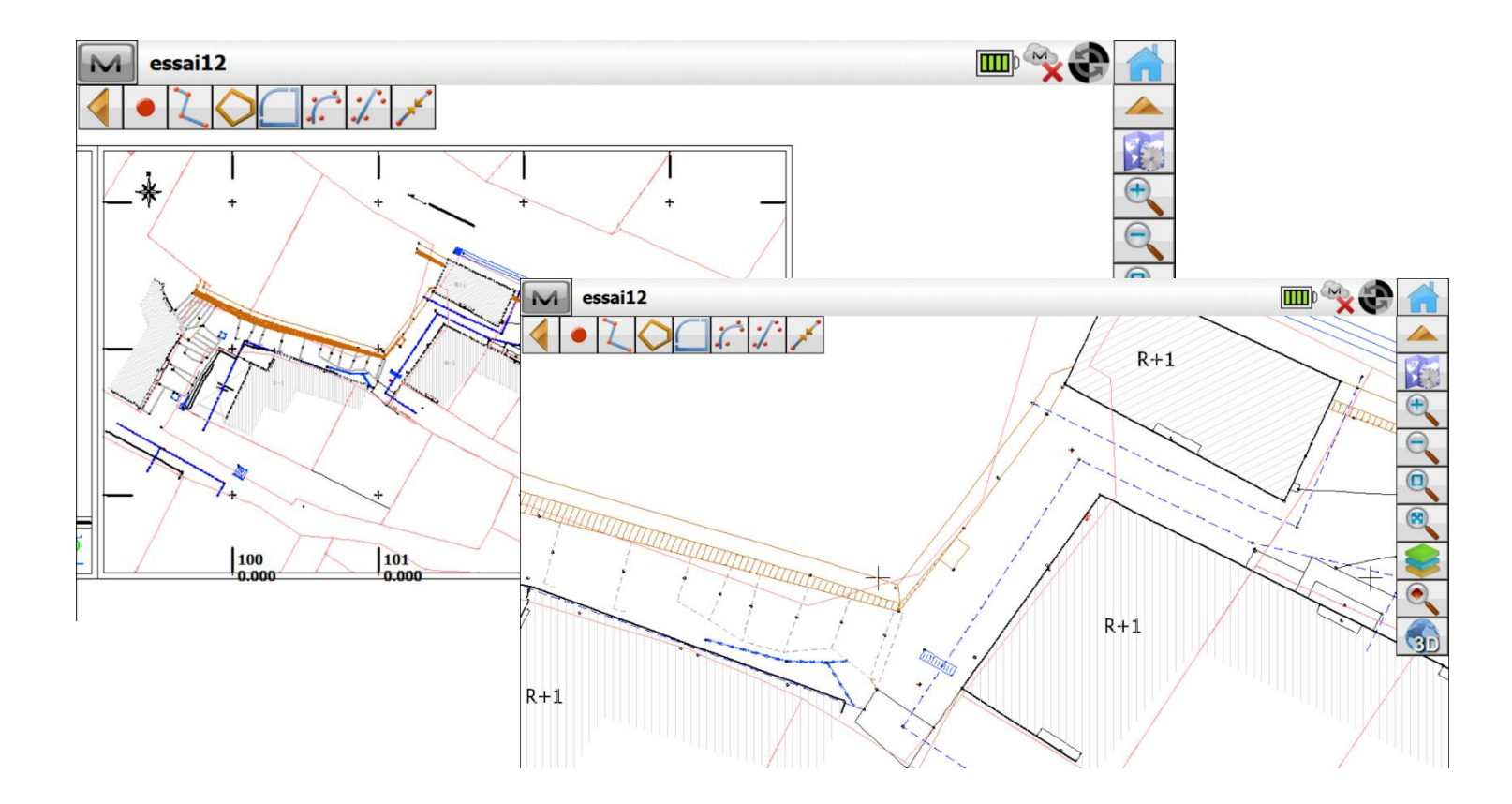

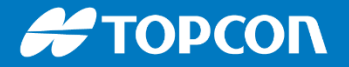

## **PURGER LES CALQUES VIDES**

Après un import d'un fichier graphique, pour supprimer les calques vides, aller dans EDITER > CALQUES puis cliquer sur le bouton « M » en haut à gauche et faire « Puge Tous ».

| Calc<br>Purge T<br>Aide | ous         | Couleur | Etat    | <b>№ —</b> 2 m | <b>&gt;</b> |
|-------------------------|-------------|---------|---------|----------------|-------------|
| *                       | CALQUE TOPO |         | Vide    | 100<br>+0.0    | 00          |
|                         |             |         |         | \$1<br>+0.0    | 00          |
| Vue                     |             | ł       | Effacer | Editer         | Ajouter     |

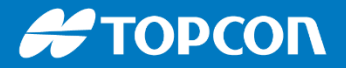

#### CREATION DE POINTS à PARTIR DU GRAPHIQUE (fichier .DWG, .DXF, .DGN...)

Nous pouvons créer facilement des points aux extrémités de segment, au centre de cercles, aux intersections, en projection, ... Pour se faire il faut aller dans CARTE ou lors de la sélection d'un point en implantations de points.

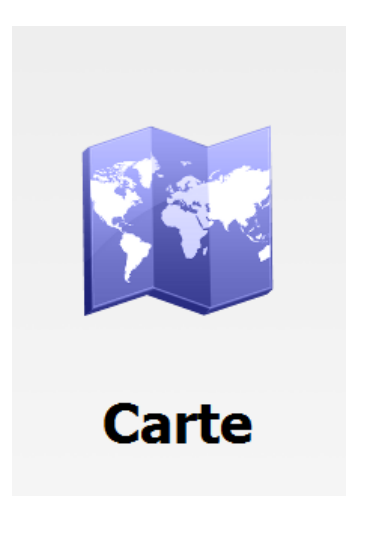

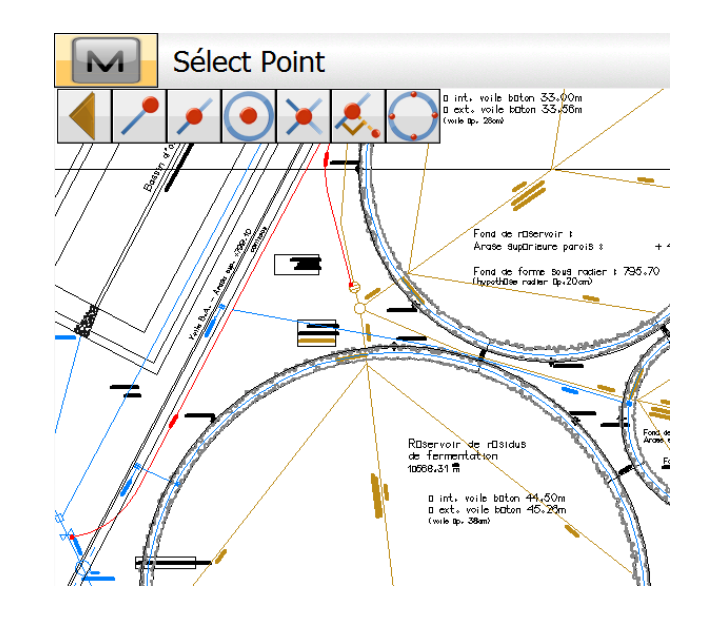

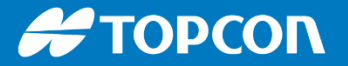

SUITE LOGICIELLE : du terrain au bureau

**MAGNET FIELD** 

# **CREATION DE POINT à PARTIR DU GRAPHIQUE**

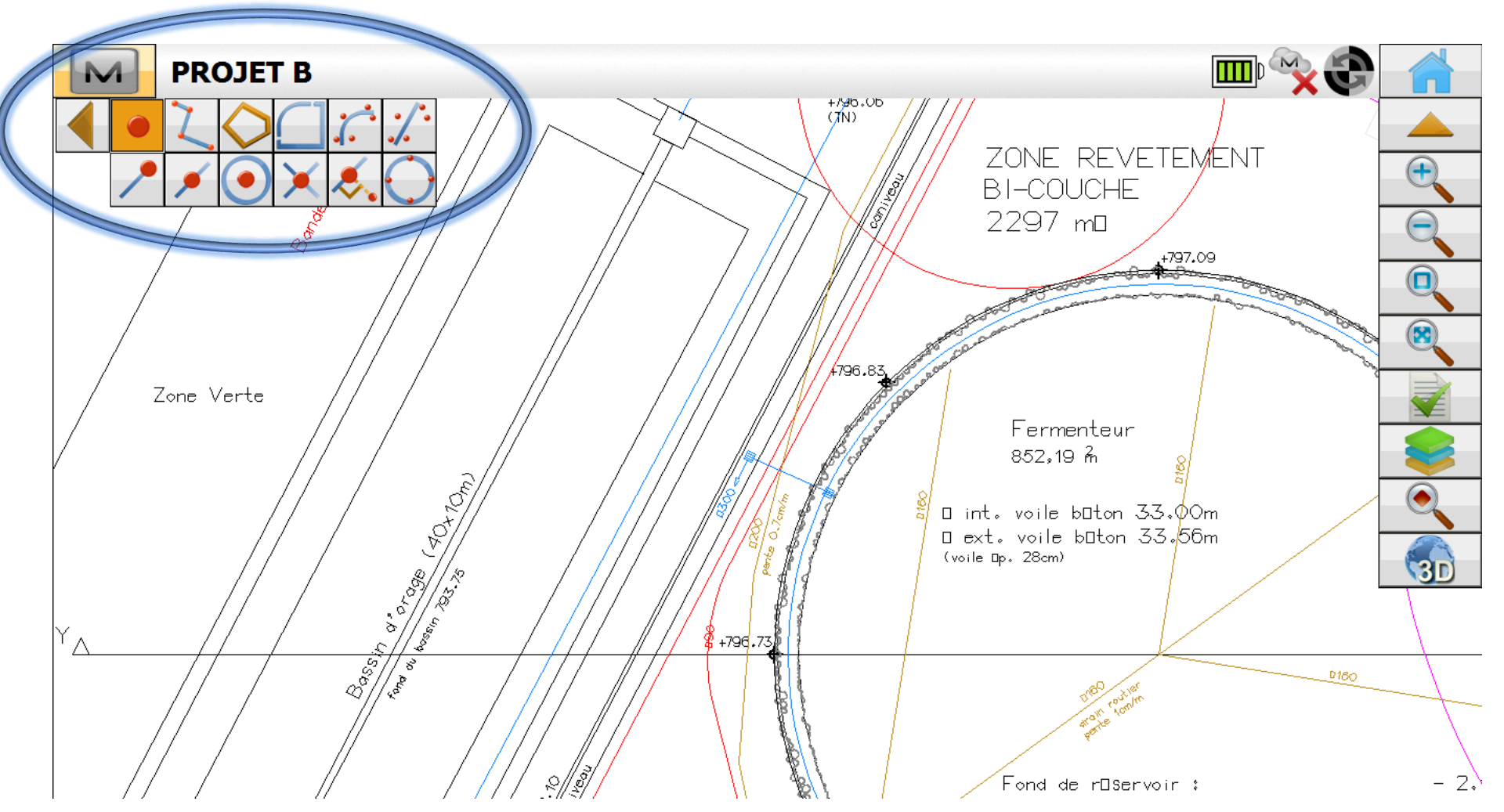

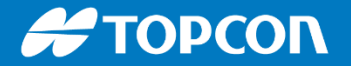

#### **CREATION DE POINT à un extrémité**

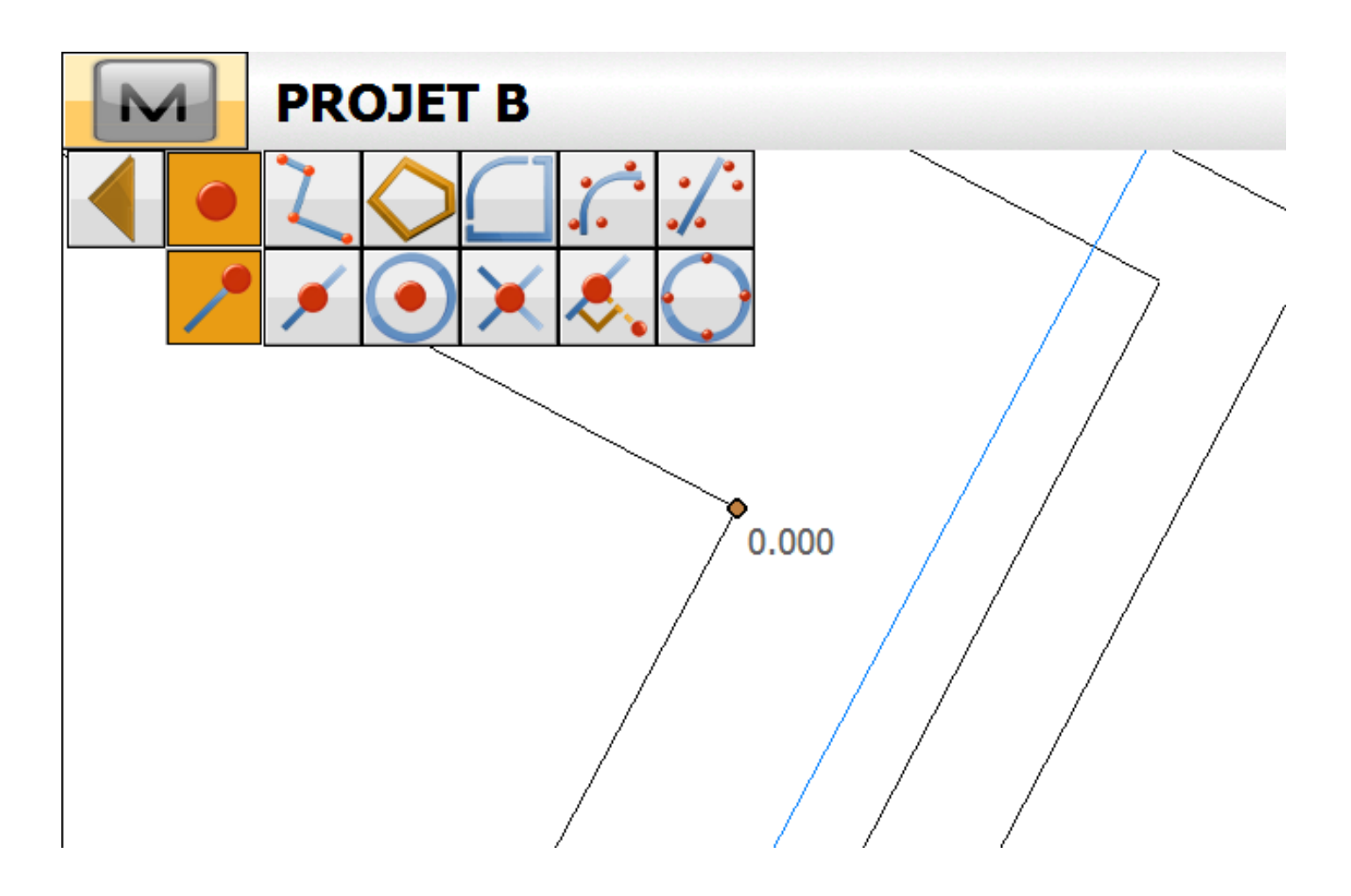
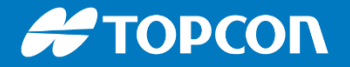

#### **CREATION DE POINT au centre d'un cercle**

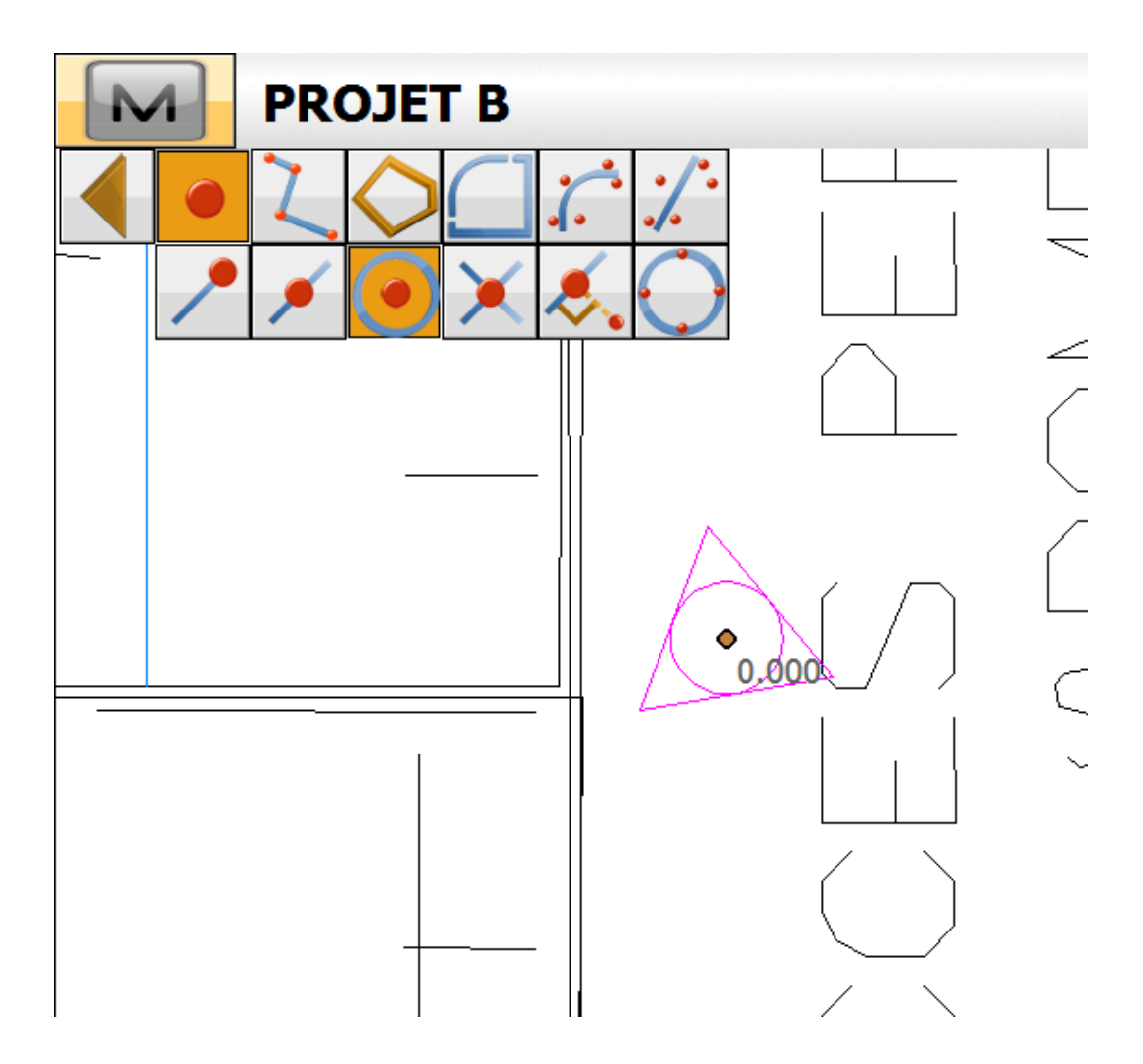

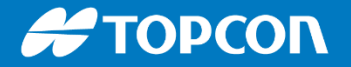

#### **CREATION DE POINT** à une intersection

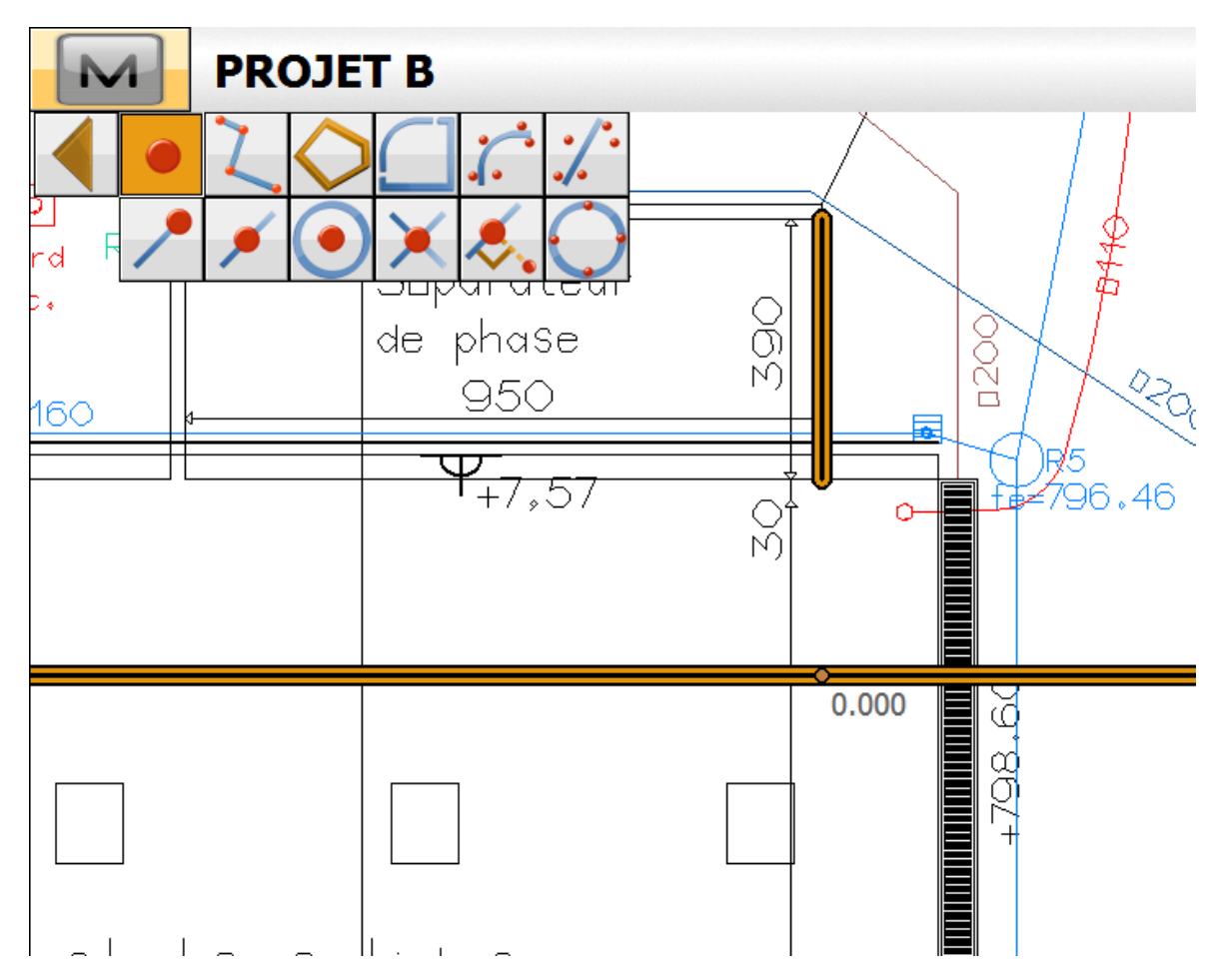

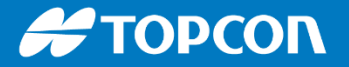

Dans Magnet Field nous pouvons faire des constructions par plusieurs moyens notamment avec l'outil CALCULER > ENTRER PLAN

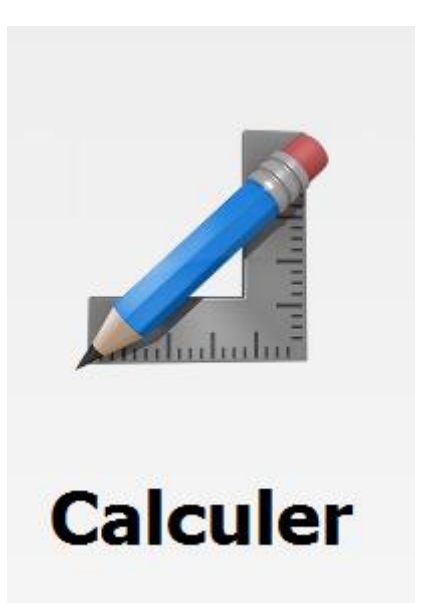

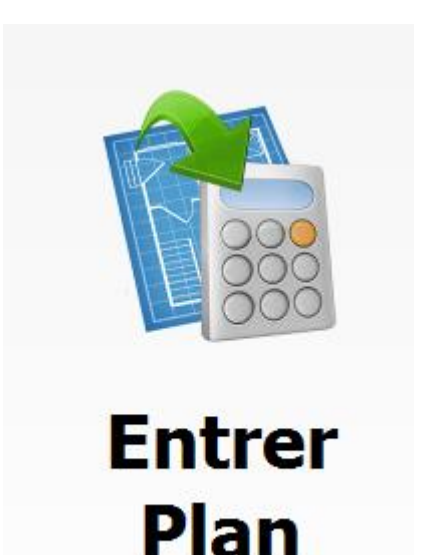

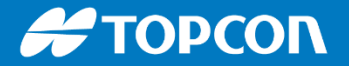

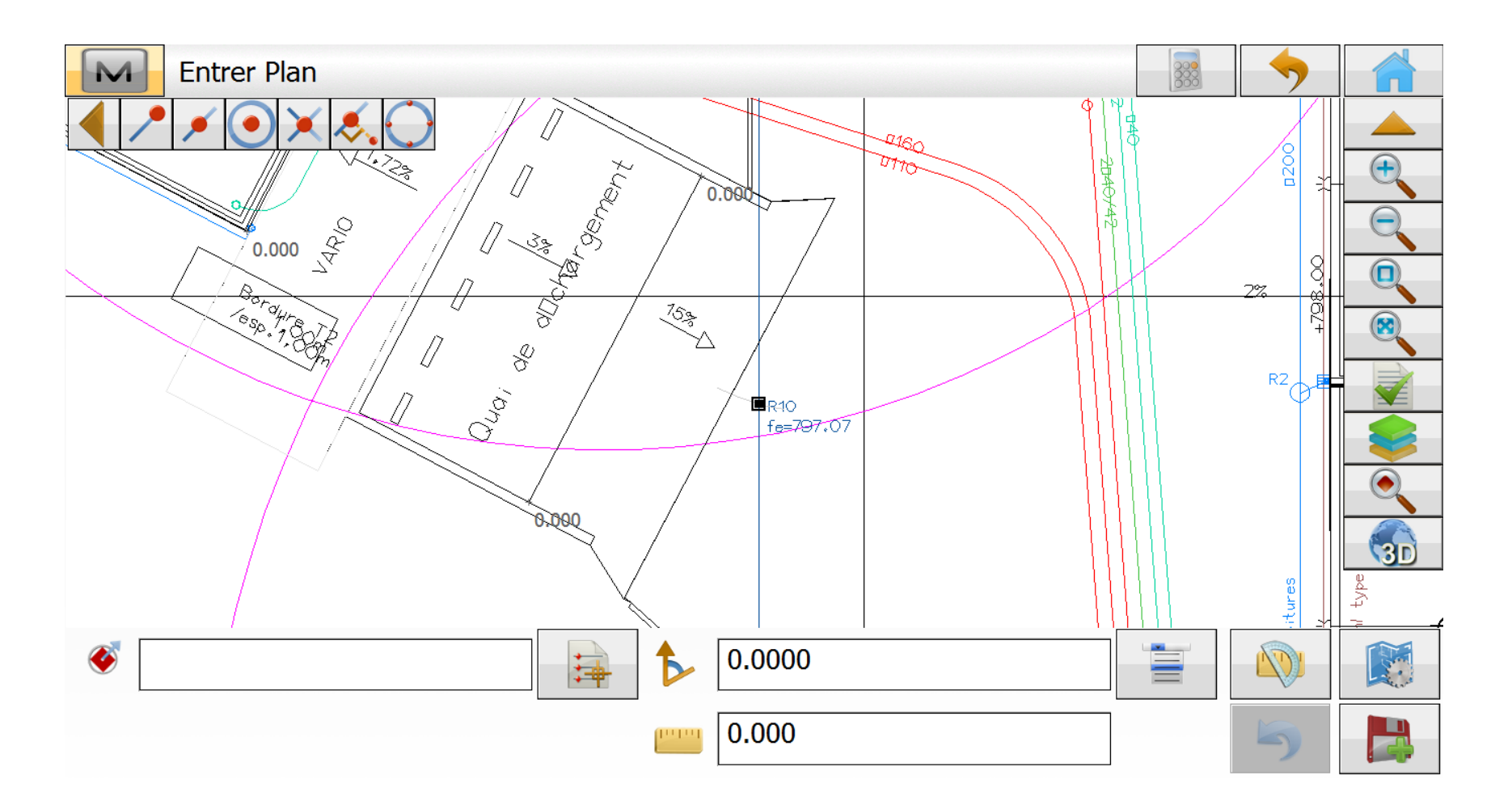

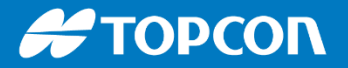

On récupère l'angle (l'azimuth) et la longueur d'un segment en cliquant sur « Azimuth & longueur » puis ensuite on clique sur les 2 points qui nous intéressent.

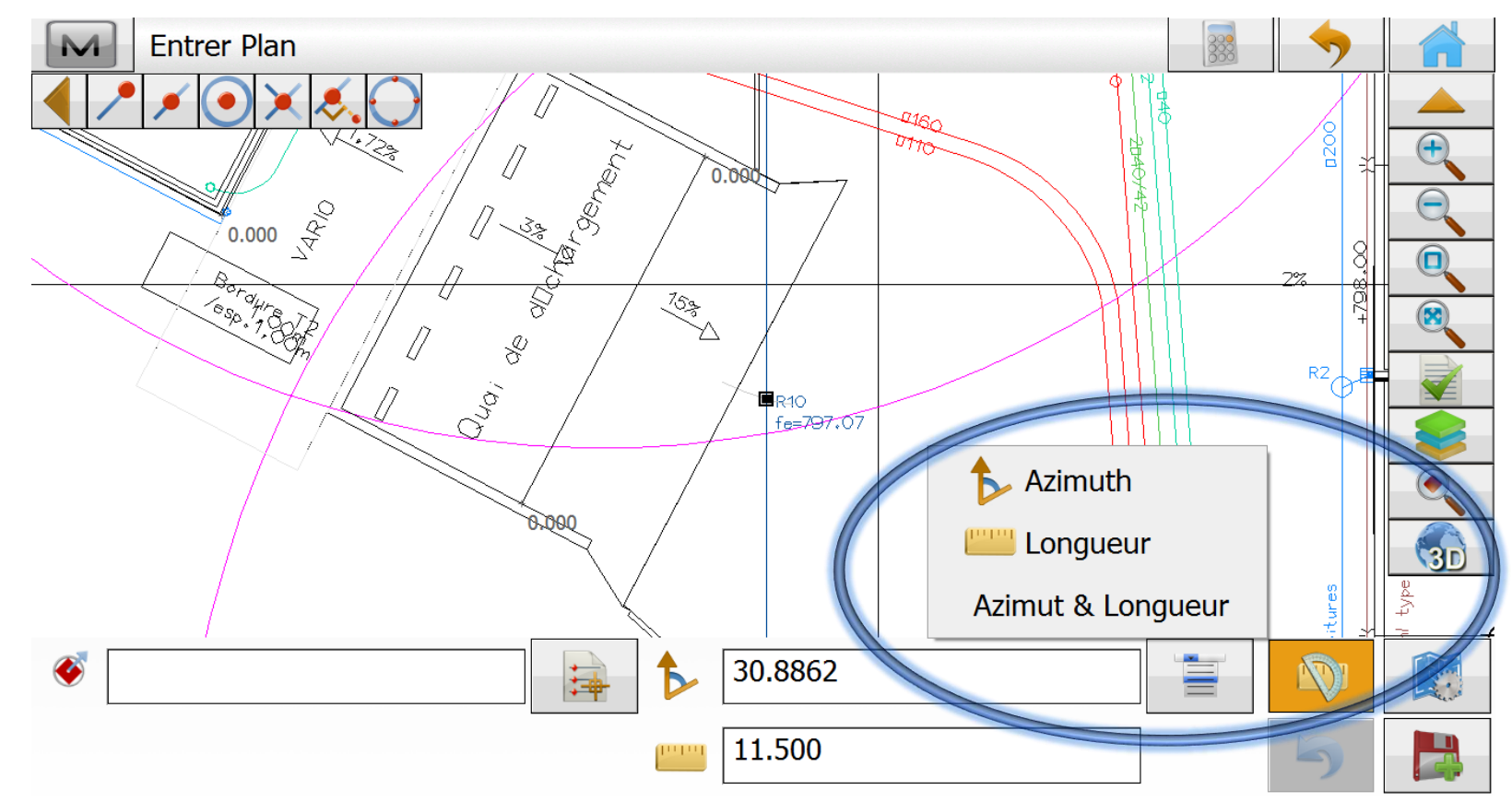

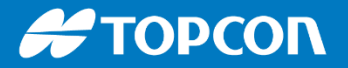

On récupère l'angle (l'azimuth) et la longueur d'un segment en cliquant sur « Azimuth & longueur » puis ensuite on clique sur les 2 points qui nous intéressent.

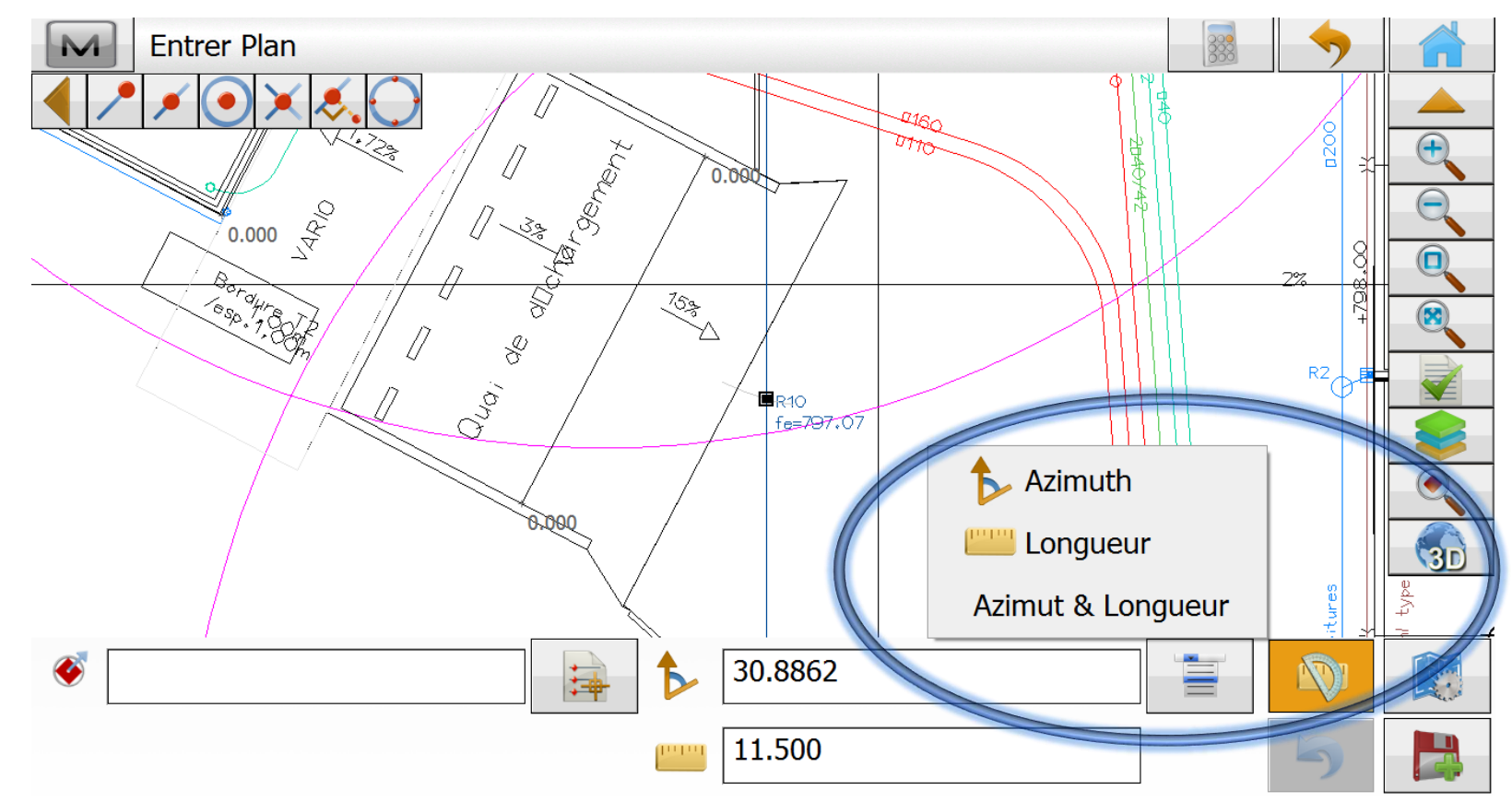

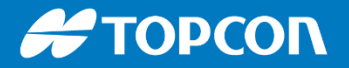

Ensuite on peut spécifier un point de départ de notre construction puis une longueur et cela nous montre le point qui peut être créer en enregistrant.

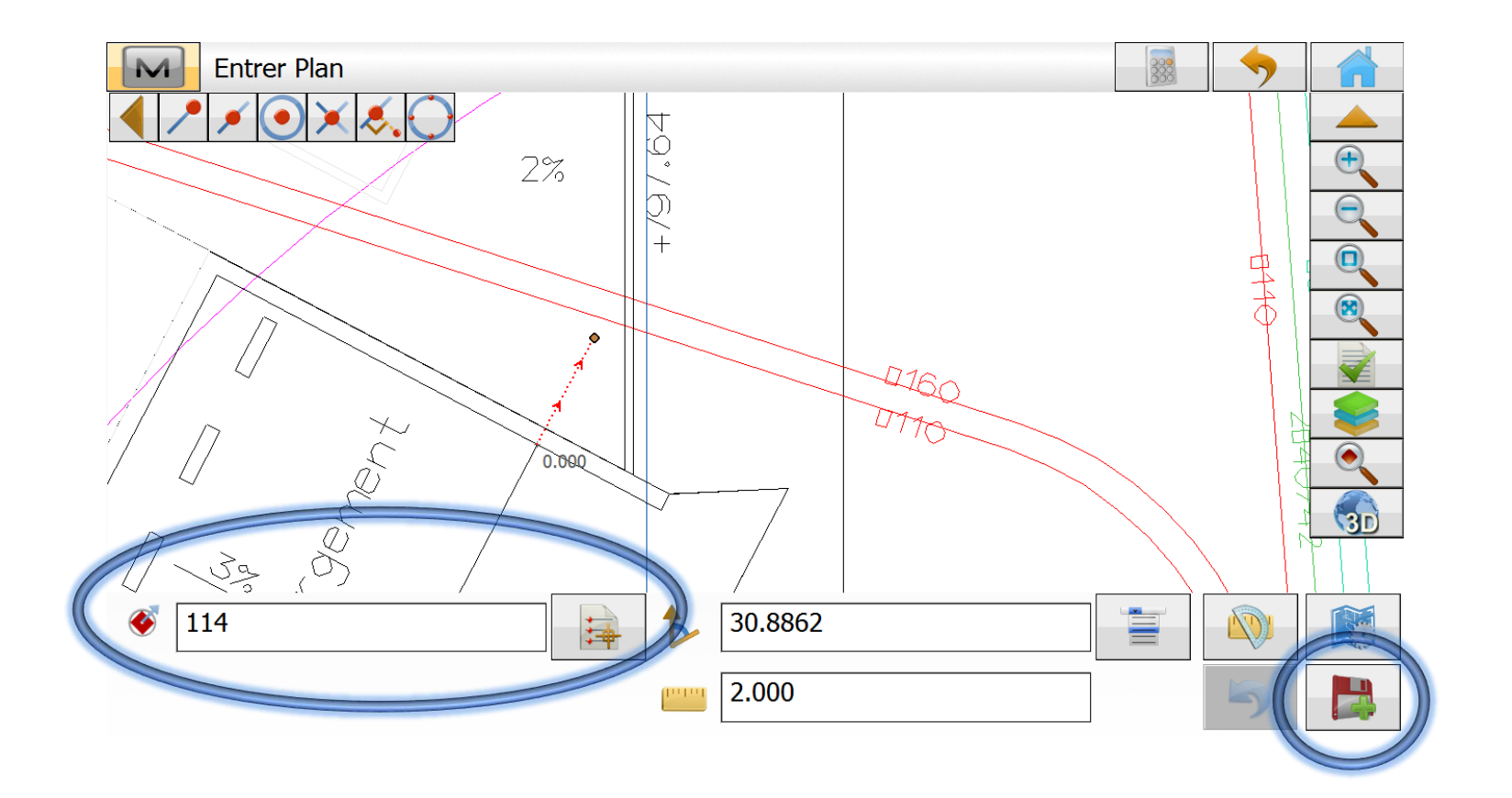

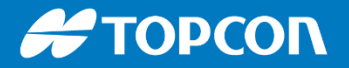

Ensuite on peut créer facilement un point à la perpendiculaire  $(+100 \text{grades} = +90^\circ)$ 

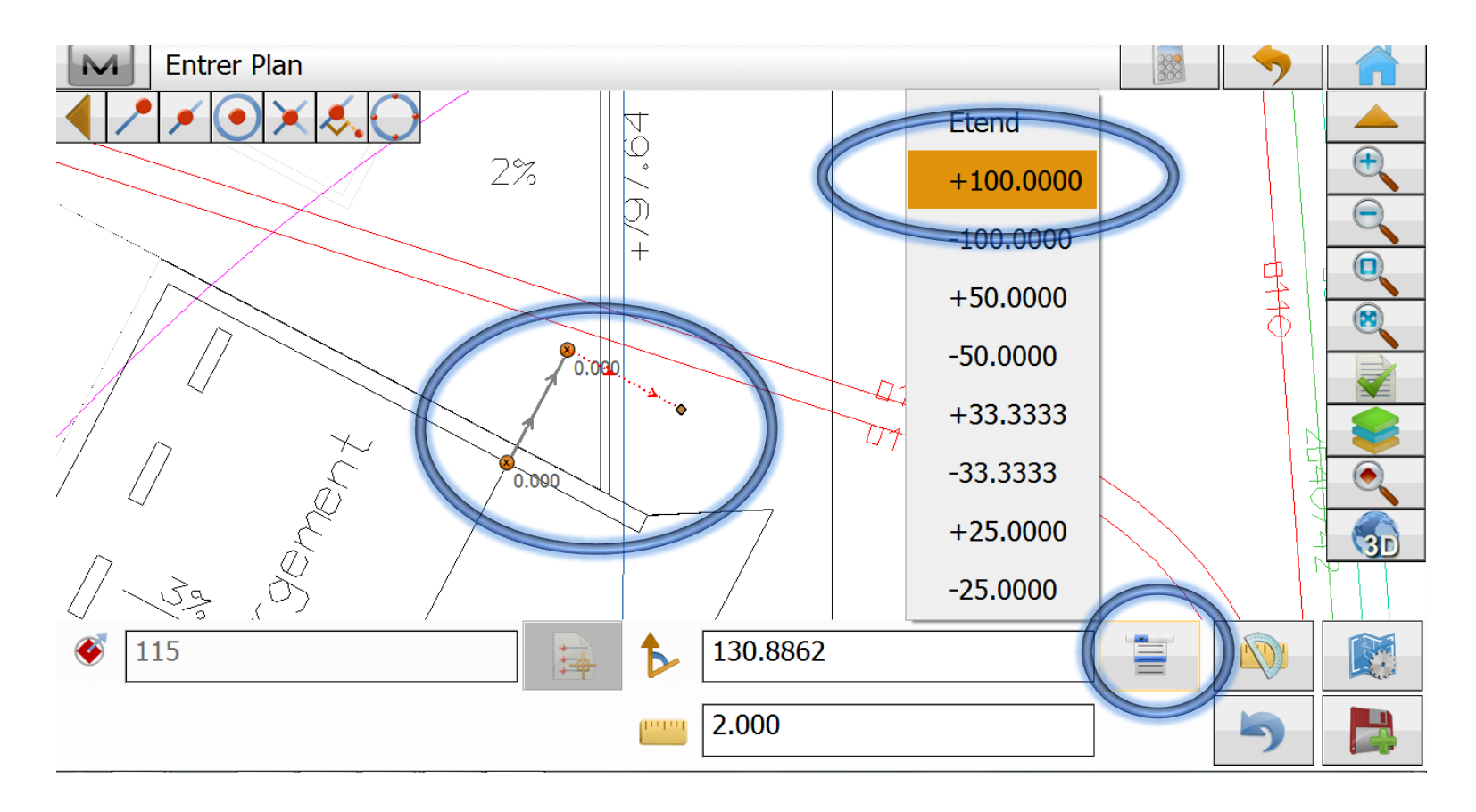

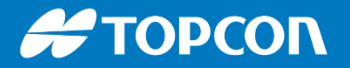

#### Magnet Field sur le carnet FC-5000, FC-6000

- Grand écran 7" // Etanchéité : IP68 (2h dans 1m d'eau)
- Robuste : résiste à une chute d'1m20
- On peut changer la batterie à chaud
- Grande autonomie : jusqu'à 15h
- Appareil photo 8 Mega Pixels

| Select Point<br>30 1226<br>18781 1830 1831 1832<br>1229 1829 1833<br>1829 1833<br>1834<br>1828 1835 1834 |                                                                                                    |            |
|----------------------------------------------------------------------------------------------------|----------------------------------------------------------------------------------------------------|------------|
|                                                                                                    | Image: Control of the second second secon | Windows 10 |

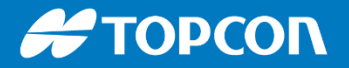

#### Magnet Field sur le carnet FC-5000, FC-6000

Un mode pluie permet une utilisation en cas de pluie. Il est adapté à l'utilisation par pluie.

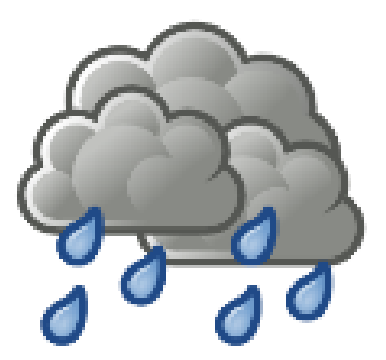

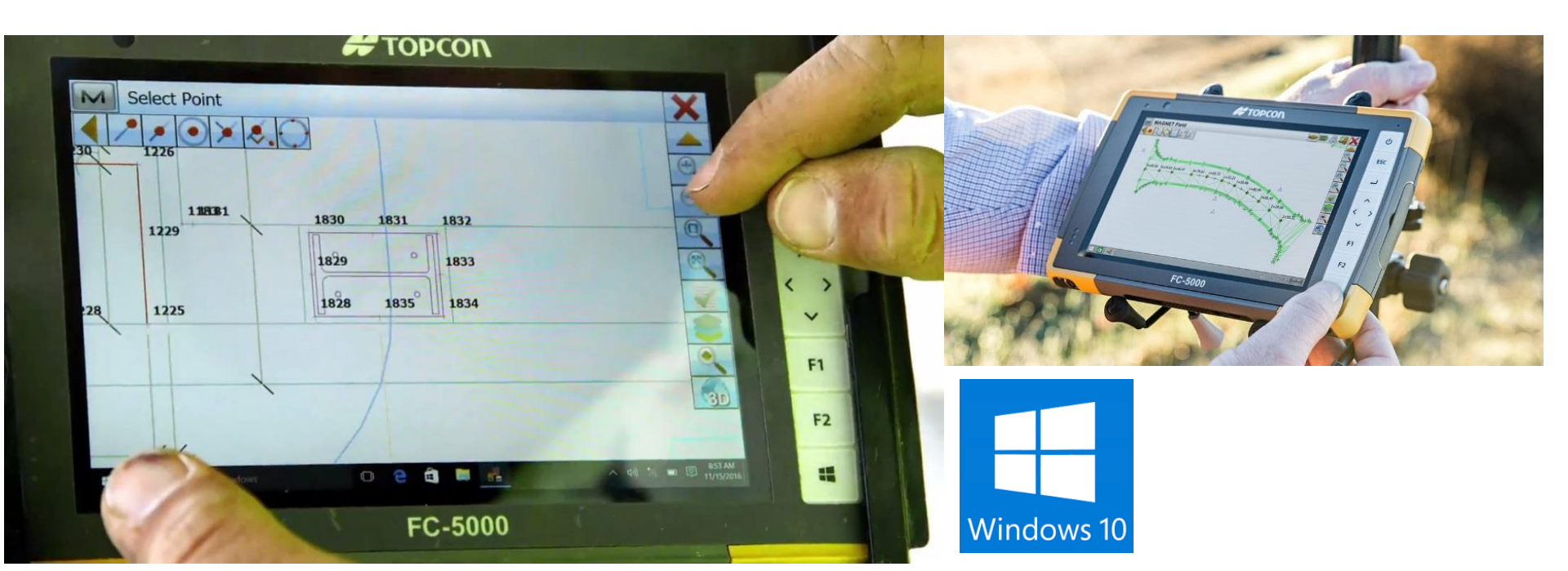

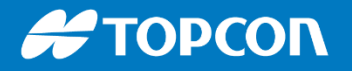

### Magnet Field sur le carnet FC-5000

Touches F1 et F2 programmables dans Windows :

• Volume du son, écran tactile activé ou désactivé...

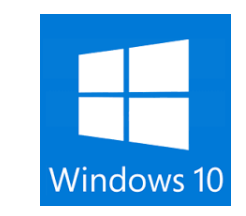

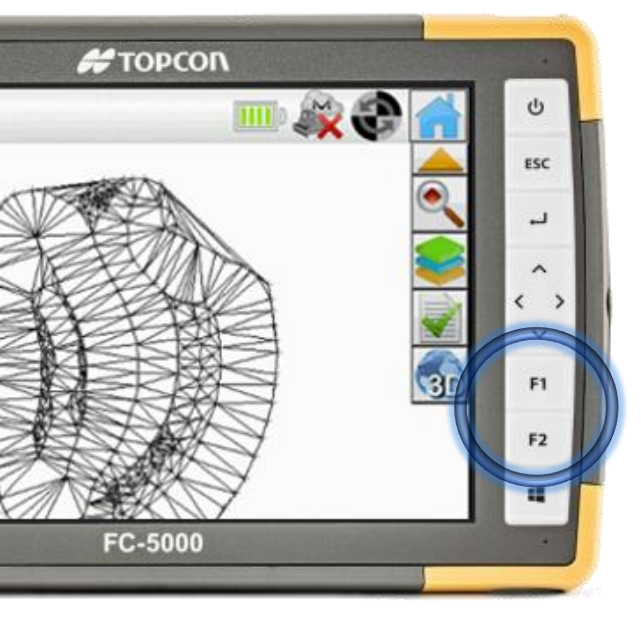

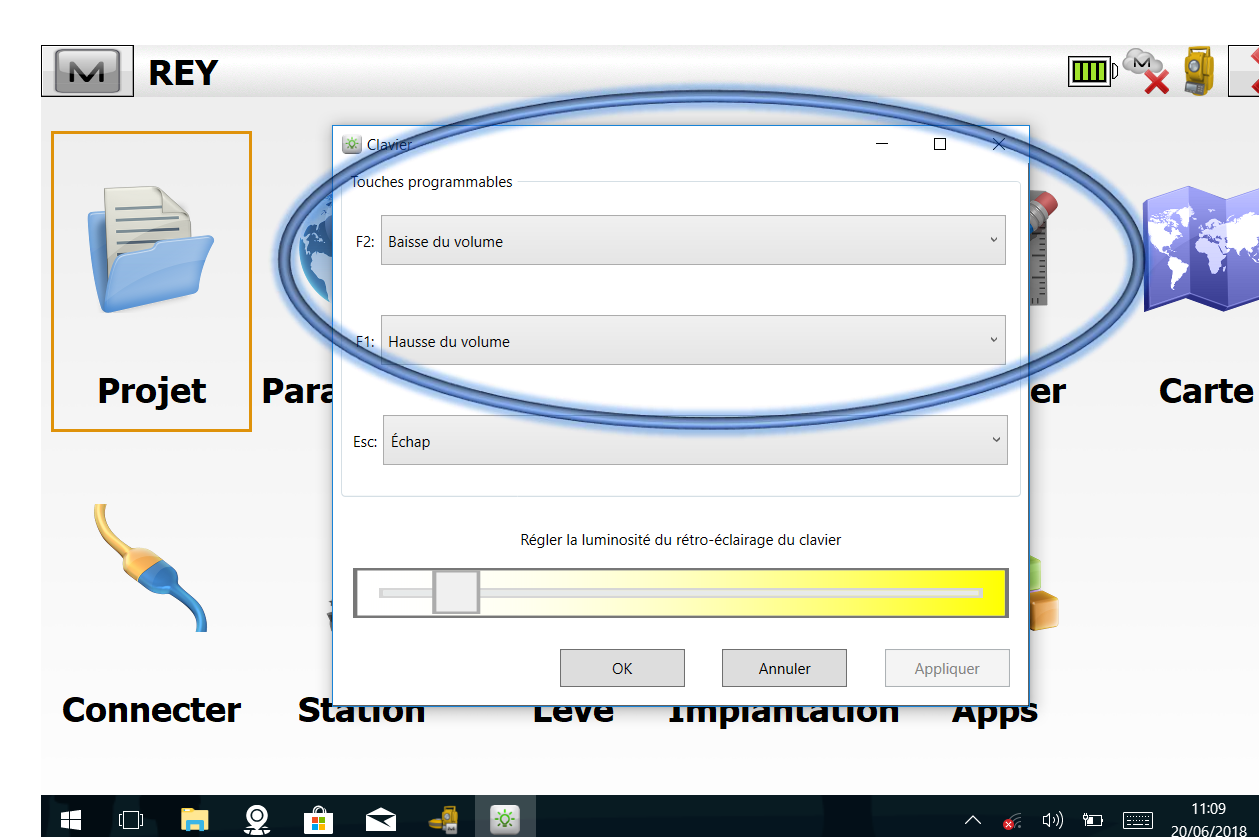

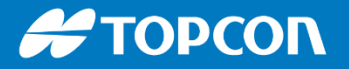

#### Appareil photo sur FC-5000, FC-6000

**Appareil photo :** 8 Mega Pixels à l'arrière et 2 Mega Pixels à l'avant.

Photo associé au point topo.

Possibilité de croquiser la photo directement sur le

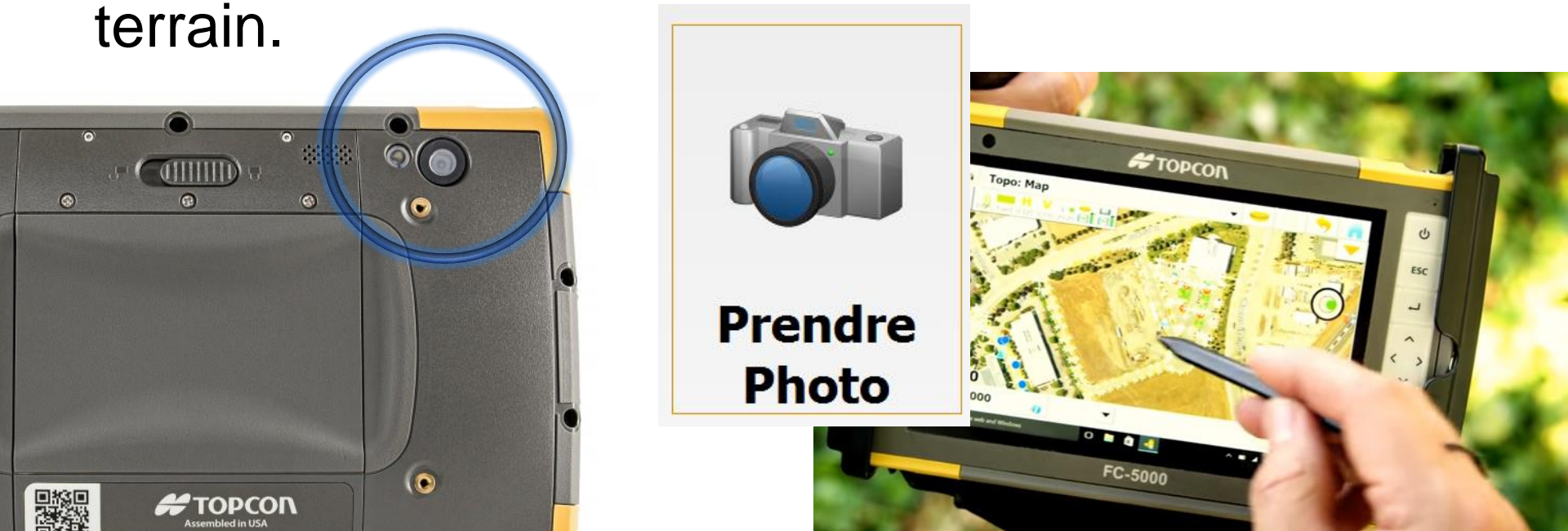

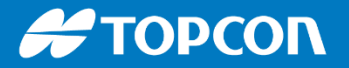

#### **RAPPORT PDF**

Possibilité de faire un croquis à partir du plan ou à partir d'une photo de l'appareil photo du carnet.

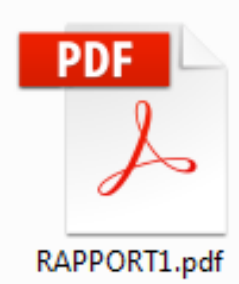

Fichier Edition Affichage Fenêtre Aide Outils RAPPORT1.pdf × Se 🚝 ΤΟΡΟΟΝ Rapport de terrrain  $(\uparrow)$ (1) 1 /1 63.4% M C Image port MAGNET Field Nom Rapport RAPPORT1 ESC Crée Par matthieu RAPPORT1 apport ar matthieu Nom Projet TEST FT TEST FT rojet Nom du Projet u Projet n/a ~ ici texte 2017-11-29 14:42:08 2017-11-29 < > 2017-11-29 Date 14:40:54(UTC+01:00) 6 ici on ajoute une description 14:40:54 Temps cement n/a F1 Emplacement 1697 1583 ici on ajoute une description Note F2 1696 0 1582 e 1709 4 1695 ^ 🕴 💷 🎻 📰 14:44 29/11/2017 💼 📄 🧕 🛋 📲 O Taper ici pour rechercher 4 \cdots 1567 Ŧ 1568 1569 1570 1571 1708 FC-5000 1758 1635 1636 145 1637 1756 ici texte 1632 2017-11-29 14:42:08 1639 1640

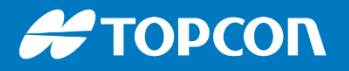

# Modem GSM 3G / 4G : en option sur FC-5000 et directement sur le FC-6000

- modem GSM intégré
  - Fond de plan : Carte Bing ou Open Street Map et flux WMS
  - Transfert de données du terrain au bureau

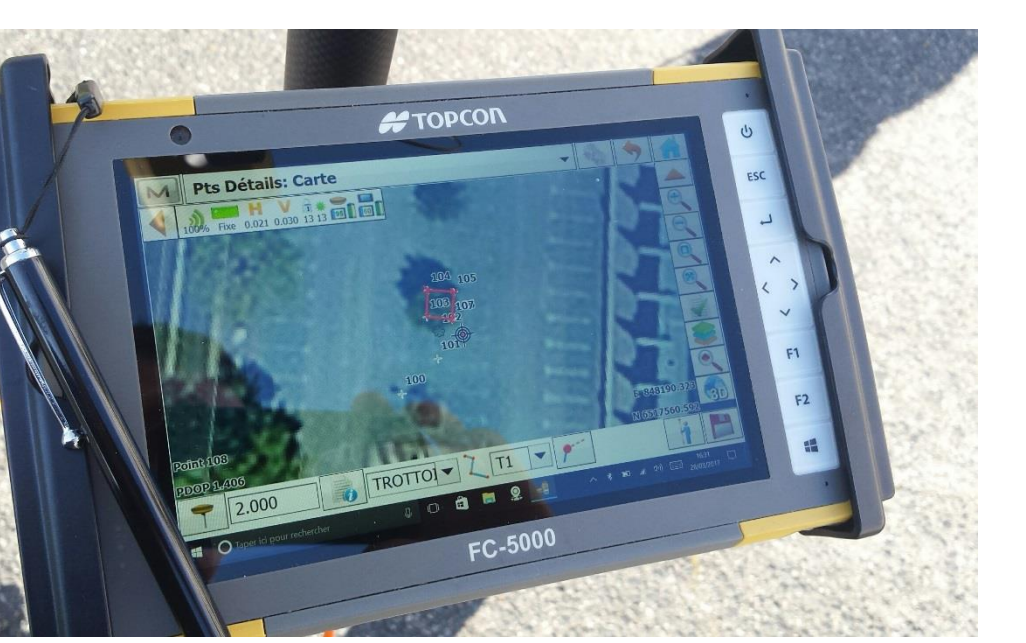

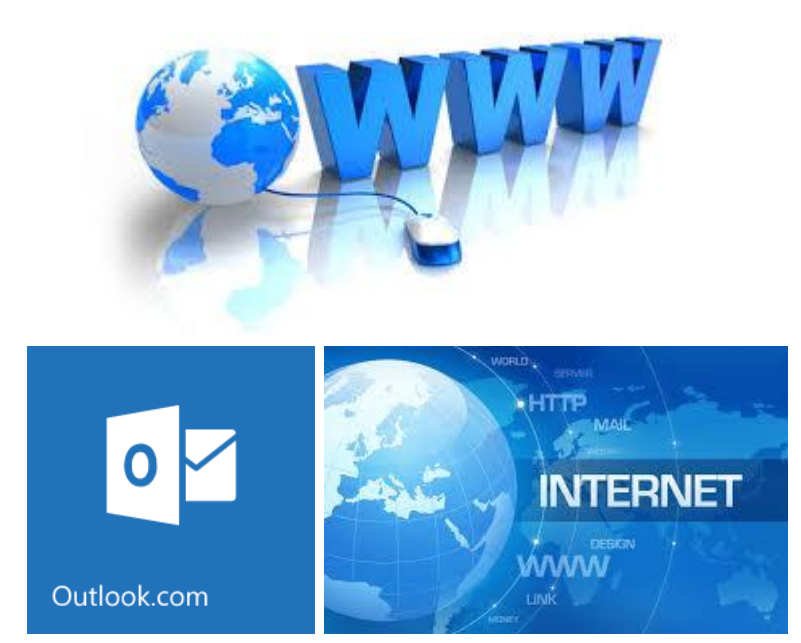

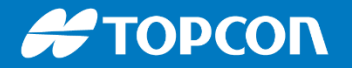

SUITE LOGICIELLE : du terrain au bureau

#### Fond de plan Open Street Map

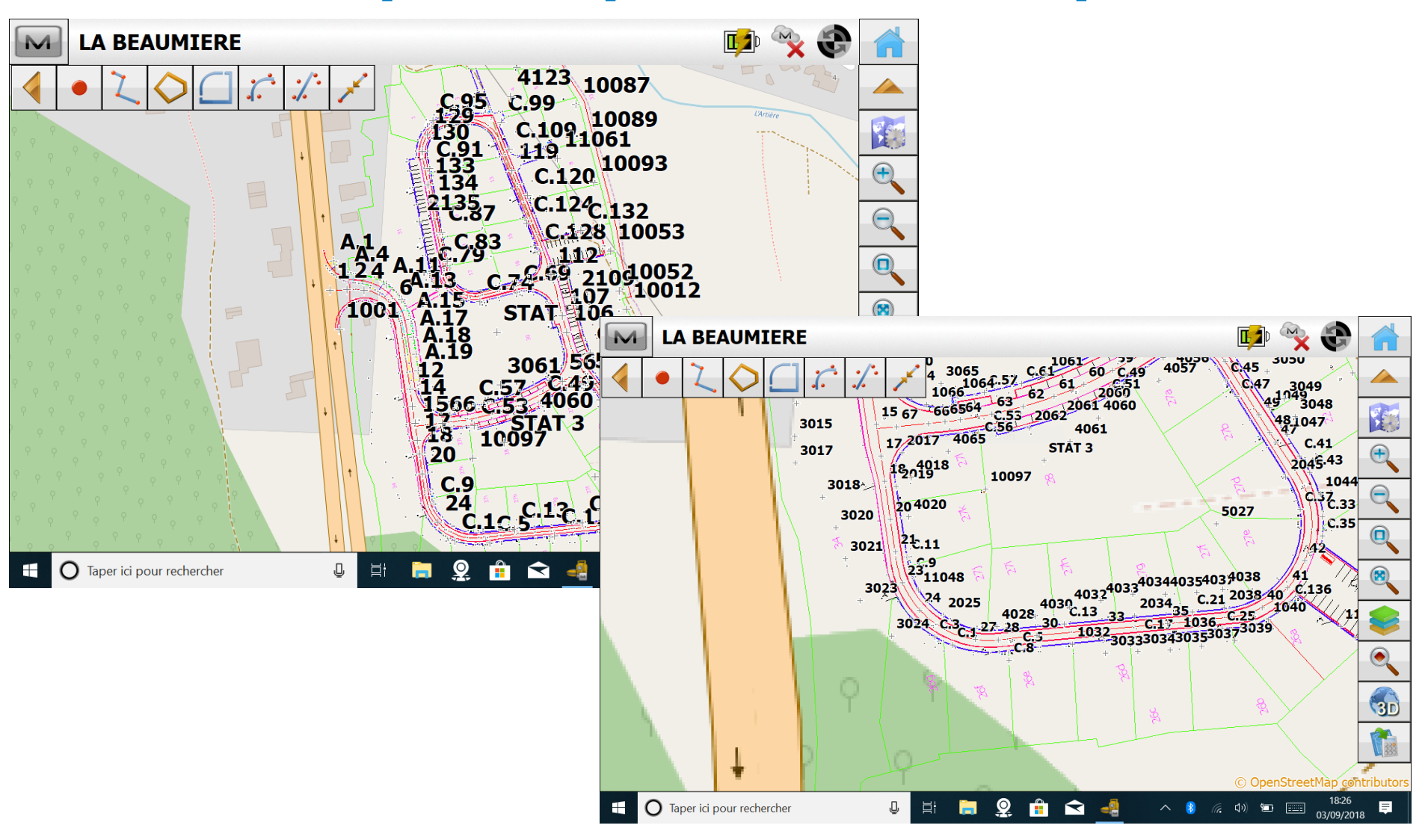

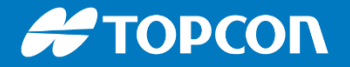

### Fond de plan Bing, image satellite

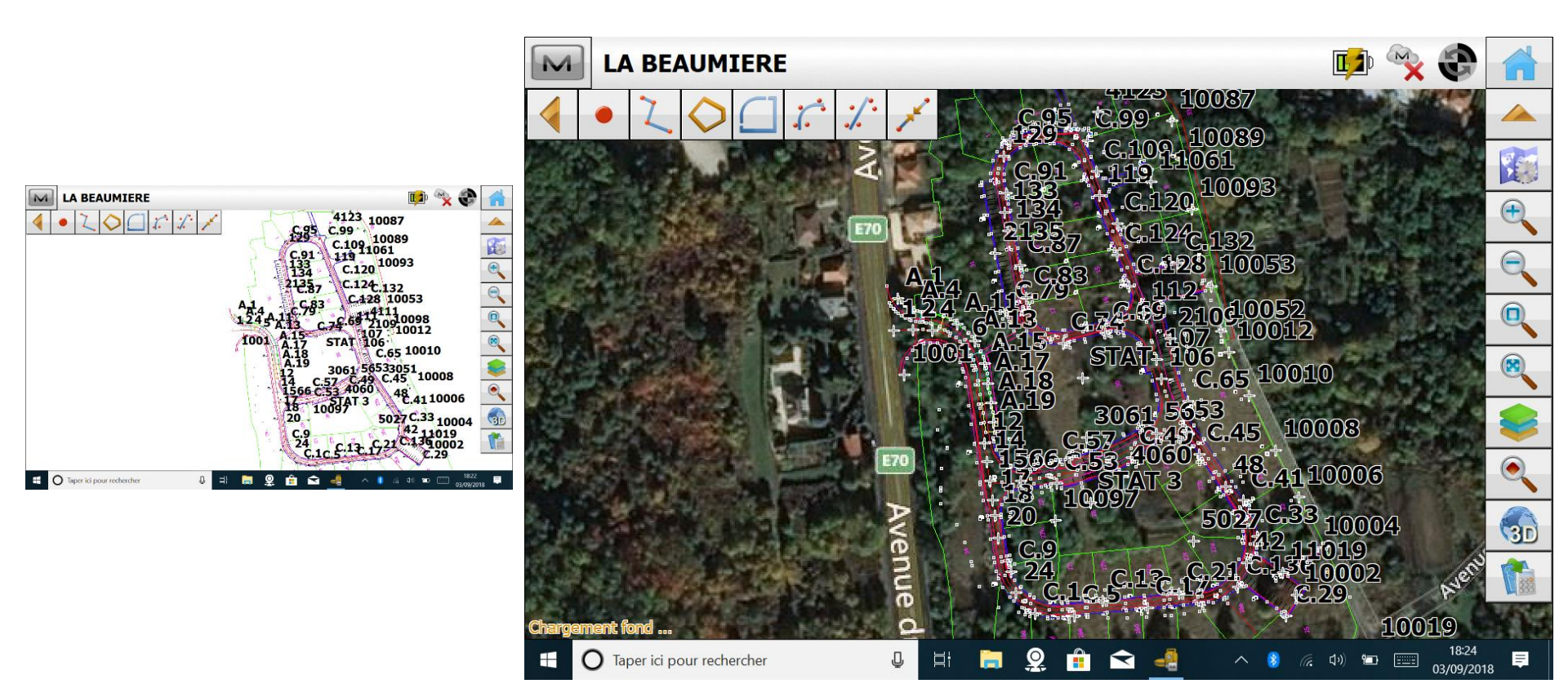

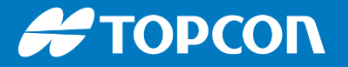

#### Image satellite en Fond de plan

• Carte Bing en fond de plan

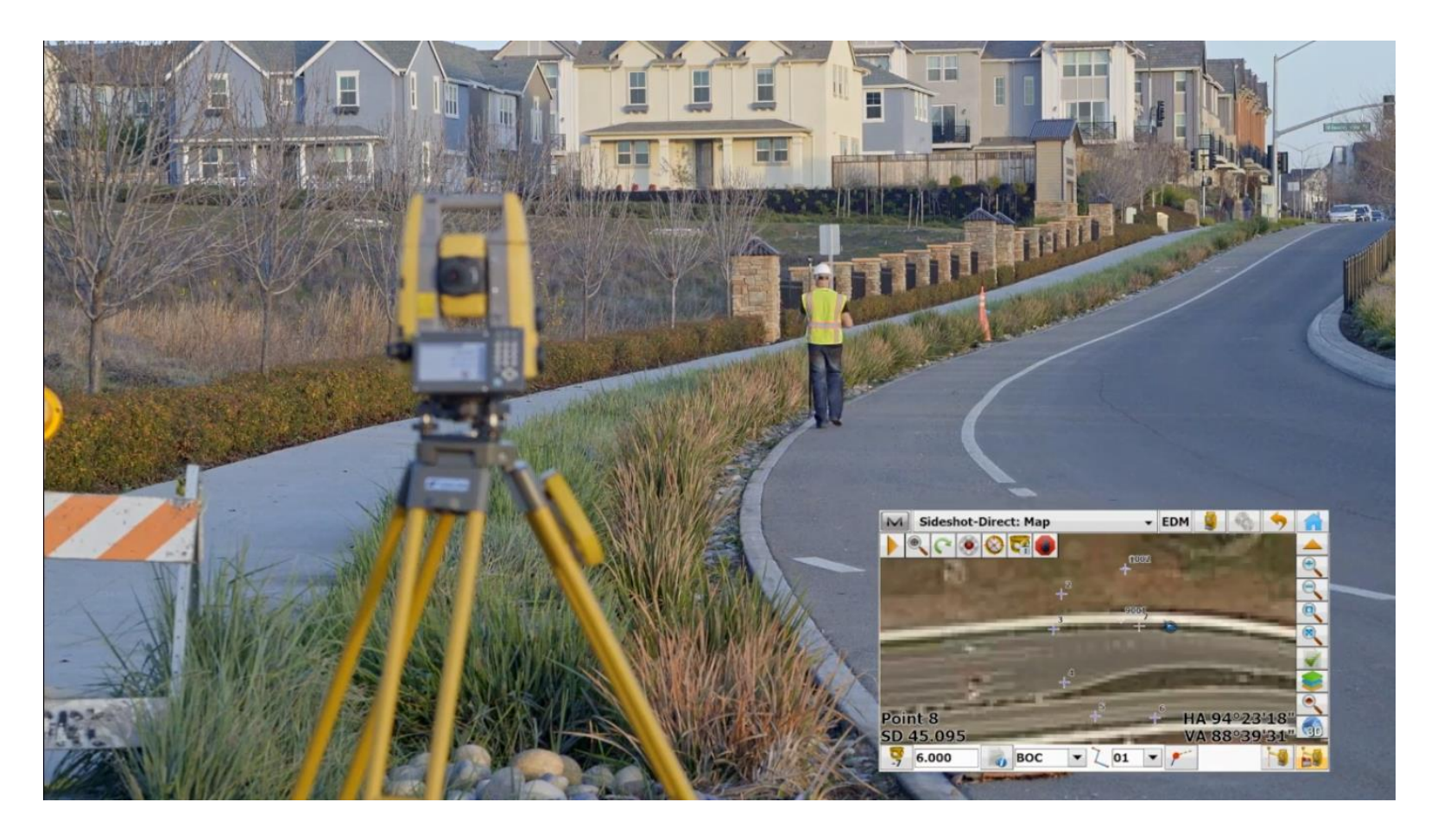

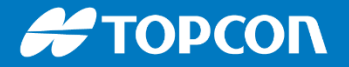

# Le fond de plan Bing dans Magnet Field

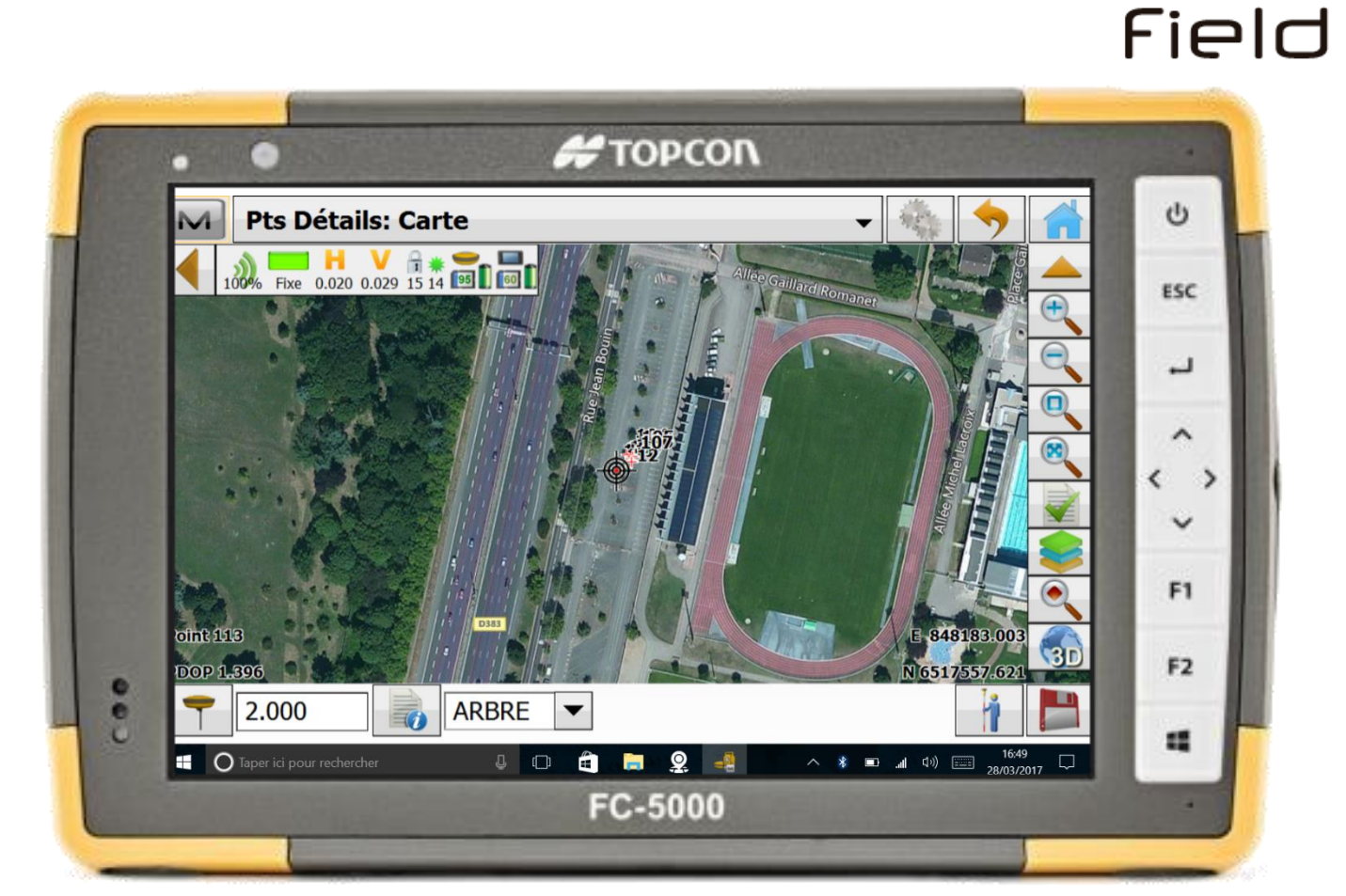

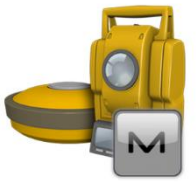

MACNET

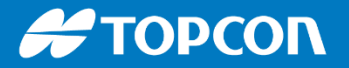

### Image / Photo en fond de plan

On peut mettre facilement une orthophoto
 .GEOTIFF .TIFF .BMP .JPG

#### II faut aller dans EDITER > FOND

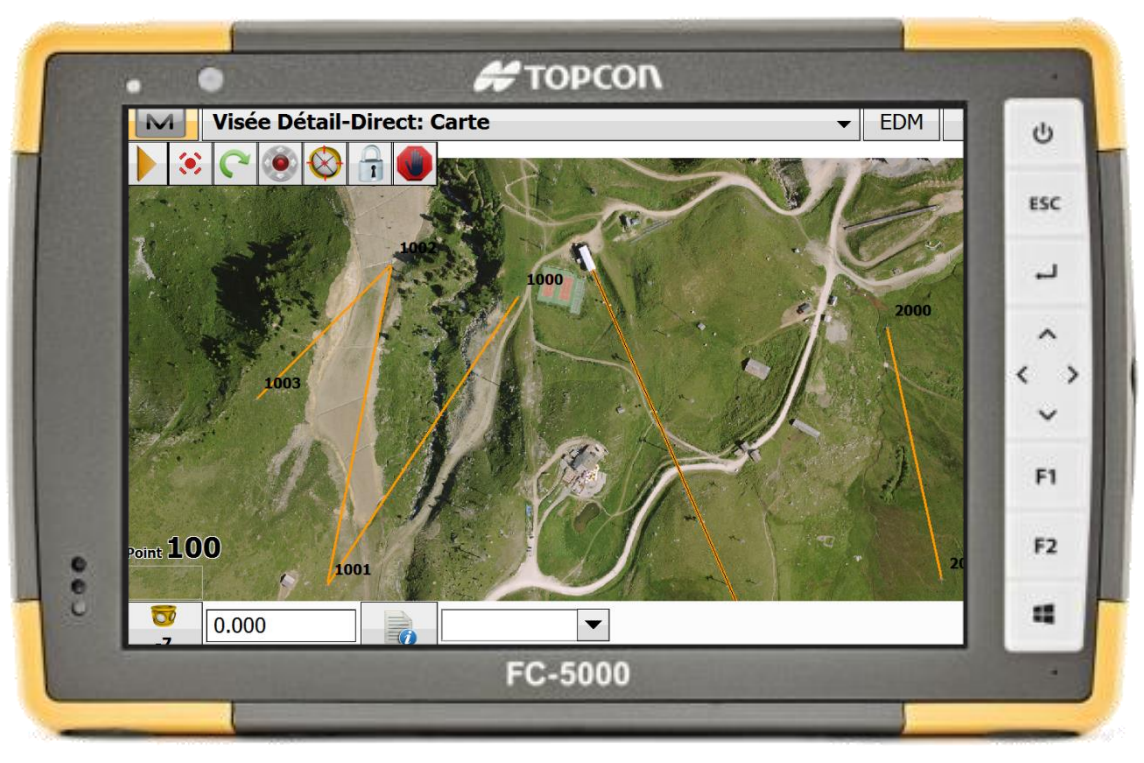

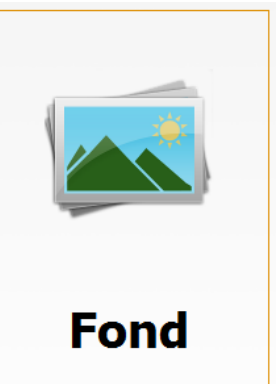

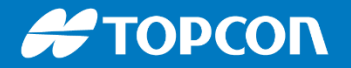

#### **Les implantations**

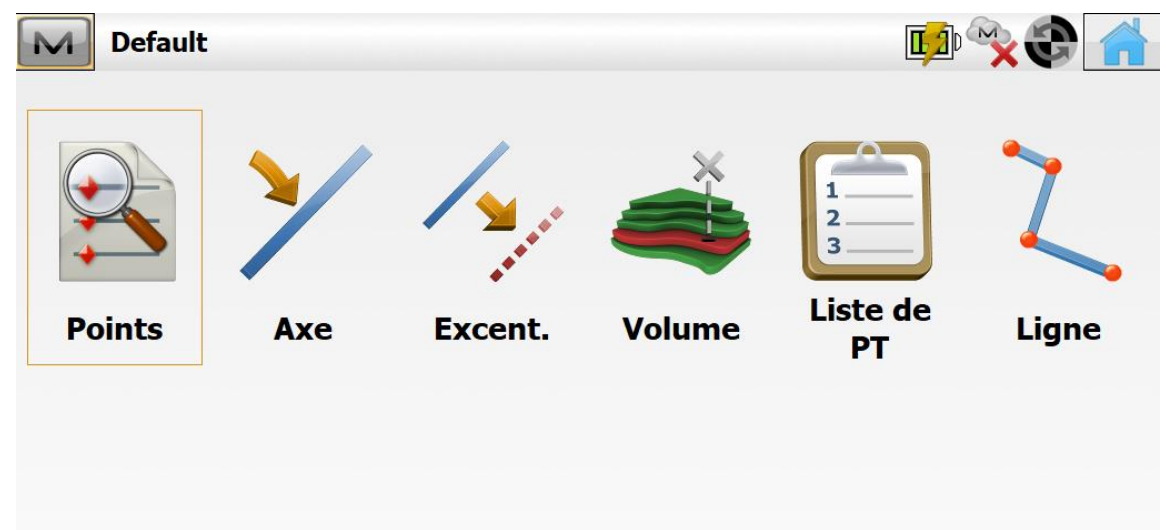

Voici les différentes implantations possibles.

Le support technique peut configurer les boutons visibles pour simplifier l'interface ici.

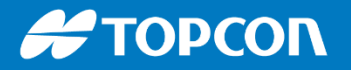

Axe

## Les implantations

• Implantation de points

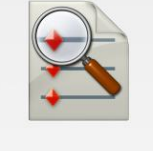

Points

• d'axes / à la chaise et d'axes décalés

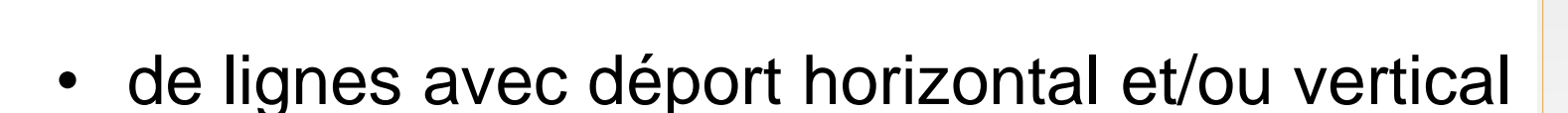

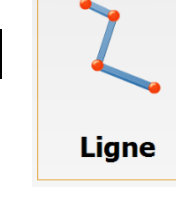

• de MNT

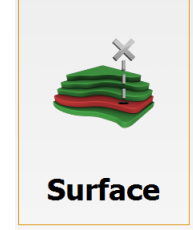

• d'un listing de points

| Liste de PT |
|-------------|

Dans ce cas, il faut importer les points en liste

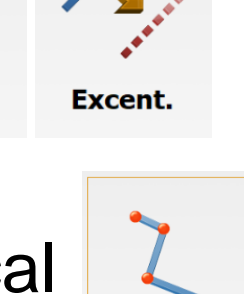

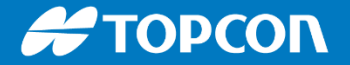

#### L'implantation de MNT

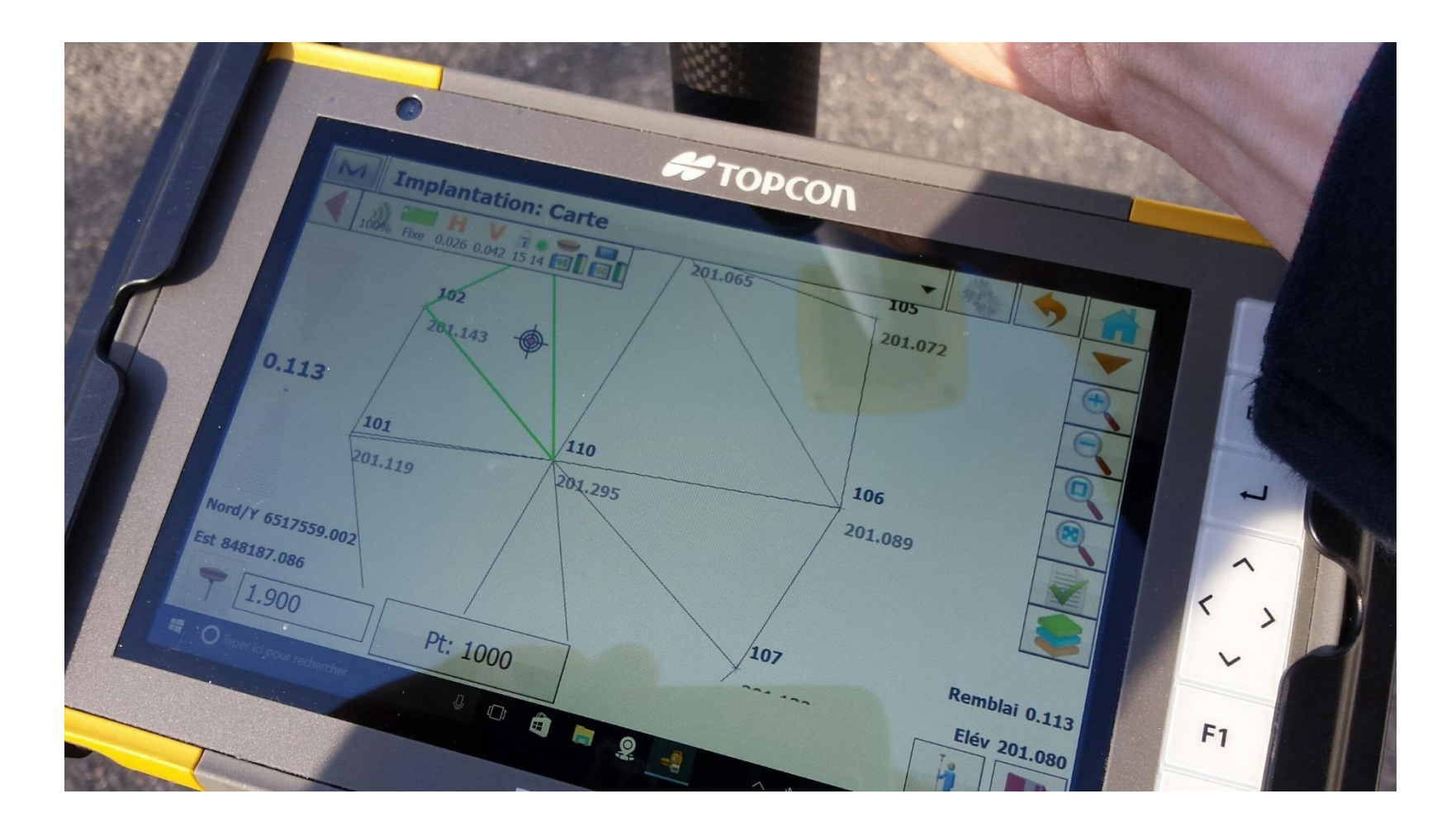

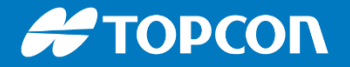

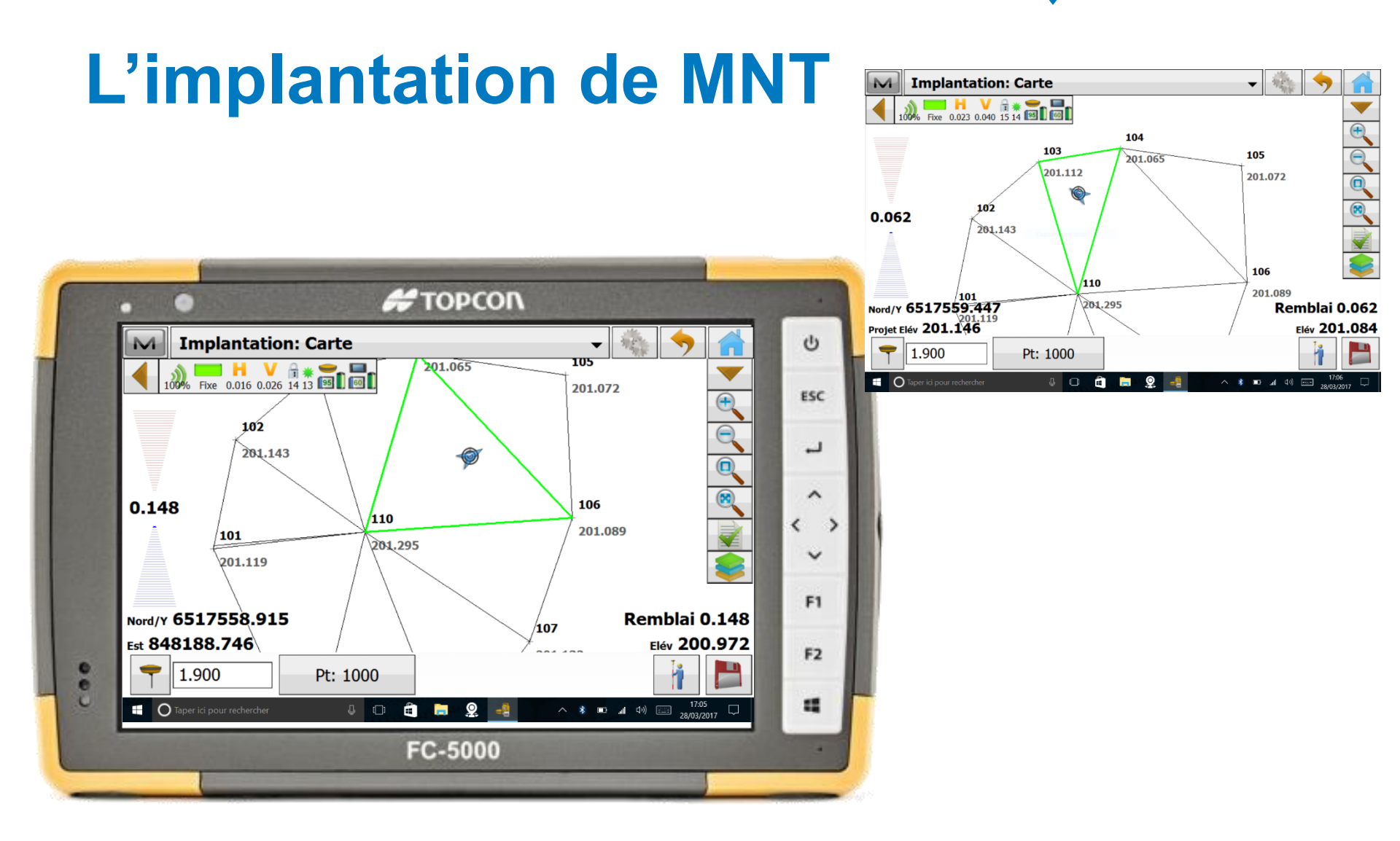

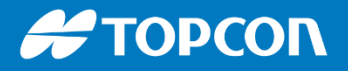

### Déport vertical du MNT lors de l'implantation

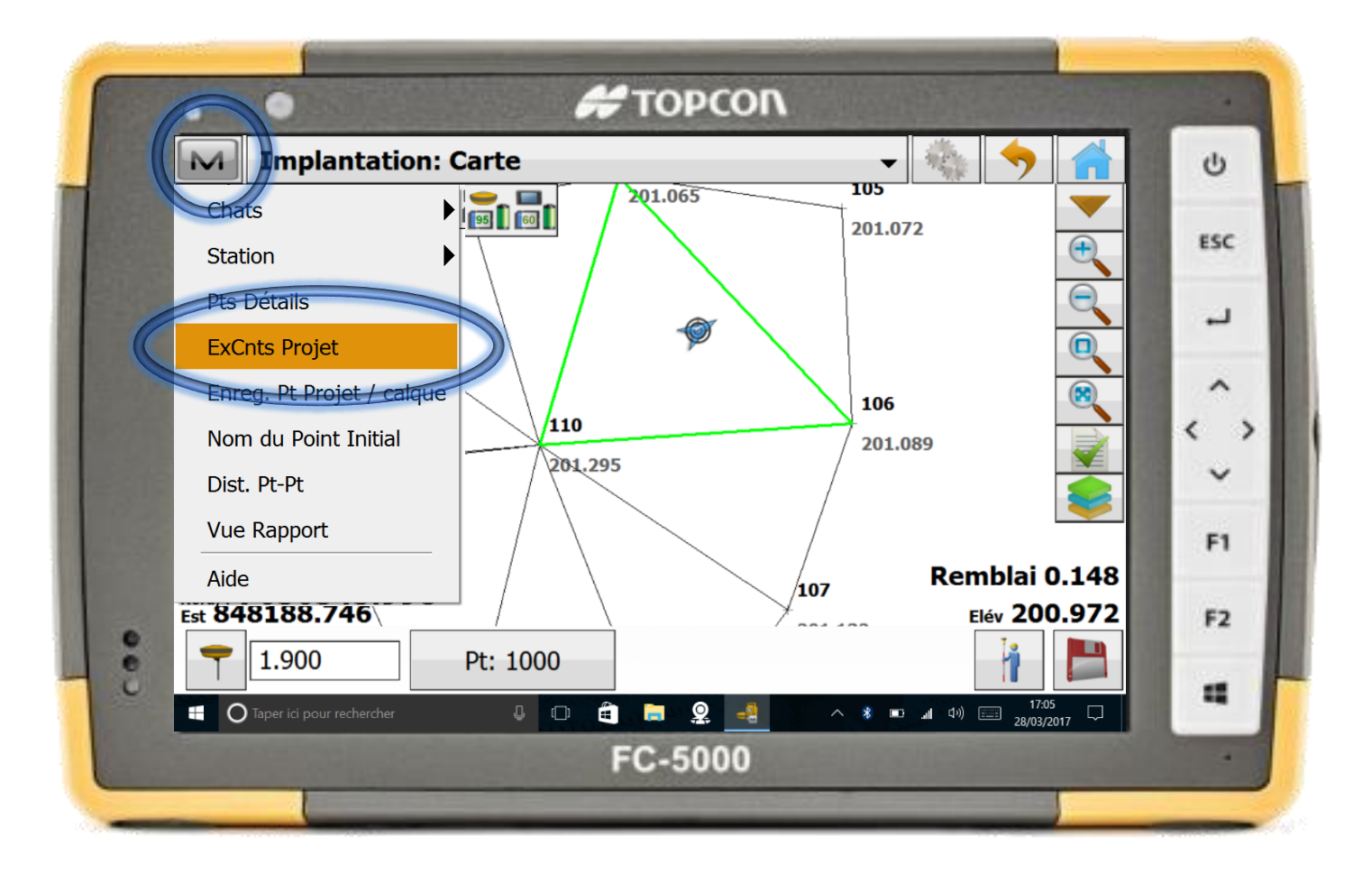

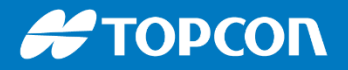

### Déport vertical du MNT lors de l'implantation

| M | ExCnts Projet      |       | V | U<br>U |
|---|--------------------|-------|---|--------|
|   |                    |       |   | ESC    |
|   | Projet Elév        |       | m | ب      |
| 8 |                    |       |   | ^      |
|   | ✓ Décalage Surface | 0.400 | m | <      |
|   |                    |       |   | F1     |
|   |                    |       |   | F2     |
|   |                    |       |   |        |

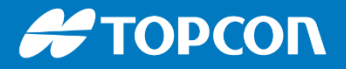

#### **Implantation : comment faire afficher un PK**

En projet routier, un point de repère est le PK : Point Kilométrique. Il sert de référence. Cela fonctionne dans tous les types d'implantation. Pour faire afficher cette valeur en temps réel, voici la manipulation :

|       | hp. Point     |          |                       | Ċ.         |
|-------|---------------|----------|-----------------------|------------|
|       | Sector Device | P17      |                       | ESC        |
|       | Point Projet  |          |                       | <b>ب</b>   |
|       | Code          |          |                       | ^          |
|       | -7            | 1.7500 m | 1                     | <b>*</b> ~ |
|       |               |          |                       | F1         |
| Rap   | port Imp      |          |                       | F2         |
| 2 Pre | emier leve    |          | Implantation          |            |
| 1000  |               | FC-5000  | Collins of California | -          |

Aller dans le « M » en haut à gauche, puis faire Station > Référence CL (Center Line) Cela sert à définir la ligne centrale de référence du PK.

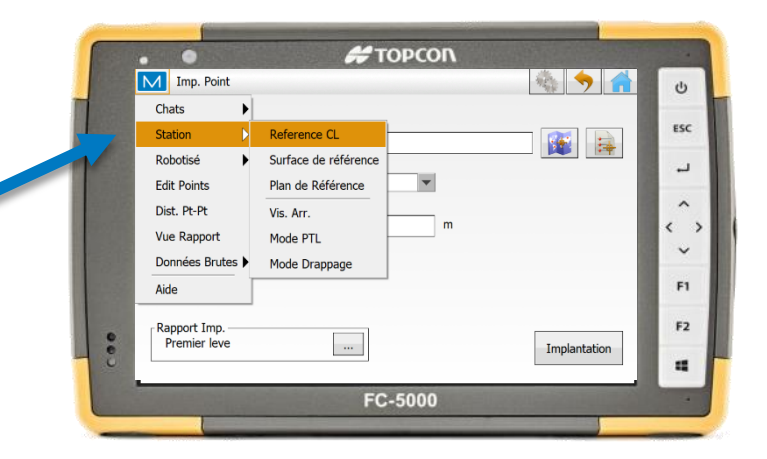

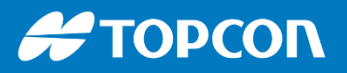

#### **Implantation : comment faire afficher un PK**

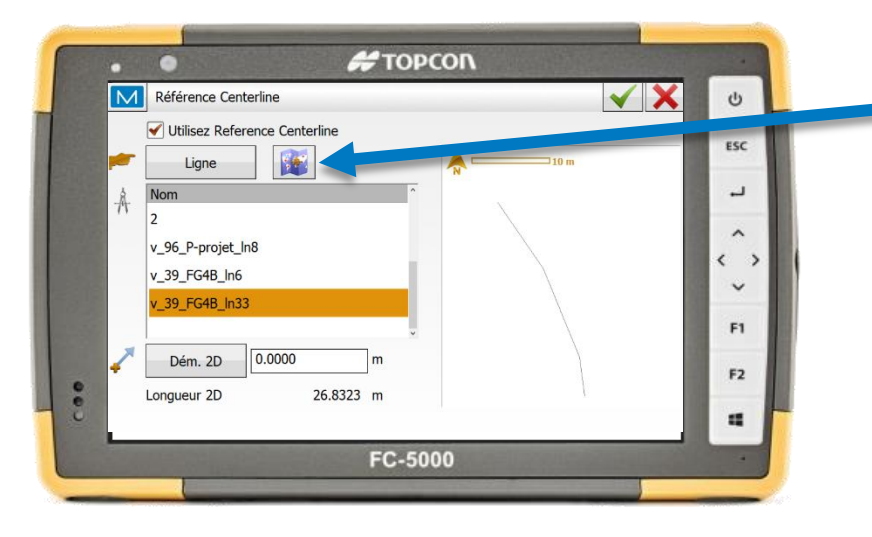

#### On affiche ici le PK.

Pour cela on clic sur un petit rectangle d'affichage et on sélectionne « Chainage de la ligne centrale de référence ».

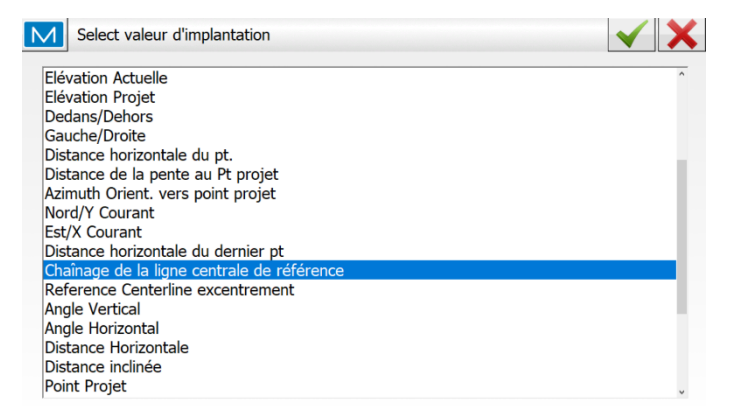

On sélectionne graphiquement la ligne de référence (Center Line) qui définira notre PK.

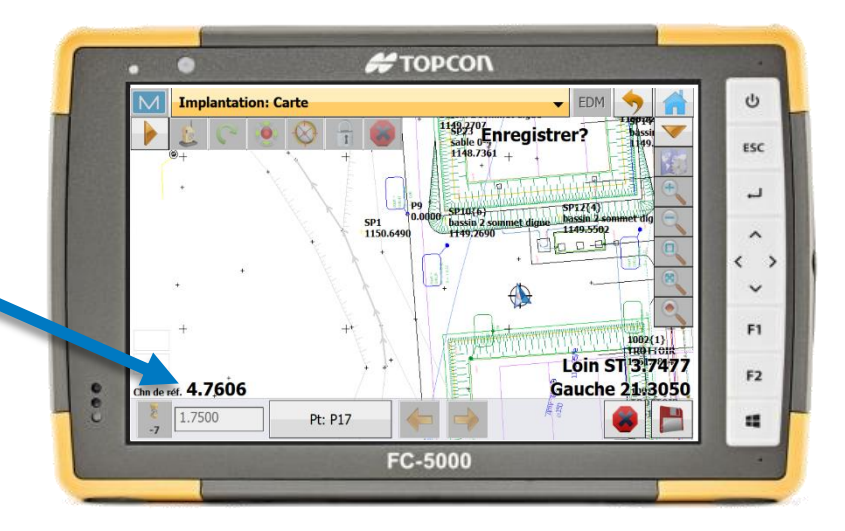

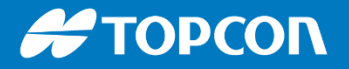

La codification consiste à créé des objets avec un NOM / CODE. Cet objet est soit de type point, ligne ou surface. L'objet est paramétré sur un calque spécifié.

| Code           |                |      |                  | $\checkmark$ |
|----------------|----------------|------|------------------|--------------|
| Nom            | BORDURE        | Туре | Ligne 💌          |              |
| Description    |                |      | Ligne<br>Surface |              |
| 📚 Calque       | BORDURE        | ▼    |                  |              |
| Point Ligne At | tribut Surface |      |                  |              |
| Style          | ar Calque> 🔻   | Coul |                  |              |
|                |                | +    | _                |              |
|                |                |      |                  |              |

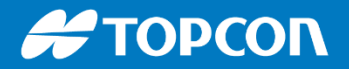

Pour garder votre codification vous devez la faire dans le projet « Default », puis EDITER > CODES. Ensuite vous enregistrer la librairie de code comme ceci :

| Code - Att                                                                                 | ributs      | Code - Attributs Export vers un fichier Aido Attributs Export vers un fichier                                      | ributs  |
|--------------------------------------------------------------------------------------------|-------------|----------------------------------------------------------------------------------------------------|---------|
| Code<br>ARBRE<br>BAC GAZ<br>BANC<br>POTEAU EDF<br>Regard AEP<br>CALUS<br>TALUS<br>TROTTOIR | Description | <ul> <li>BAC GAZ</li> <li>BANC</li> <li>POTEAU EDF</li> <li>Regard AEP</li> <li>TALUS</li> <li>TROTTOIR</li> </ul> |         |
|                                                                                            |             | Effacer Editer Ajouter                                                                                             | Effacer |

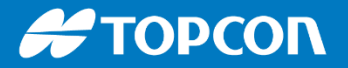

Puis allez dans Paramètres > Codes > Spécifier le chemin d'accès vers ce fichier xml nouvellement généré. La géocodification sera alors la même pour vos nouveaux projets.

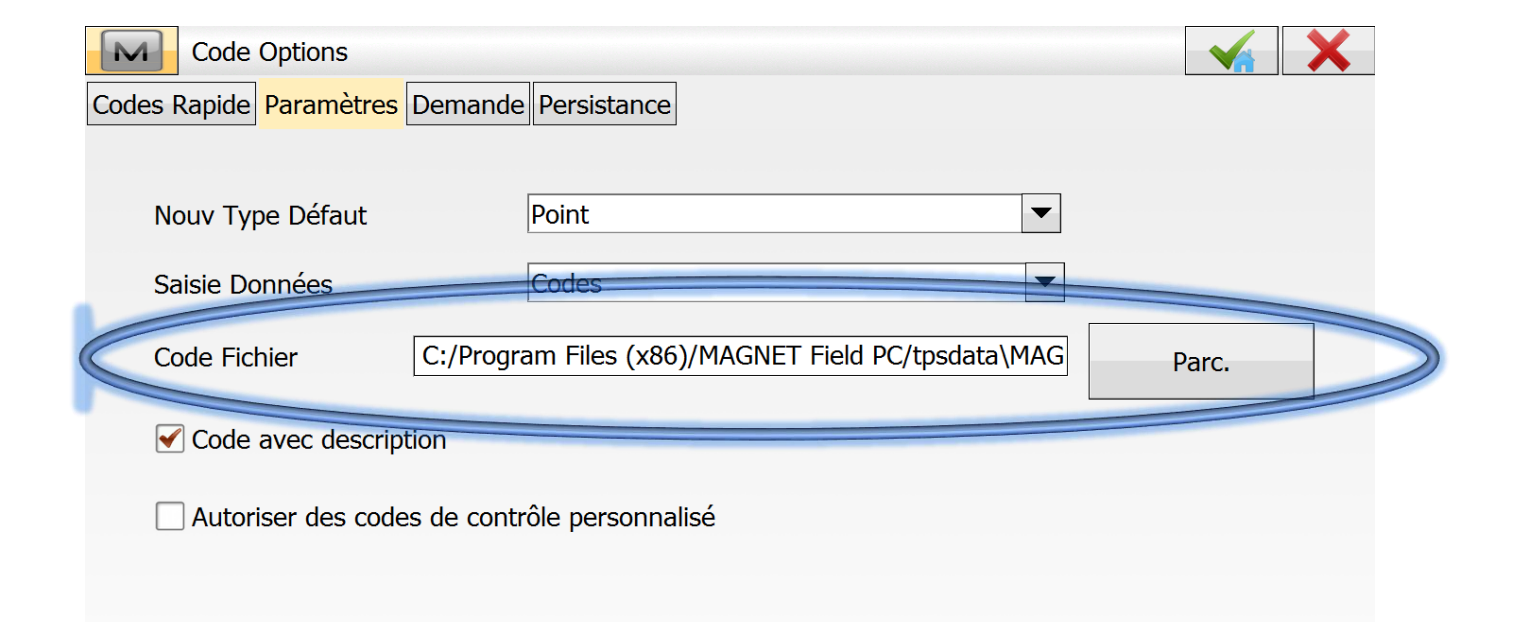

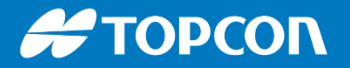

On peut aussi IMPORTER et EXPORTER une librairie pour un projet.

ECHANGE > EXPORT ou IMPORT > Librairie de codes

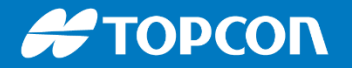

### Les CODES RAPIDES

Pour plus de rapidité on peut afficher des codes en accès rapide : les CODES RAPIDES. En cliquant sur le bouton, cela prend le point directement avec le code en question.

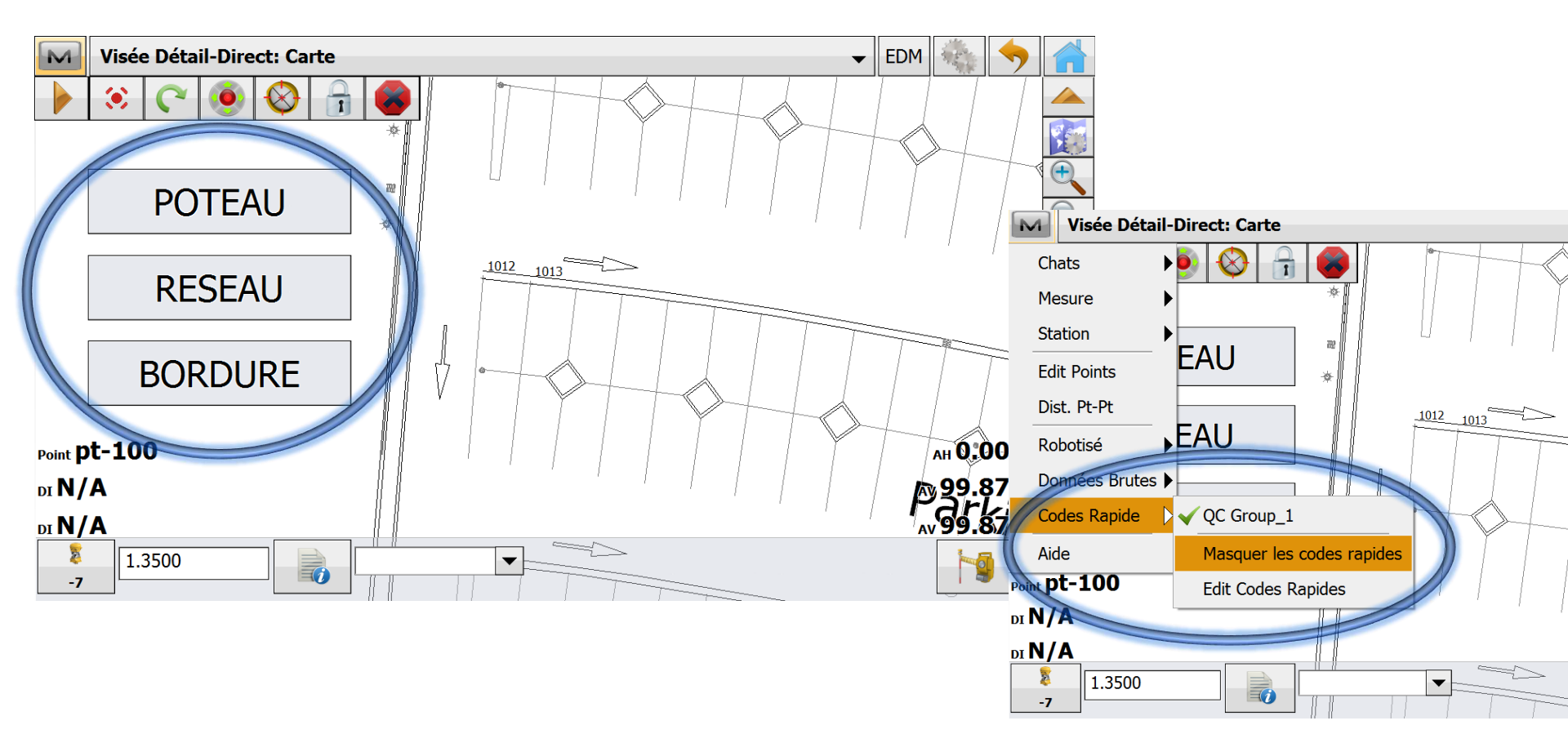

#### ΤΟΡΟΟΛ

#### **MAGNET FIELD**

SUITE LOGICIELLE : du terrain au bureau

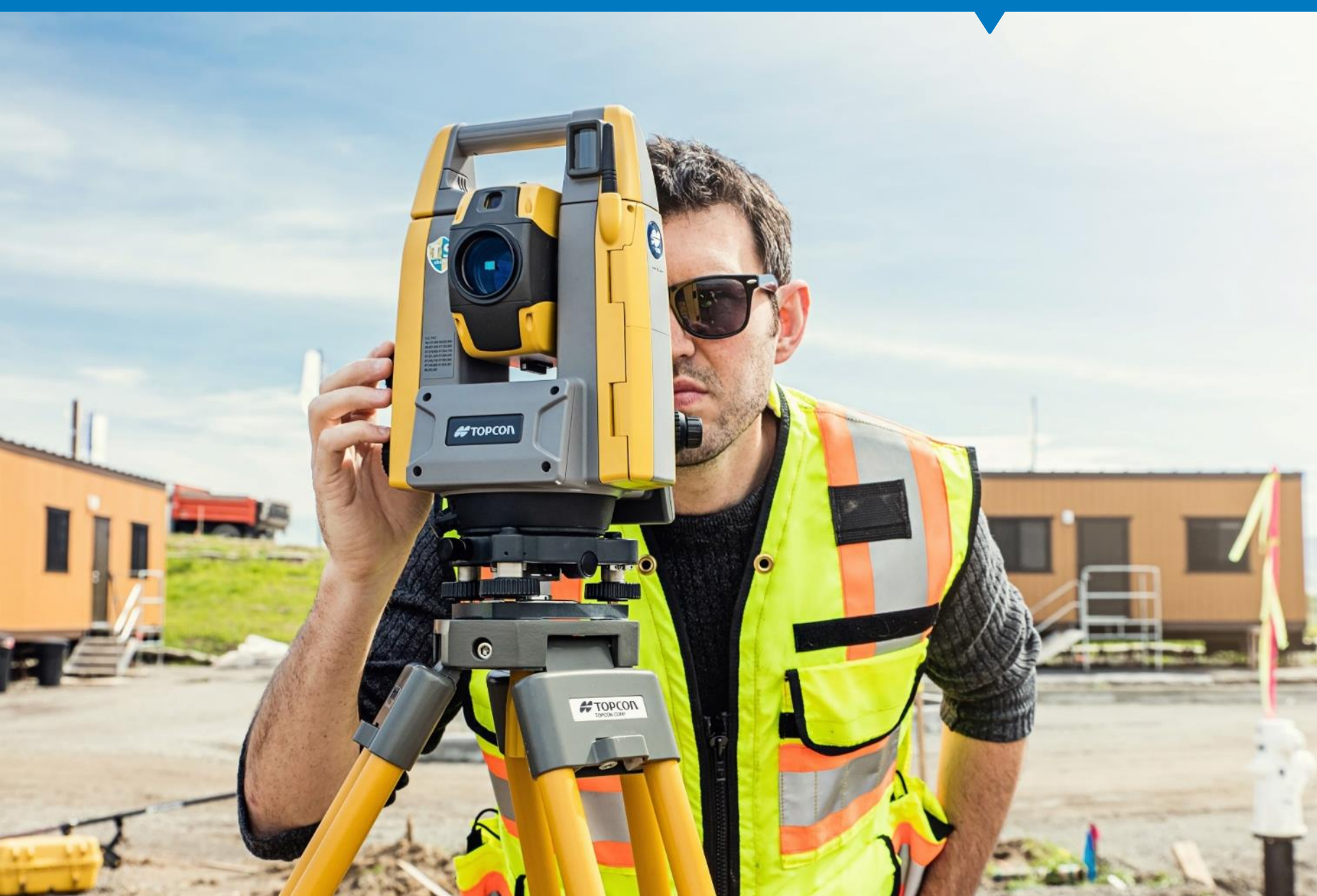

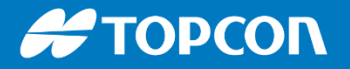

# Logiciel Magnet Field

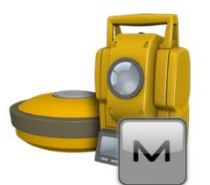

MACNET

Field

- Le même logiciel est aussi sur l'écran de la station sans surcoût.
- Double écran possible en option à l'achat.

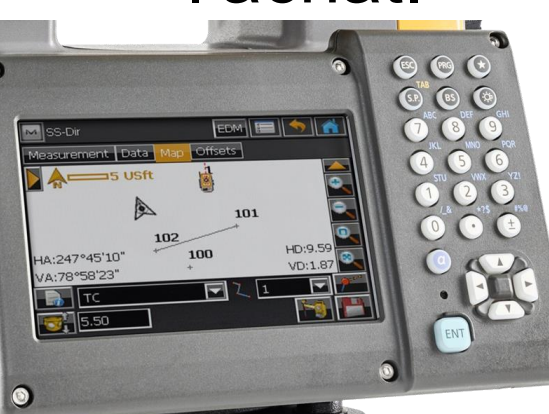

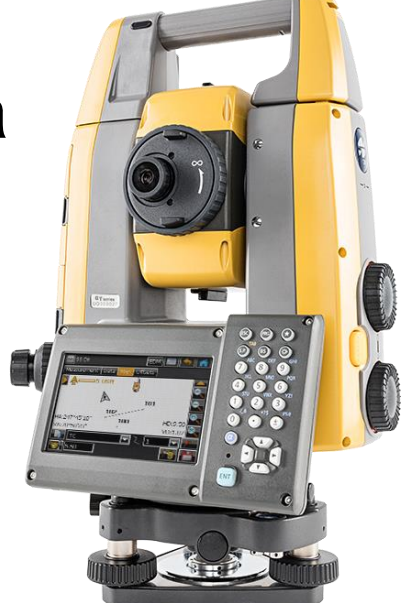

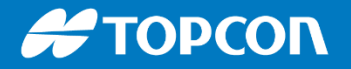

AGNET FI

#### **Contrôle de la station totale**

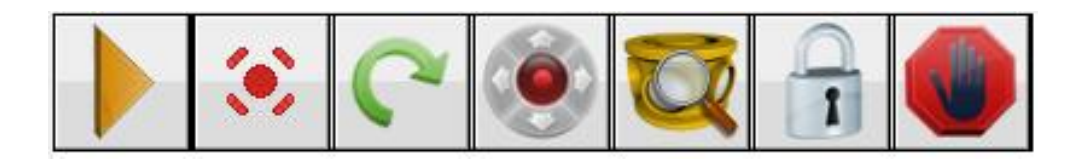

- Joystick
- Relockage sur point connu
- Remise à l'horizontal
- Relockage
- Fenêtre de recherche
- Paramétrage temps de prédiction

et recherche automatique

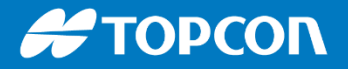

#### **Contrôle de la station totale**

Choix du mode de mesure : sans prisme, prisme, cible. Guidage lumineux : lumière d'alignement. Pointeur laser.

| Visée Détail-Direct: Norm      | al        | EDM                                  |
|--------------------------------|-----------|--------------------------------------|
| Point 1                        | 100       | Precise EDM: Fin<br>EDM rapide:Suivi |
| Code                           |           | Verisme<br>Non-Prisme                |
| -7                             | ).000 m   | Guide Lum. On<br>Pointeur Laser On   |
| Mesure VAv Direct<br>AH 0.0000 | AV 100.00 | ✓ Off<br>Angle-Seulement             |
|                                |           |                                      |
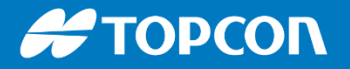

MACNET

Field

### Contrôle de la station totale

- Relockage sur point connu
- Remise à l'horizontal

|          | Potation            | FF TOP   | COIN |         | da  |
|----------|---------------------|----------|------|---------|-----|
|          |                     |          |      |         | 0   |
|          | Horizontal          | 12.7600  | grd  | Tourner | ESC |
|          | Verticale           | 123.9000 | grd  | Tourner | L   |
| <br>1000 | Tourner vers Point- |          |      |         | ^   |
|          | Point               | 1000     |      |         | < > |
| 193      | 5                   | 1.700    | m    | Tourner | Ť   |
|          | -/                  | -        |      |         | F1  |
| 0        | 1                   | Plunge   | TS   | ۱       | F2  |
| <br>•    |                     |          |      |         |     |

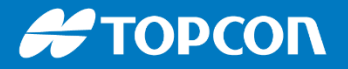

Joystick : ce bouton permet d'activer ou non les touches du carnet servant de joystick. On peut soit afficher le joystick sur l'écran (joystick virtuel) ou utiliser les touches du carnet.

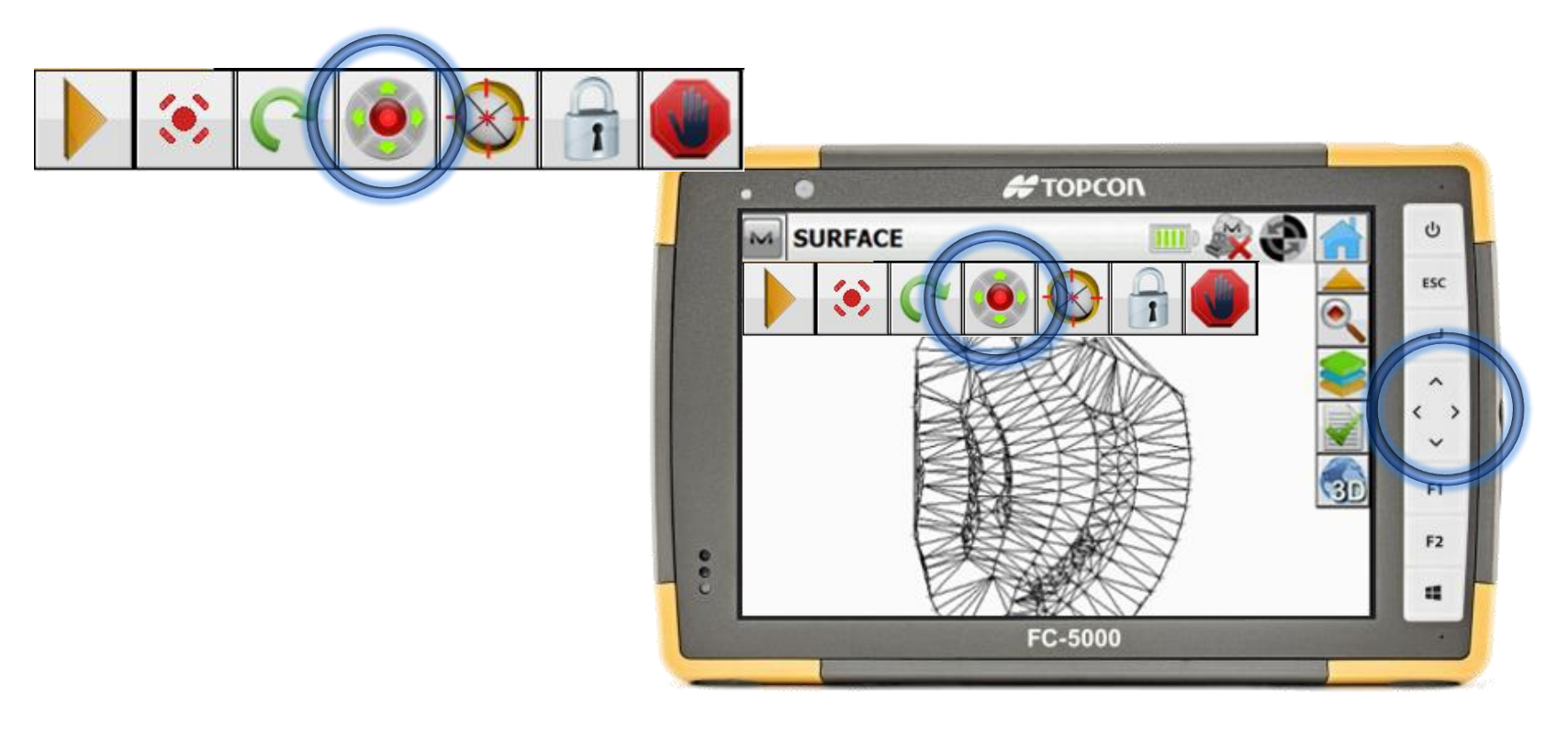

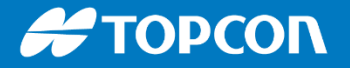

Relockage : envoi une recherche spirale pour relocker le prisme.

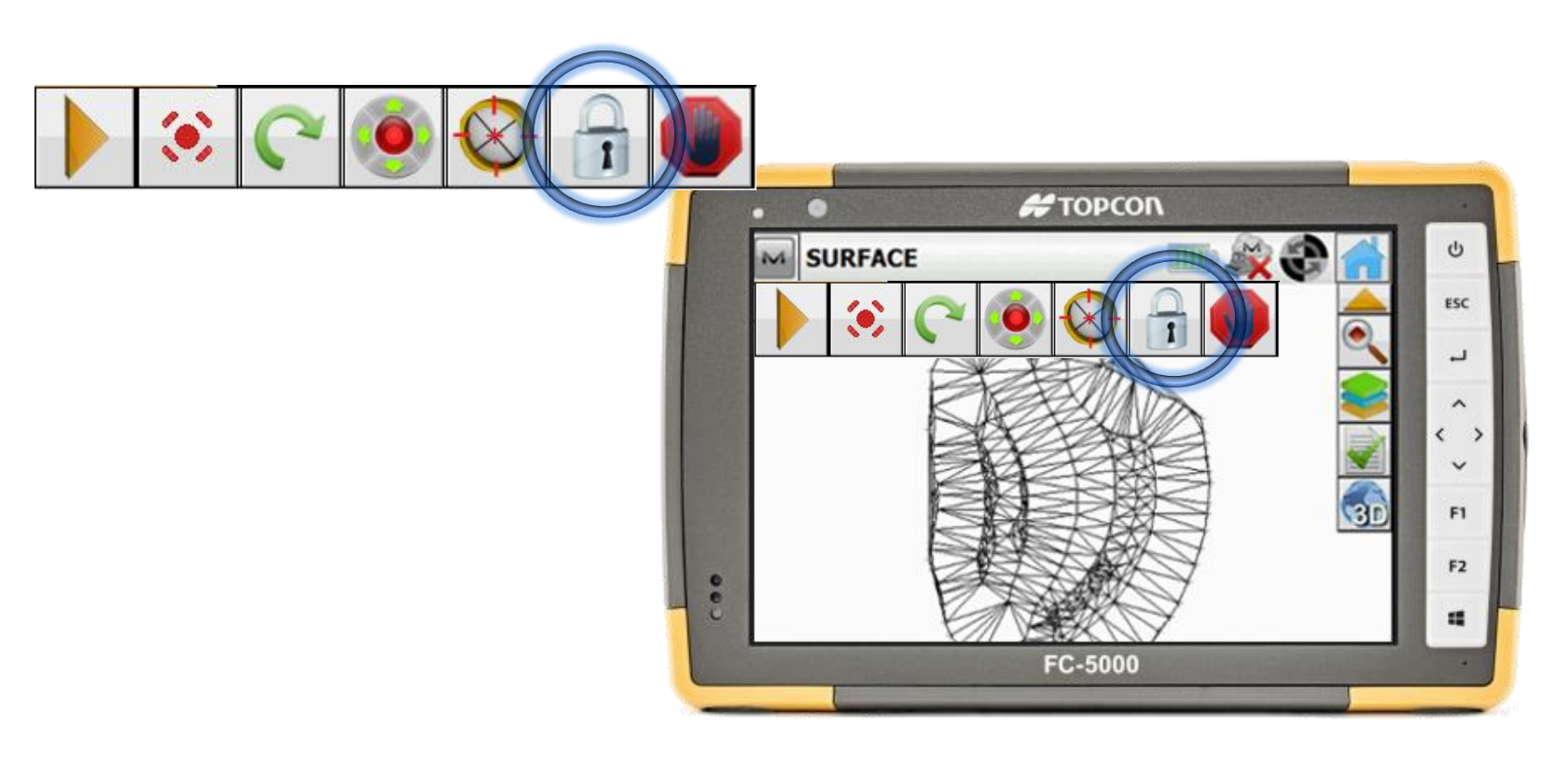

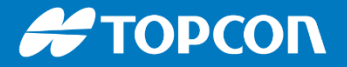

• Paramétrage de la recherche :

Mettre un angle horizontal plus grand que le vertical

| Config: Rech/Su       | livi  |         |           | $\checkmark$ | X |
|-----------------------|-------|---------|-----------|--------------|---|
| - Plage de rech<br>Hz | erche | Vert    | 16.6667   |              |   |
| Vitesse Rotatio       | on    | 128     | ▼ deg/sec |              |   |
| Suivi Mesure          |       | Standar | d         | •            |   |
|                       |       |         |           |              |   |
|                       |       |         |           |              |   |
|                       |       |         | << Retour | Svt >>       |   |

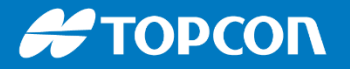

#### Paramétrage de la station totale

- Temps d'attente avant la recherche : mettre 3600 pour ne pas avoir de recherche automatique.
- Prévisions / prédiction : c'est le temps pendant que l'appareil continue de tourner après délockage.

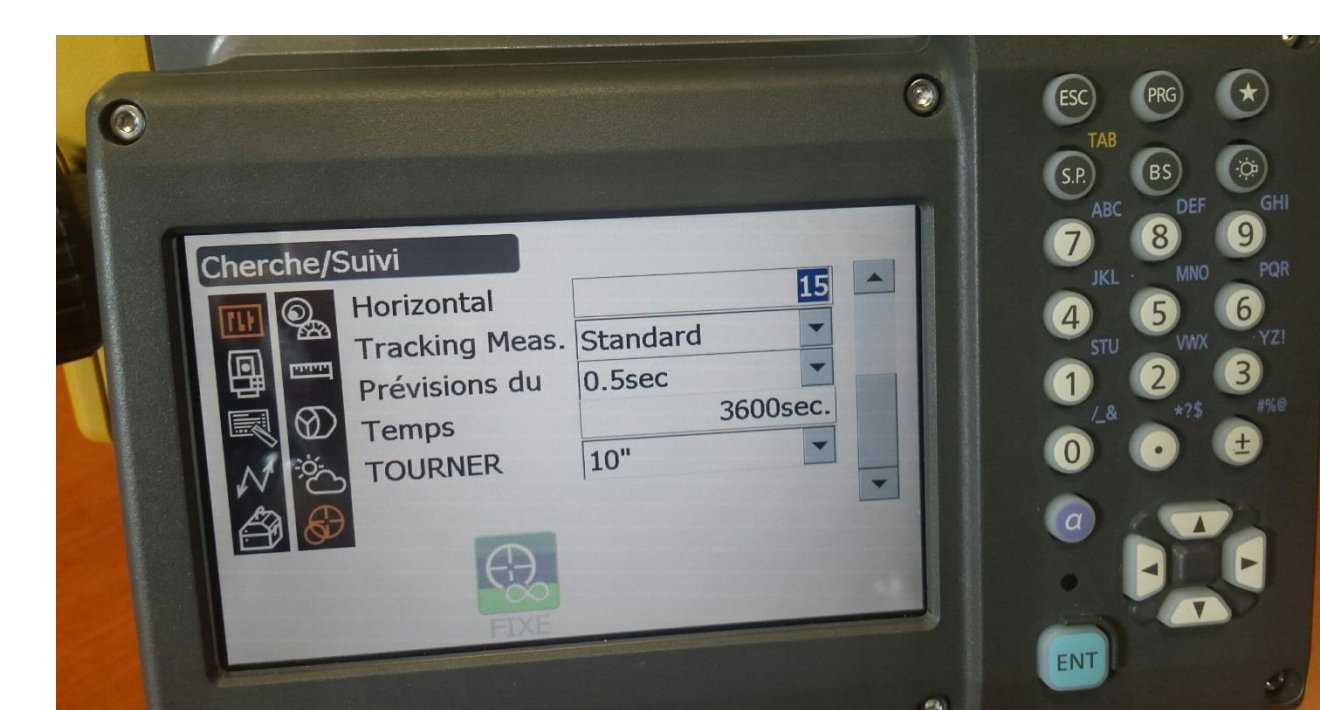

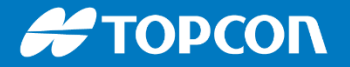

STOP : permet de d'arrêter une recherche qui serait en cours.

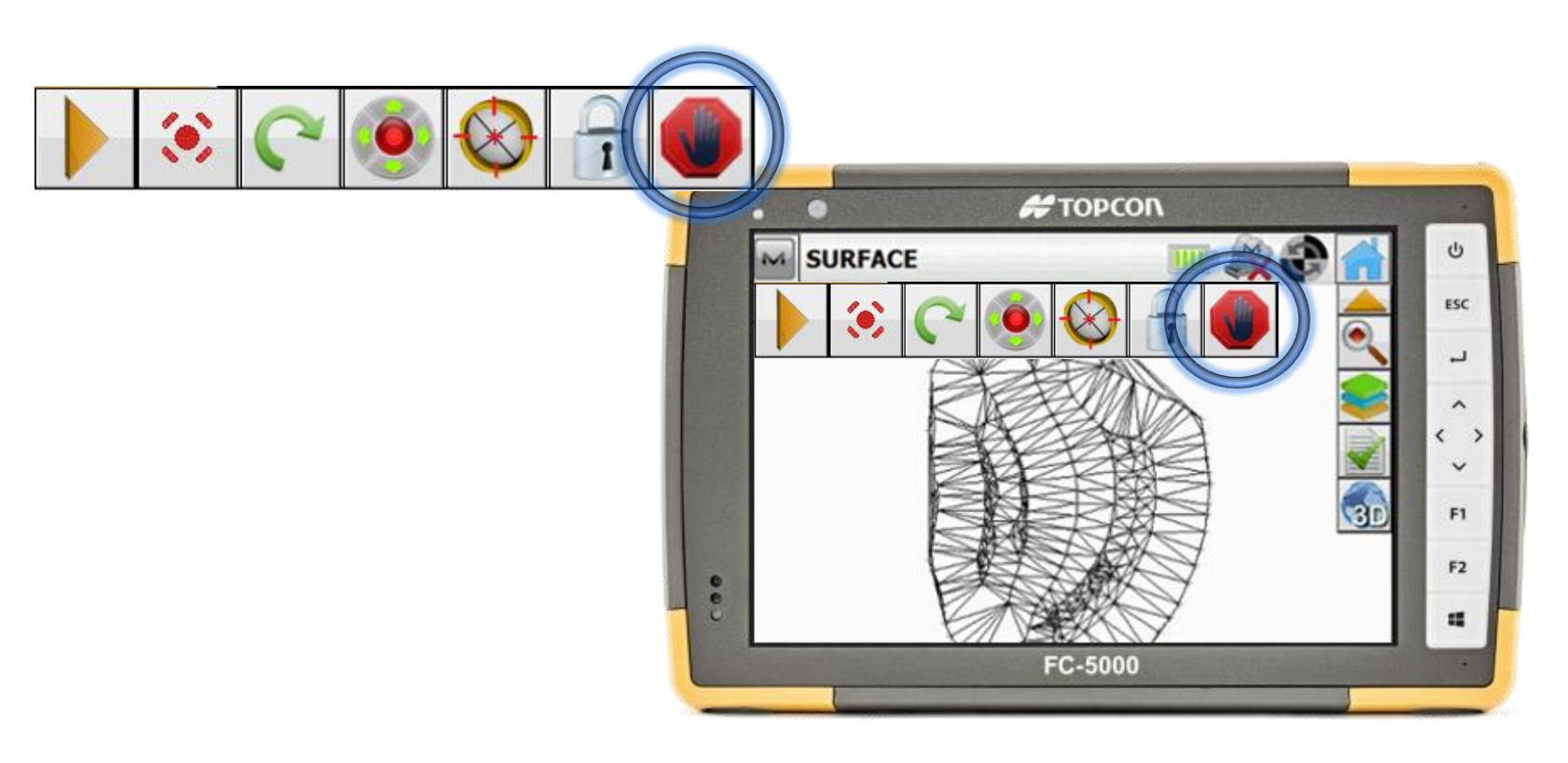

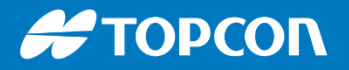

## **Prisme personnalisé**

• Paramétrage d'un prisme LEICA

| Config: Options Levé |          |                                 | <ul><li>✓ X</li></ul>   |       | G            |   |
|----------------------|----------|---------------------------------|-------------------------|-------|--------------|---|
| Type de Mesure       | AH/AV    | •                               |                         | Reter |              |   |
| Type Cible           | Prisme   |                                 |                         | tax   |              |   |
| C.P VAv              | ATP1 360 |                                 |                         |       |              |   |
| Prisme VArr          | ATP1 360 |                                 |                         |       |              |   |
| Guide                | Off      | Edit Prismes                    |                         |       | $\checkmark$ | X |
|                      |          | Prisme                          | <ajout nouv=""></ajout> |       | •            |   |
| Cible Auto           |          | Info Prisme<br>Nom<br>Constante | LEICA GPH1P             | 0.0   | <br>         |   |
|                      |          | Excnt antenne pour p            | ositionnement Hybride   | 0.055 | m            |   |
|                      |          |                                 |                         |       | Effacer      |   |

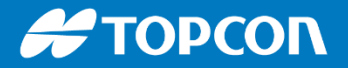

## **EXCENTREMENT HORIZONTAL**

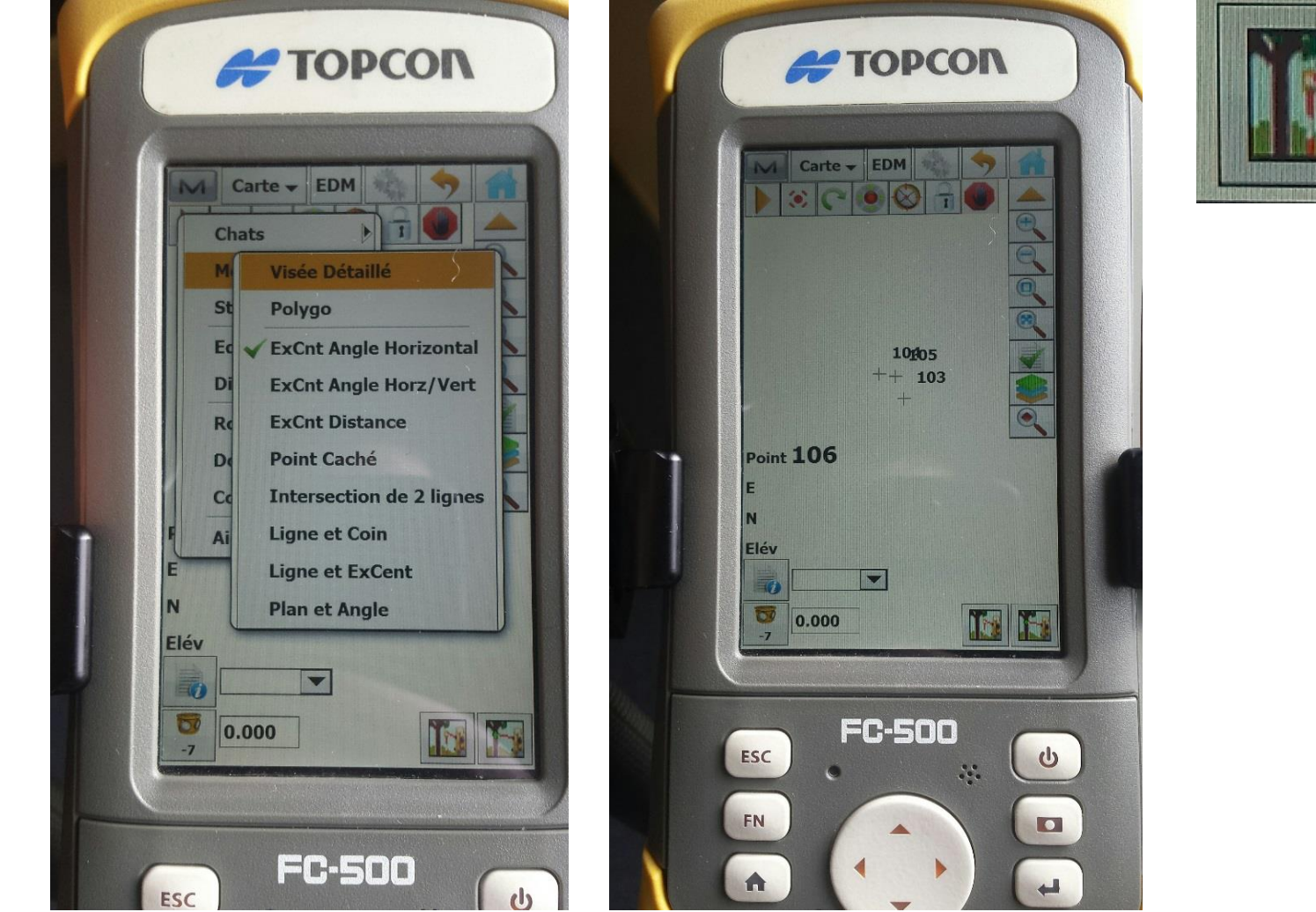

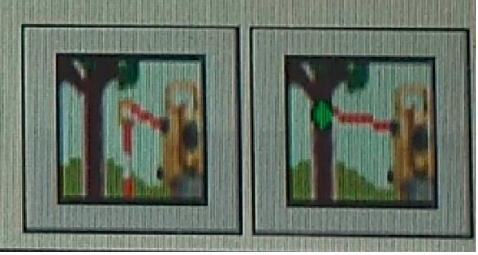

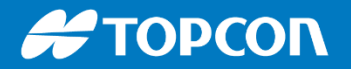

## **EXCENTREMENT STATION**

| <b>W</b> Visée Détai | l-Direct: Normal         | - EDM 🤹 🥎 📩                         |
|----------------------|--------------------------|-------------------------------------|
| Chats 🕨              |                          |                                     |
| Mesure               | ✔ Visée Détaillé         |                                     |
| Station              | Polygo                   |                                     |
| Edit Points          | ExCnt Angle Horizontal   |                                     |
| Dist. Pt-Pt          | ExCnt Angle Horz/Vert    | Entrer un ExCnt de Distance         |
| Robotisé 🕨 🕨         | ExCnt Distance           |                                     |
| Données Brutes 🕨     | Point Caché              |                                     |
| Codes Rapide         | Intersection de 2 lignes |                                     |
| Aide                 | Ligne et Coin            | Loin 0.000 m                        |
|                      | Ligne et ExCent          |                                     |
|                      | Plan et Angle            |                                     |
| 🐵 🛱 😜 🧿 🧕            | 2 🚺 🚜                    | Bas 0.870 m                         |
|                      |                          |                                     |
|                      |                          |                                     |
|                      |                          | 🗹 ExCnt Droit/Gauche: Canne à la ST |

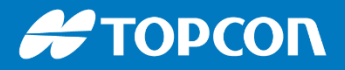

0

Auscultation

### L'auscultation

Il faut spécifier une liste de points (importée ou créée). Ensuite on paramètre la fréquence de mesure, ...

| M | Auscultation: Normal    |             | EDM  | - Here | <b>~</b> |
|---|-------------------------|-------------|------|--------|----------|
|   | . C 🛞 🔇 🔒 🌑             |             |      |        |          |
|   |                         |             |      |        |          |
|   |                         |             |      |        |          |
|   | e Point                 | 103         |      |        |          |
|   | Tps de Cycle            | 10          | mins |        |          |
|   | refaire                 | 50          | ]    |        |          |
|   | Auto                    | On 💌        | ]    |        |          |
|   | AH 0.0000               | AV 100.0000 |      |        |          |
|   | Pressez Dém. quand vous | êtes prêt   |      | J      |          |

### L'auscultation

Dans les paramètres de la station, on peut paramétrer la visée : directe ou double retournement, le format d'export, le dossier d'export, ...

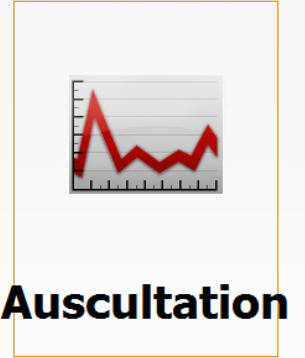

|        | - |
|--------|---|
|        |   |
| ~      |   |
| TOPCON |   |

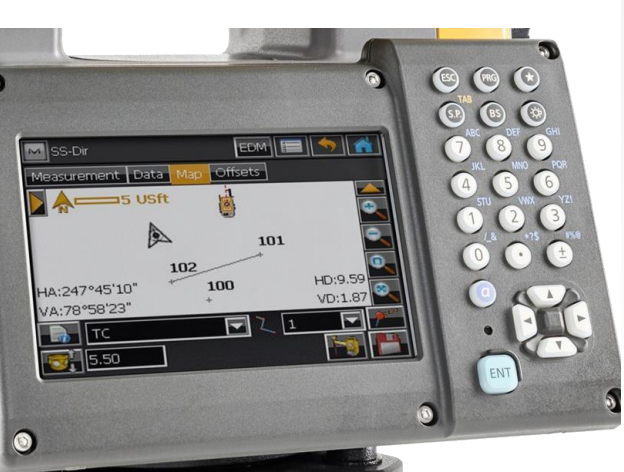

| M | Options d'Auscultation   |                        |                   |       | $\checkmark$ |  |
|---|--------------------------|------------------------|-------------------|-------|--------------|--|
|   | Connecté à               | Fichier                | •                 |       |              |  |
|   | Type Sortie              | Données Brutes         | •                 |       |              |  |
|   | Format Sortie            | FC-6/GTS-7             | •                 |       |              |  |
|   | Nom Fichier              | C:\Users\m.bercher\Doc | uments\MAGNET Fie | ld PC |              |  |
|   |                          |                        |                   | L     |              |  |
|   | Cherche après Rotation   | Recherche et But       | •                 |       |              |  |
|   | Méthode de Mesu.         | Direct                 | -                 |       |              |  |
|   | Param                    | 1                      | -                 |       |              |  |
|   |                          |                        | []                | [     |              |  |
|   | Enreg. comme Pt contrôle |                        | << Retour         | 9     | Svt >>       |  |

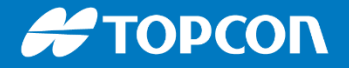

#### Contrôler sa station par un double retournement

#### Notion de visée directe ou visée directe et inverse.

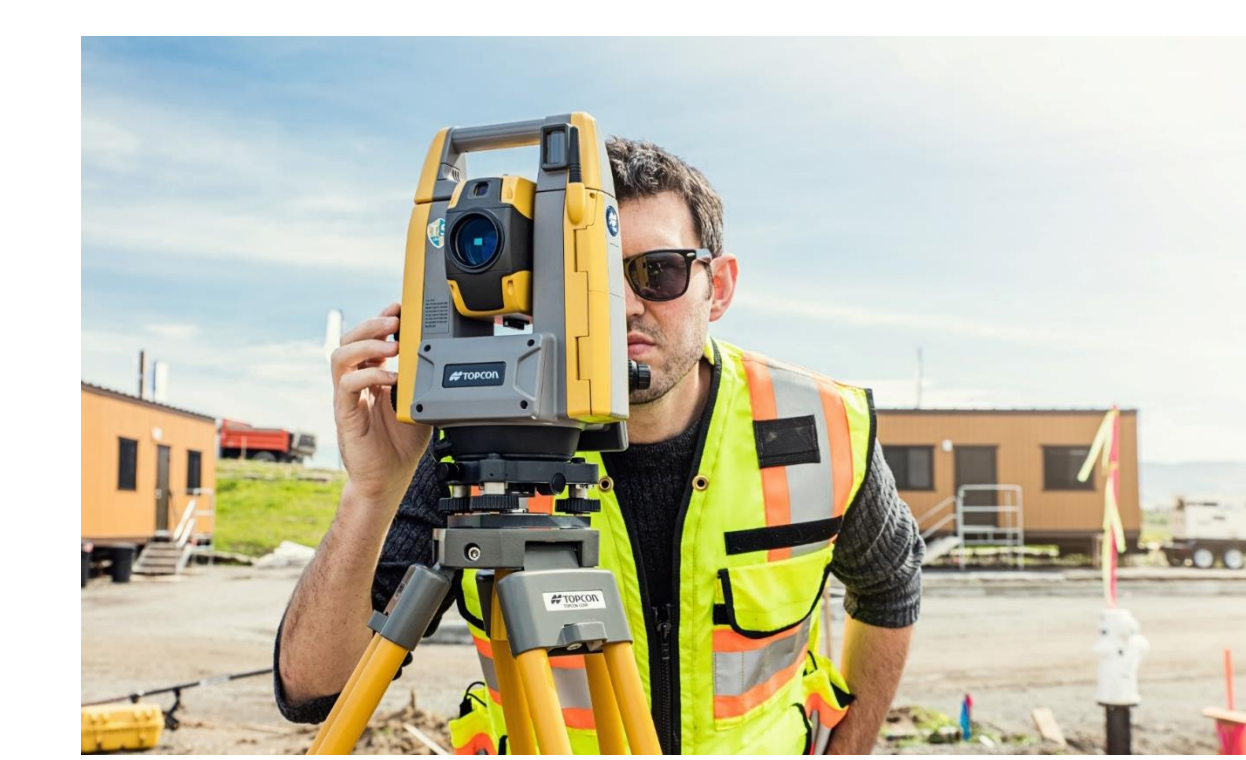

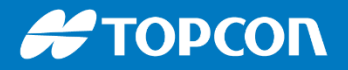

## Levé automatisé

• Prise de points en sans prisme en automatique suivant un quadrillage verticale. L'imagerie est disponible que sur la station DS200i.

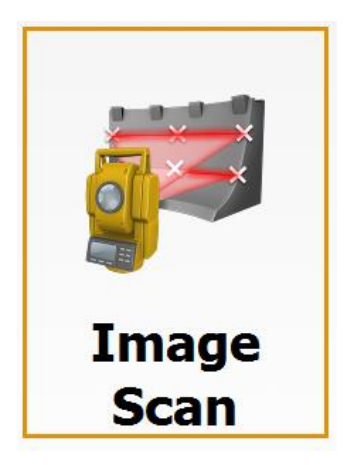

 Prendre des points en automatique suivant un quadrillage horizontal 2D, ou toutes les x secondes ou tous les x mètres.

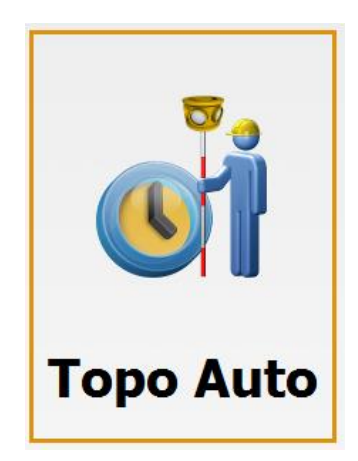

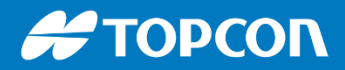

#### MAGNET FIELD SUITE LOGICIELLE : du terrain au bureau

Relockage sur position GPS

Basculer du mode GPS au mode station en un clic

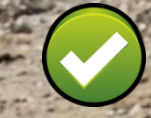

Mise en station libre facile

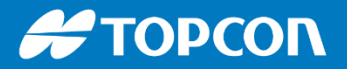

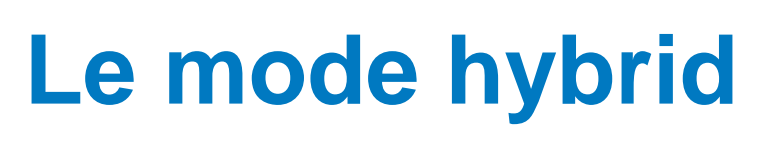

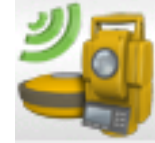

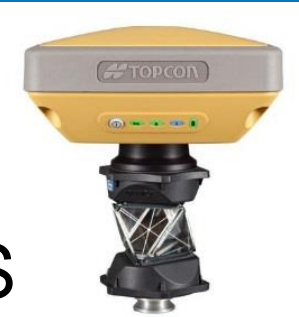

Le décalage de la hauteur de canne GPS est bien pris en compte correctement.

| Configuration projet      |                                        |
|---------------------------|----------------------------------------|
| Configuration GPS+        |                                        |
| 🥌 SR RESEAU               |                                        |
|                           | Editer Sélect de la bibliothèque       |
| Configuration Optique     |                                        |
| og GT                     |                                        |
|                           | Editer Sélect de la bibliothèque       |
| ✓ Positionnement Hybride™ |                                        |
| Localisation automatique  |                                        |
| Vous pouvez créer une nou | velle configuration de la bibliothèque |
|                           |                                        |
|                           |                                        |

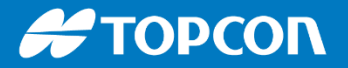

#### MAGNET FIELD SUITE LOGICIELLE : du terrain au bureau

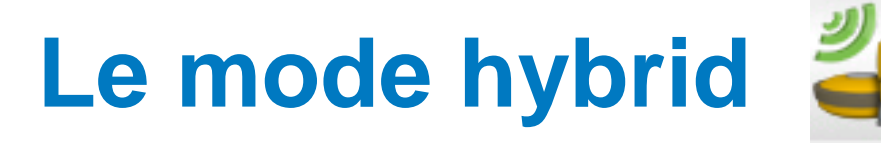

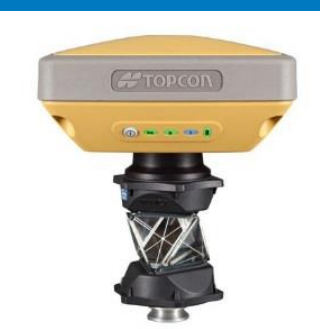

#### On bascule du mode GPS au mode station en 1 clic.

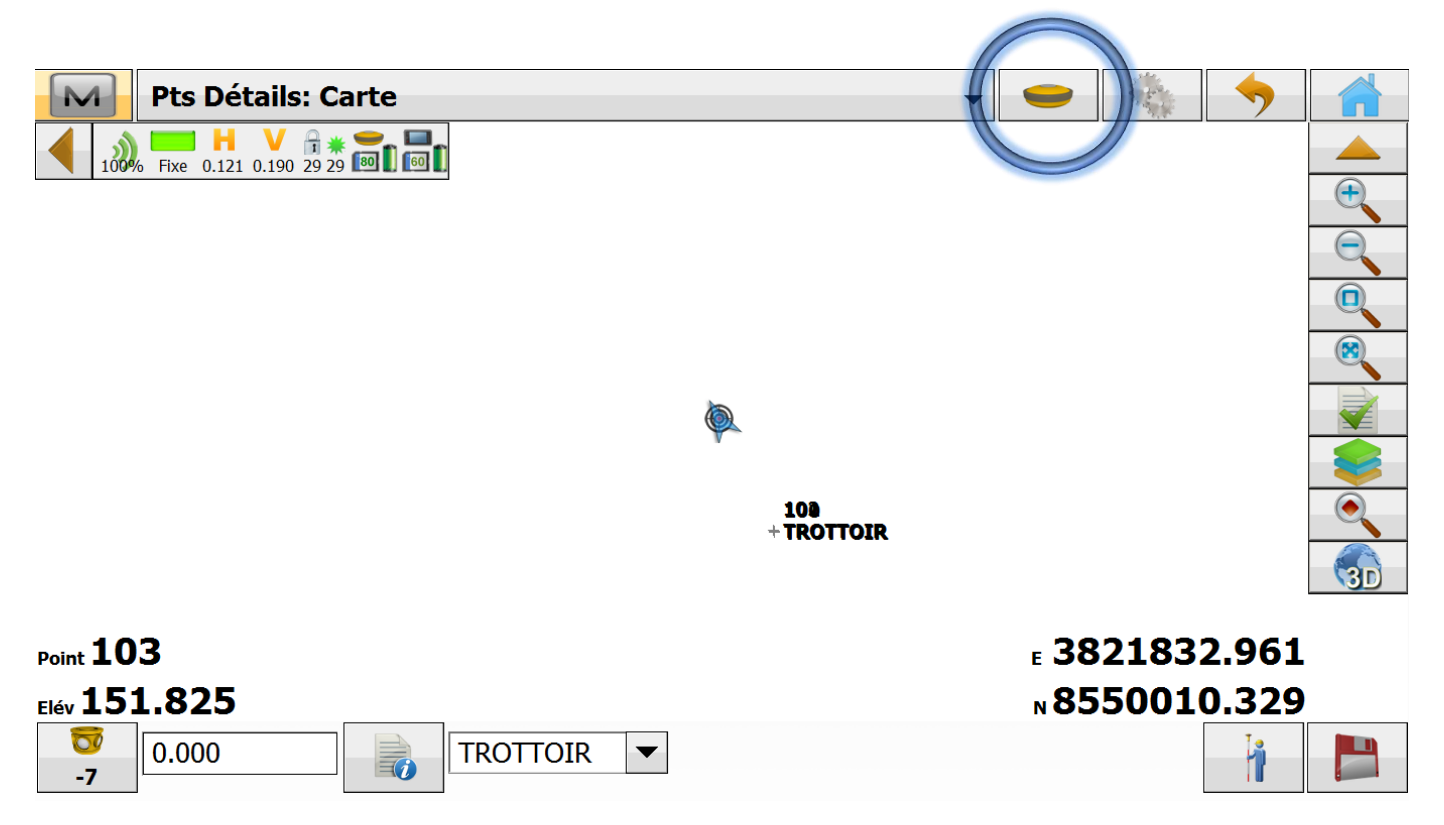

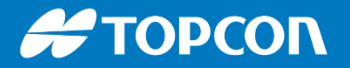

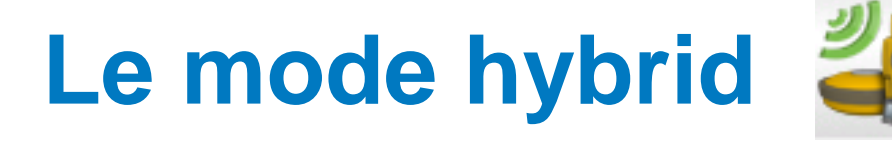

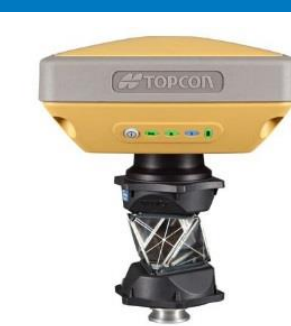

On peut réorienter la station vers le prisme en automatique sur la position GPS. Permet un relockage rapide.

|   | Visée Détail-Direct: Noi | rmal     | ▼ EDM    | 9   |   | <b>~</b> |  |
|---|--------------------------|----------|----------|-----|---|----------|--|
| ٠ | Point                    | 103      |          |     |   |          |  |
|   | Code                     | TROTTOIR |          |     |   |          |  |
|   | -7                       | 2.000 m  |          |     |   |          |  |
|   | Mesure VAv Direct        |          |          |     |   |          |  |
|   | AH 0.0000                |          | AV 100.0 | 000 |   |          |  |
|   |                          |          |          |     | ] | _        |  |

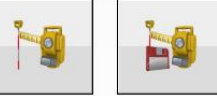

#### # ΤΟΡΟΟΓΛ

#### MAGNET FIELD SUITE LOGICIELLE : du terrain au bureau

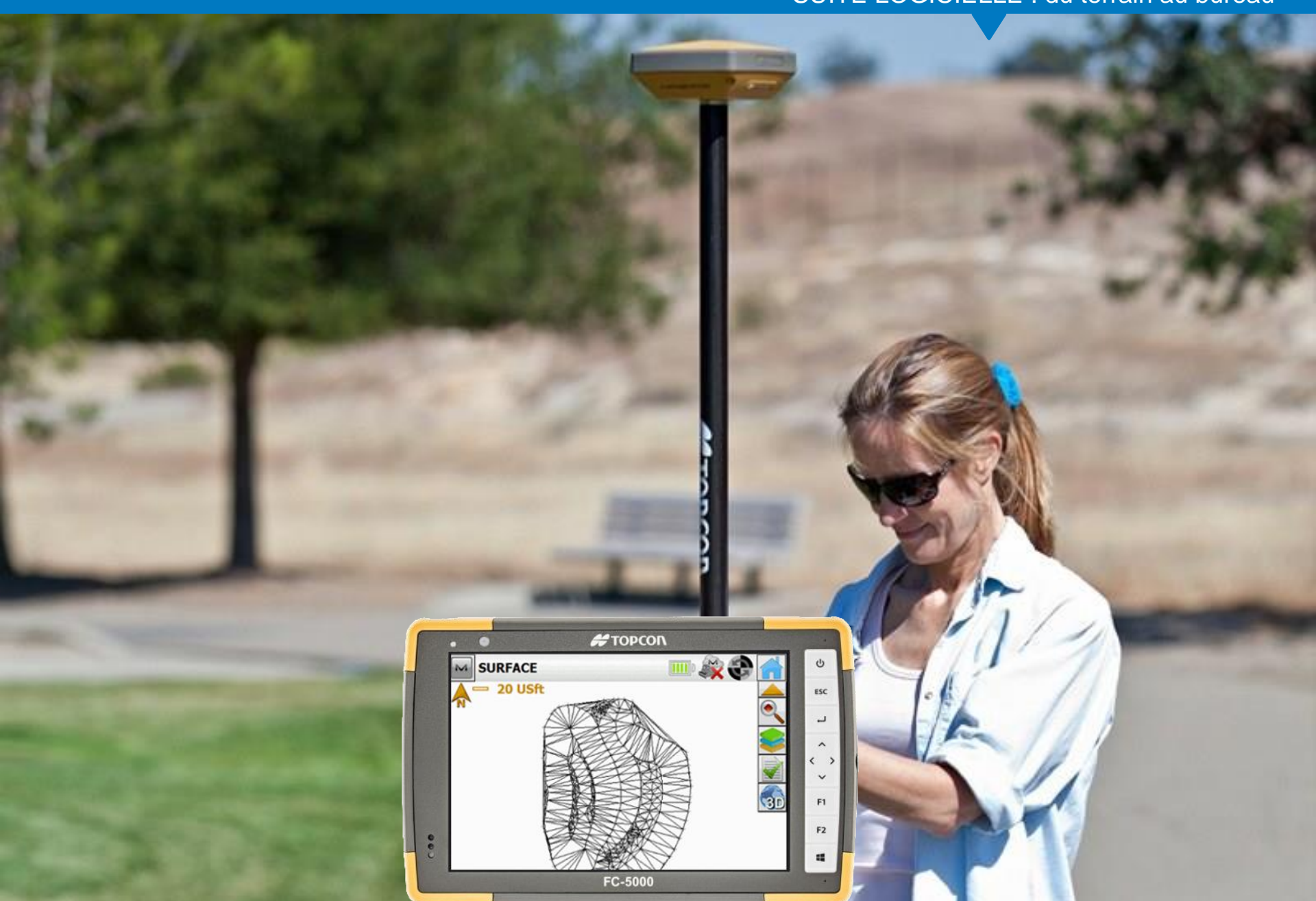

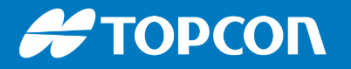

## **GPS : PRECIS et FIABLE**

- Choix de la précision attendue : contrôle temps réel
- Algorithme TOPCON permettant une amélioration de précision
  Topo Survey

| Précis          |       |   | ] [ | Rapide        |       |          |  |
|-----------------|-------|---|-----|---------------|-------|----------|--|
| Fixe Seul       |       | • |     | Fixe Seul     |       | •        |  |
| Mesure Continue |       |   |     | Moyenne       |       | 1        |  |
| Moyenne         |       | 3 |     | Précision (m) |       |          |  |
| Précision (m)   |       |   |     | HRMS          | 0.060 |          |  |
| HRMS            | 0.050 |   |     | VRMS          | 0.090 |          |  |
| VRMS            | 0.090 |   |     |               |       |          |  |
| Enreg Auto      |       |   |     |               |       | Defaulte |  |
|                 |       |   |     |               |       | Delauits |  |

MAGNET FIELD

SUITE LOGICIELLE : du terrain au bureau

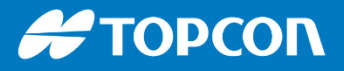

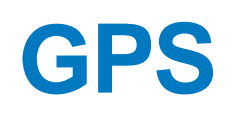

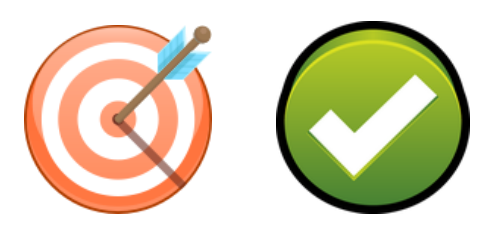

 Quand la précision est perdue et ne revient pas rapidement, vous pouvez faire Menu M > ETAT puis Menu M > Initialisation RTK

| Etat                     |                    |                | <b>&gt;</b> |
|--------------------------|--------------------|----------------|-------------|
| Installer Antenne Mobile | e Satellite        |                |             |
| Initialisation RTK       |                    | Local 11:29:2  | 3           |
| Options de suivi         |                    | Fixe           |             |
| Mission Planning         |                    |                |             |
| Effacer NVRAM            | 55 : 45 : 9.53698  | Ν              |             |
| Aide                     | 37 : 37 : 21.25050 | E              |             |
| Ht E                     | ∥ 151.826          |                |             |
| PDOP 1.778               | H <b>0.121</b> m V | <b>0.190</b> m |             |
| Dist Base(m)             | 22.527             |                |             |

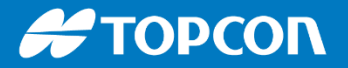

## **Configuration réseau permanent**

 On peut paramétrer plusieurs configurations TERIA ou ORPHEON permettant de basculer d'une configuration à l'autre. Utile pour mutualiser plusieurs abonnements.

| Connexions                                        | <b>%</b>           |
|---------------------------------------------------|--------------------|
| Général Entreprise Network                        |                    |
| Requête Pts de montage<br>Connexion Serveur NTRIP |                    |
| TERIA (78.24.131.136:2106)                        |                    |
| TERIA2 (78.24.131.136:2101)                       | lecter à Distance. |
|                                                   | Stop Connecter     |

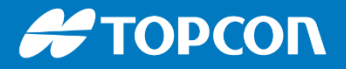

#### GPS

Connaitre la meilleure période à un endroit donné pour avoir le plus de satellites visibles. L'utilitaire Mission Planning intégré à Magnet Field permet de simuler et connaitre au mieux la constellation satellitaire d'un endroit au cours des prochains jours et semaine.

| Mission<br>Planning |
|---------------------|

| Paramètres Mi       | ission Planning    | $\checkmark$ |
|---------------------|--------------------|--------------|
| Grille: France-Lamb | bert 93 [RGF93](m) |              |
| Est                 | 6503506.000        |              |
| Nord/Y              | 998306.400         |              |
| Elévation           | 2180.000           |              |
|                     |                    |              |
| Date                | 2019/02/14 -       |              |
| Heure début         | 09:00              |              |
| Heure de Fin        | 18:00              |              |
| Elév Masque         | 10 deg             |              |
|                     |                    |              |

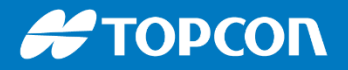

SUITE LOGICIELLE : du terrain au bureau

MAGNET FIELD

# Changer une hauteur de canne après coup

Aller dans EDITER > DONNEES BRUTES > Sélection du point et EDITER

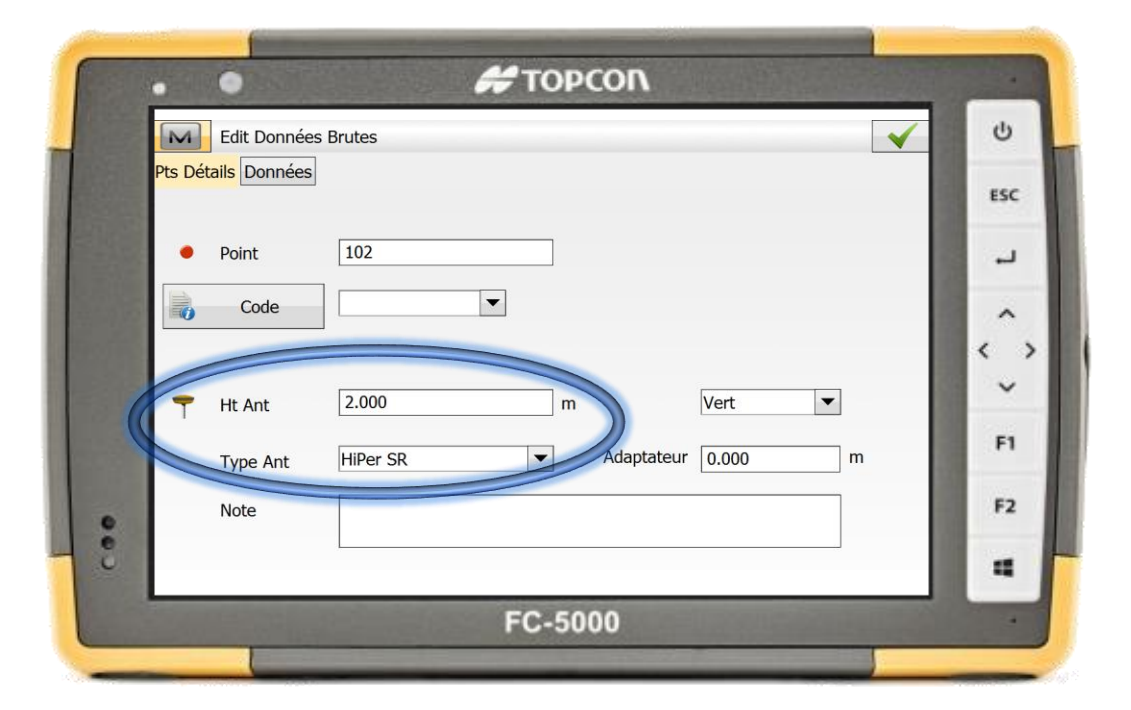

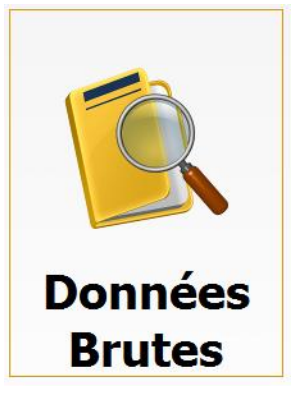

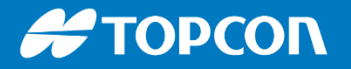

## **CANNE GPS et STATION**

La canne à utiliser pour le GPS et celle pour la station et le prisme sont différentes.

#### Canne GPS Canne STATION

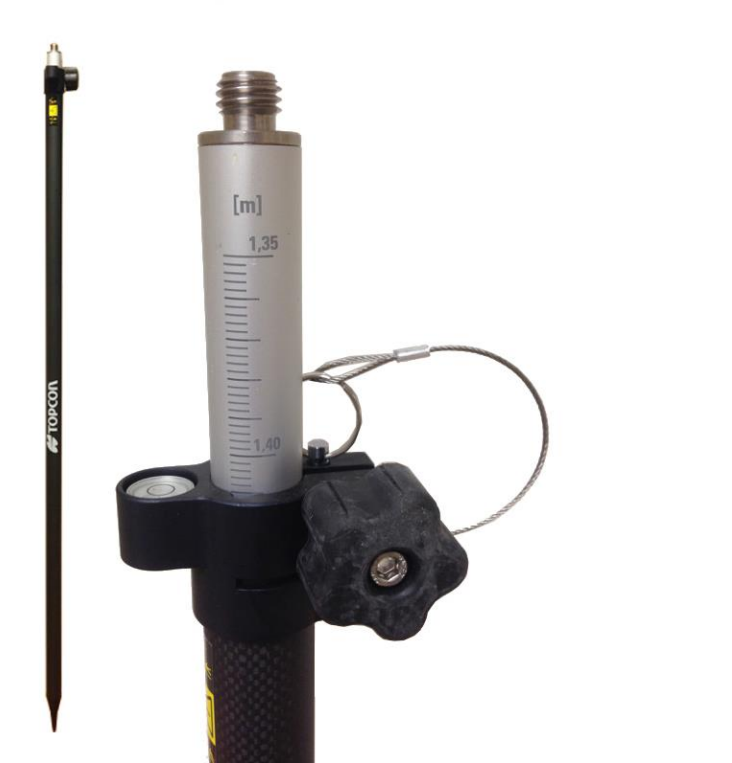

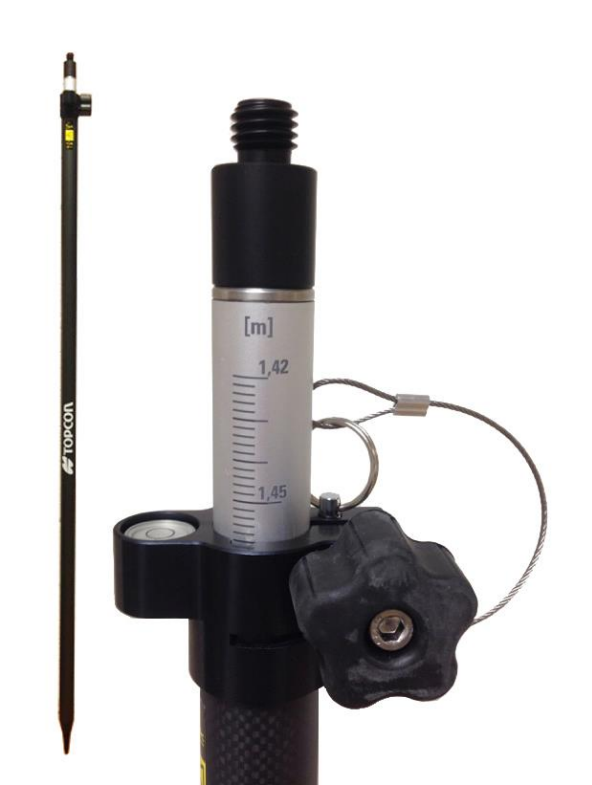

#### # ΤΟΡΟΟΛ

SUITE LOGICIELLE : du terrain au bureau

MAGNET FIELD

# GPS : hauteur inclinée et hauteur verticale

La hauteur inclinée est utilisée pour la base pour faciliter la mesure avec un mètre ruban.

La hauteur verticale est utilisée à la canne.

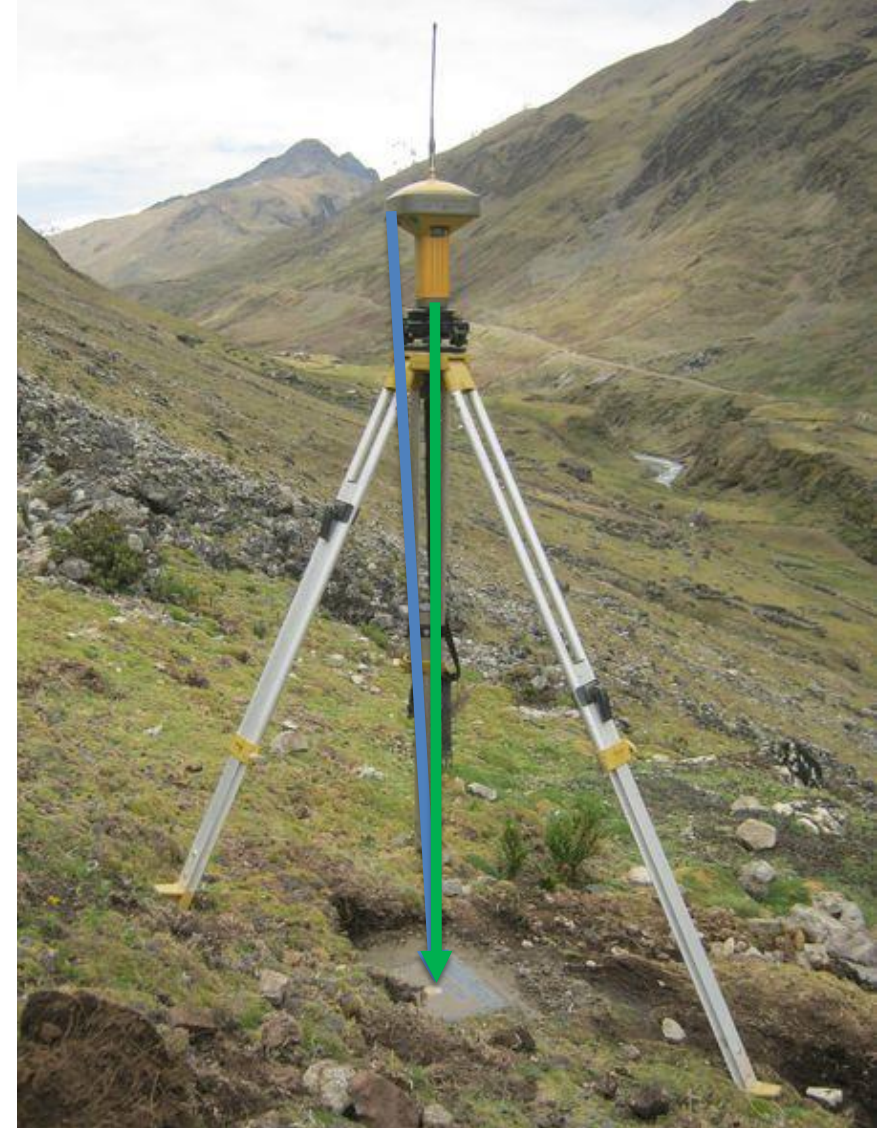

#### **Connexion automatique**

On peut paramétrer Magnet Field pour se connecter en automatique au dernier appareil utilisé. Dans le cas où vous avez toujours le même appareil connecté toujours au même carnet, si vous avez un et un seul outil, vous pouvez cocher cette case ce qui permet d'automatiser et de simplifier la connexion.

| Connexions         | × 🗞 🖌                    |     |
|--------------------|--------------------------|-----|
| Général Entreprise |                          |     |
|                    |                          | E   |
| Type Appareil      |                          |     |
| ⊖ GPS              | SR RESEAU 😵              | 1   |
|                    |                          | 1.0 |
| Station            | GT 🖇                     | <   |
|                    |                          |     |
|                    |                          |     |
| 🗹 Bluetooth du     | dernier appareil utilisé | 1.5 |
| Demander ne        |                          |     |

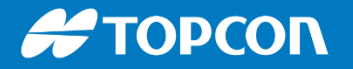

## TRANSFORMATION

• Transformation du projet directement sur le terrain :

Possibilité de translater et d'orienter le projet d'implantation facilement au besoin pour l'adapter au client et au site.

On choisit les points qui subiront la transformation.

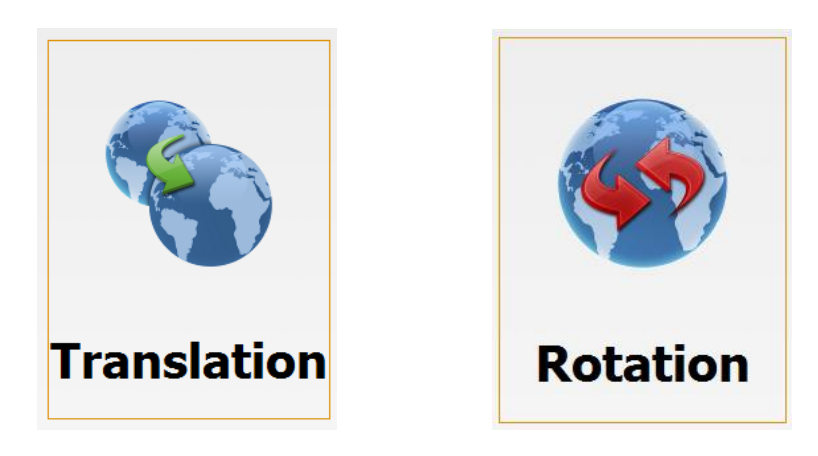

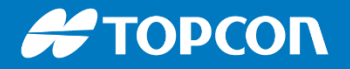

## **CALAGE HELMERT**

• Transformation du projet directement sur le terrain :

Gestion de l'échelle : dilatation ou pas

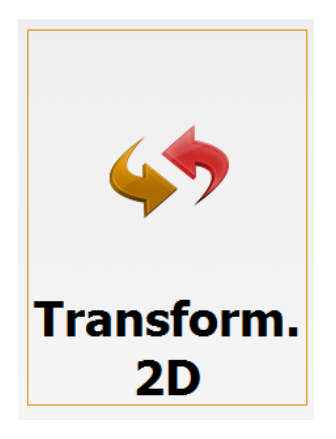

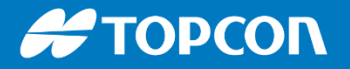

# **CALIBRATION / LOCALISATION**

Au GPS vous pouvez travailler en localisation / calibration sur un plan local non géo-référencé.

On se cale donc sur des points connus sur le terrain et dans le carnet. Pour cela il ne faut pas mettre de système de projection : PROJECTION > SANS.

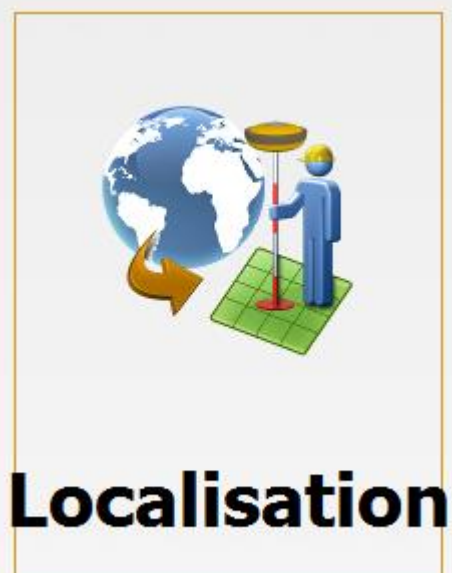

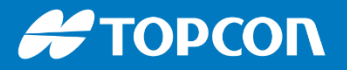

SUITE LOGICIELLE : du terrain au bureau

#### Système d'Information Géographique : S.I.G.

On paramètre une librairie avec chaque code associé à une fiche SIG qui sera à remplir lors du levé terrain.

Champs textes, champs listes, champs numérique (valeur min et max), ...

**IMPORT et EXPORT SHP** 

| Attributs Point                              | (102)   |                    |          | <ul><li>✓ X</li></ul> | esri |
|----------------------------------------------|---------|--------------------|----------|-----------------------|------|
| Codes Calque Photo                           | Note    |                    |          |                       |      |
| Code                                         | POTEAU  | •                  |          |                       | SHP  |
| TYPE<br><sup>1.</sup> 2 <sub>3</sub> HAUTEUR |         | SIGNALISATION<br>6 | <b>7</b> |                       |      |
|                                              |         |                    |          |                       |      |
|                                              |         |                    |          |                       |      |
|                                              |         |                    |          |                       |      |
| Props                                        | Répéter | Défaut             | Codes Mu | ltiple                |      |

#### **#** ΤΟΡCOΓ

MAGNET FIELD SUITE LOGICIELLE : du terrain au bureau

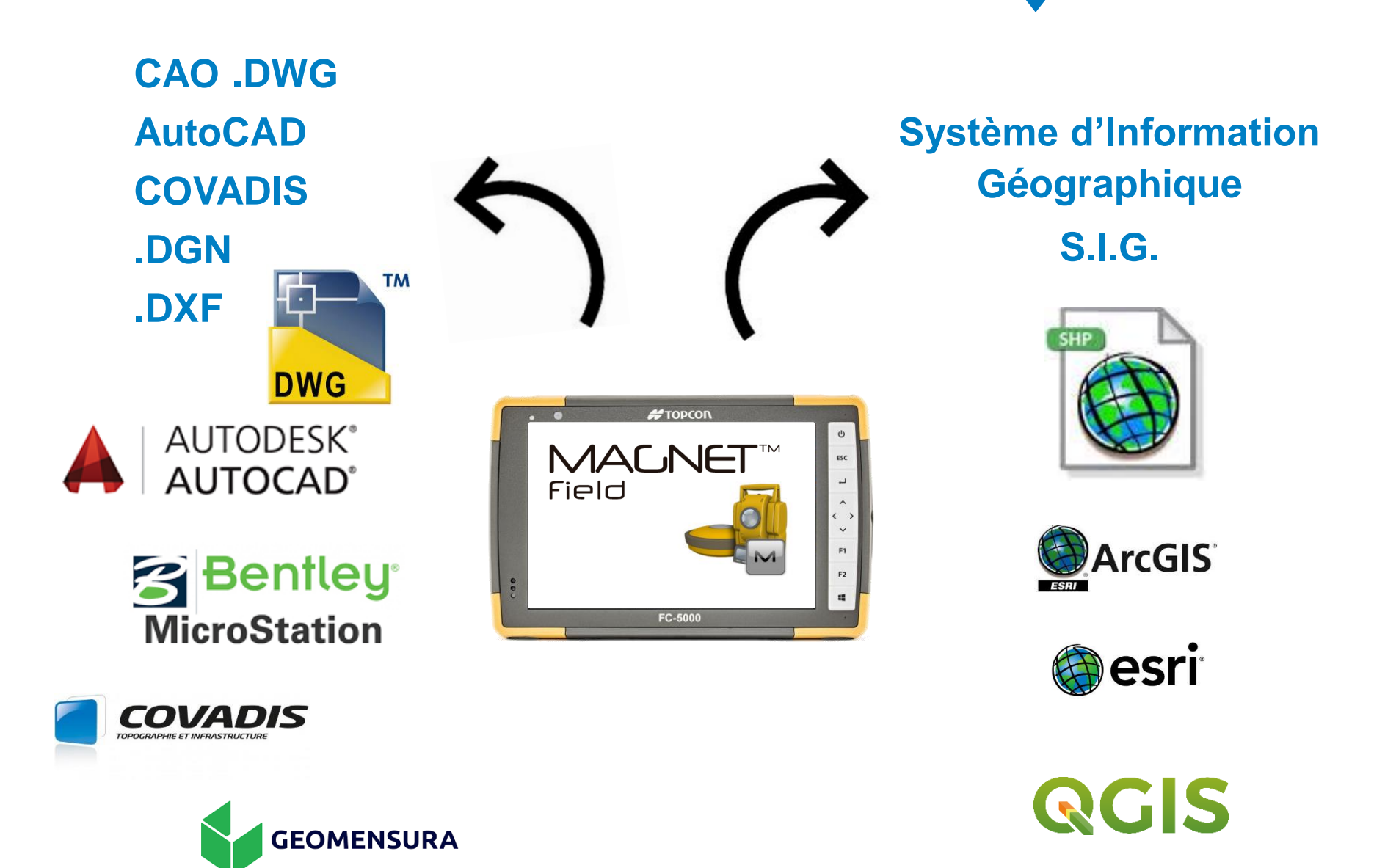

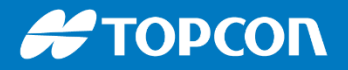

#### Import direct de la maquette BIM : au format .IFC

On peut visualiser qu'un objet particulier pour l'implanter comme par exemple l'escalier. On implante directement sur la maquette.

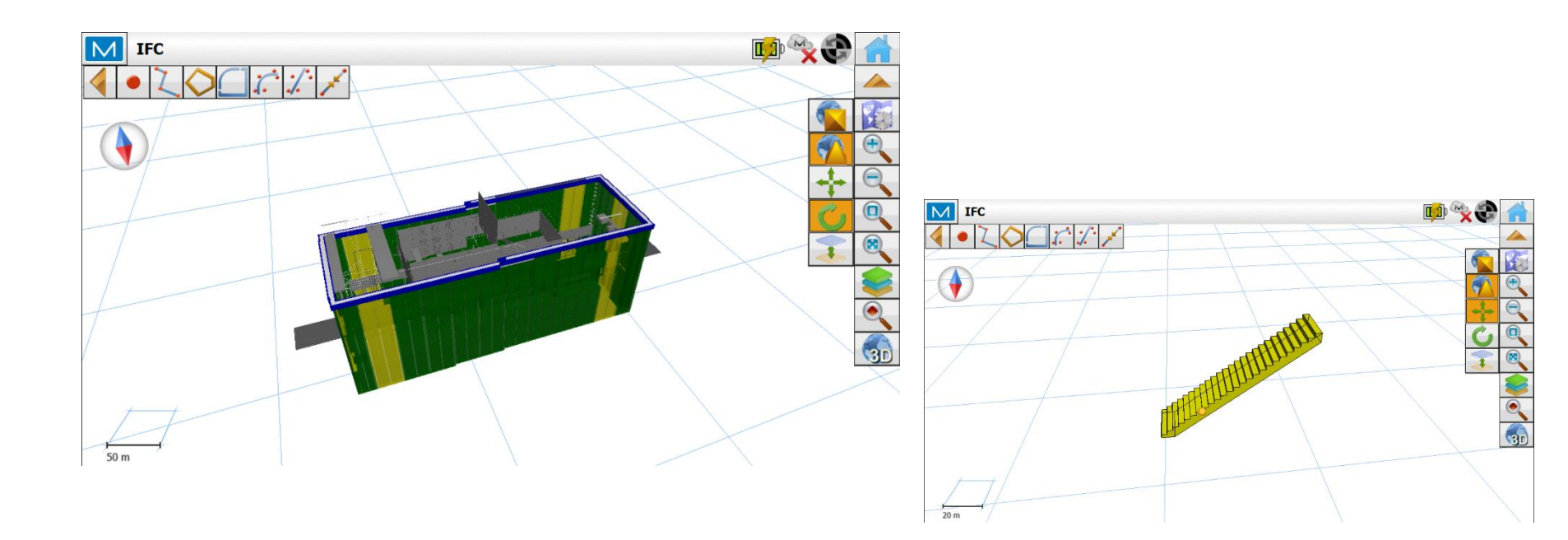

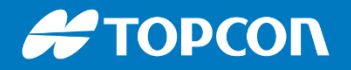

# **DIVISION PARCELLAIRE**

Aller dans CALCULER > SURFACE

3 méthodes de calcul de surface :

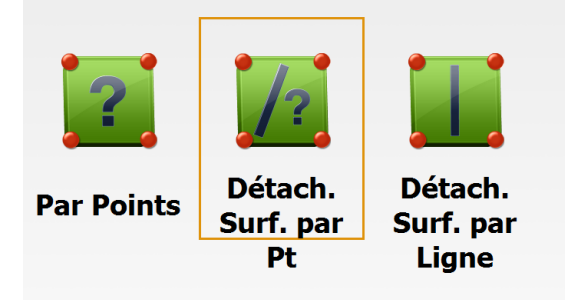

Ensuite on sélectionne la ligne du pourtour ou les points du pourtour.

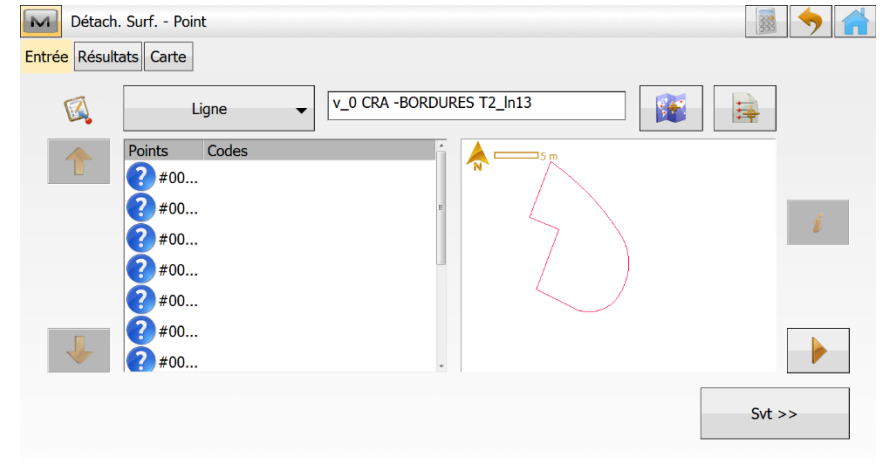

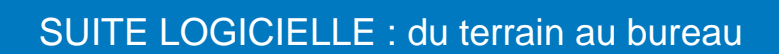

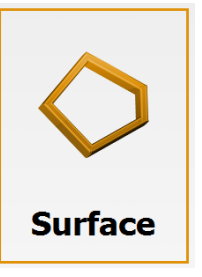

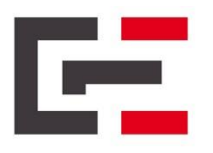

MAGNET FIELD

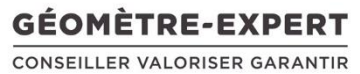

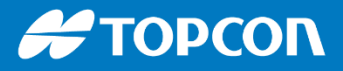

Choix de la surface requise et choix du point de rotation dans ce cas :

| Détach. Surf Point       Entrée     Résultats     Carte |                      | - |           |    |  |
|---------------------------------------------------------|----------------------|---|-----------|----|--|
| Surf. Totale                                            | 55.8813              |   | m²        |    |  |
| Surf. Requise                                           | 30.0000              |   |           |    |  |
| Point de Rotation                                       | #00000077            | • |           |    |  |
| Aff. Dir pour                                           | Sens Horaire Inverse | • |           |    |  |
| Point COGO                                              | 10000                |   |           |    |  |
| Code                                                    | •                    |   |           |    |  |
|                                                         |                      |   | Calc      |    |  |
|                                                         |                      |   | ±00000086 | 10 |  |
|                                                         |                      |   |           |    |  |

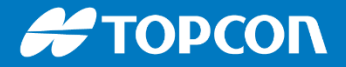

#### **SAUVEGARDES AUTOMATIQUES**

| Configuration Sauvegarde       |                                      |            |
|--------------------------------|--------------------------------------|------------|
| Dossier de sauvegarde personna | llisé                                |            |
| C:\Users\m.bercher\Documents\M | AGNET Field PC\Jobs\TEST 01\Backups\ | Sauvegarde |
| Fréquence 1 Heure              | ▼                                    |            |
| sauvegarde aujourd'hui         | 1                                    |            |
| Jours de conservation          | 3                                    |            |

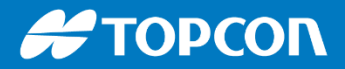

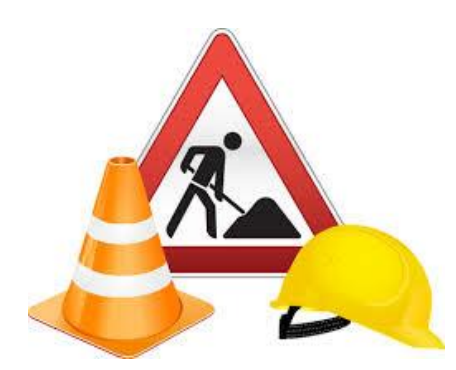

On peut créer des points ou des axes à implanter directement sur le terrain, à partir d'un plan importé.

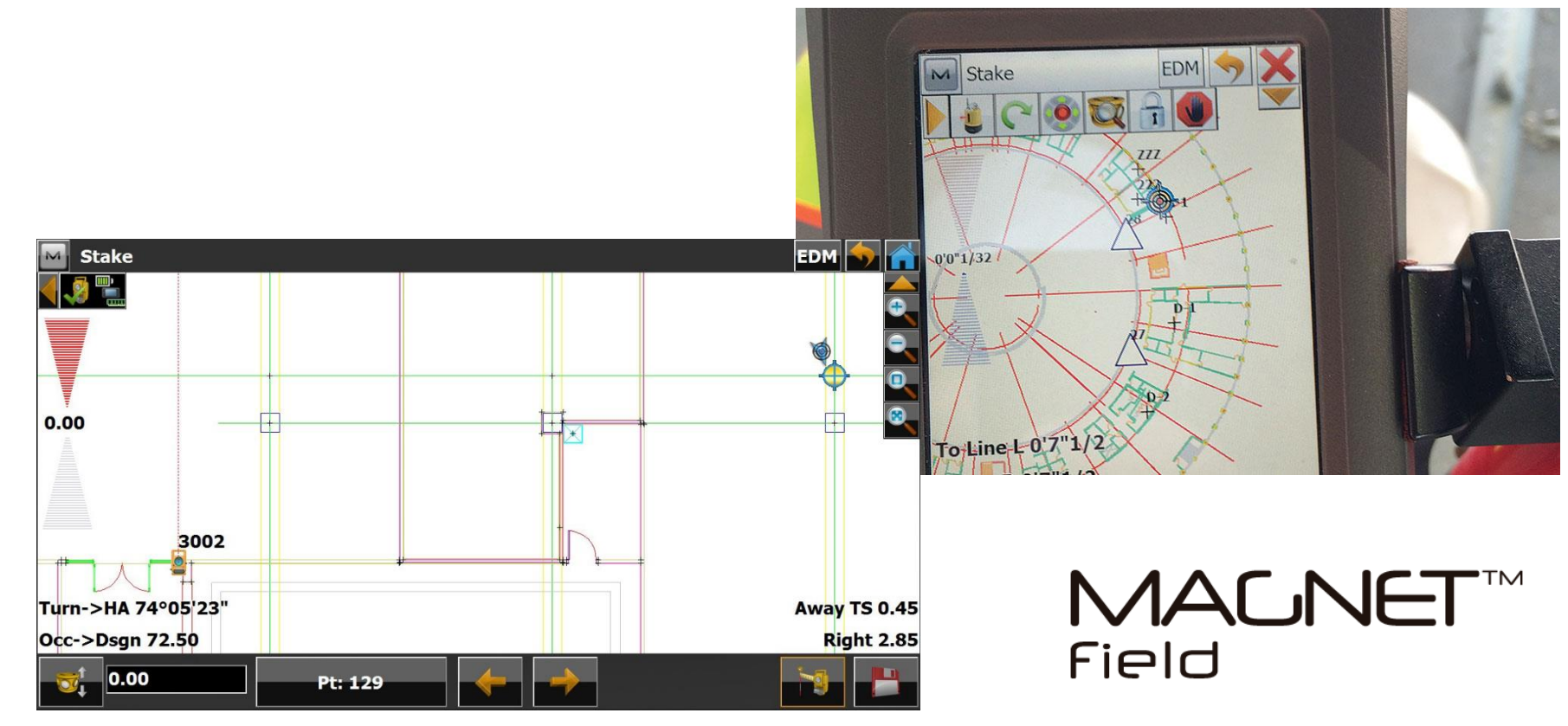
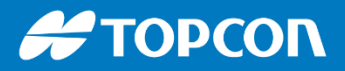

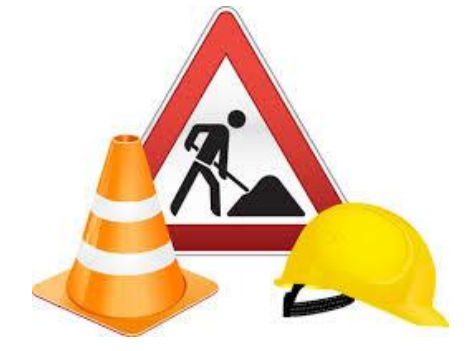

# Préparation du chantier

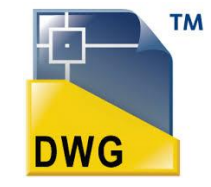

Magnet Office Layout : logiciel bureau simple permettant de gérer les fichiers AutoCAD DWG et de créer les points et axes d'implantations. ON peut aussi importer un fichier PDF et le mettre à l'échelle. Tarif : 620€ HT

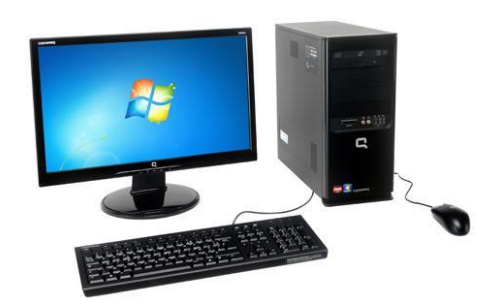

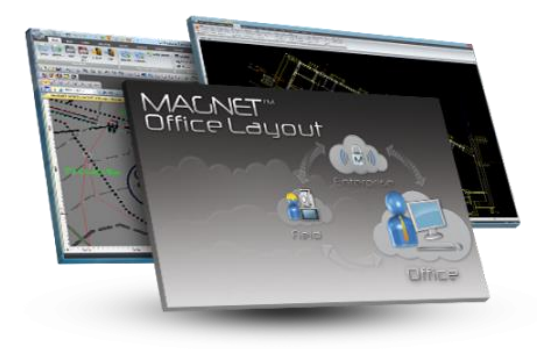

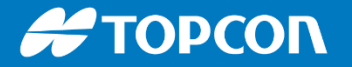

# SERVICES

Notre service support est présent pour vous aider à utiliser la solution logicielle Magnet Field. Vous pouvez nous contacter :

#### Support technique basé à MACON :

Tél. 08 99 70 52 26 Horaires : 8h – 12h et 13h30 – 18h <u>support.fr@topcon.com</u>

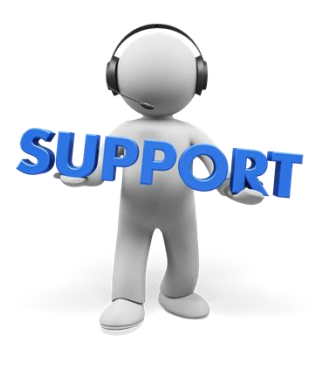

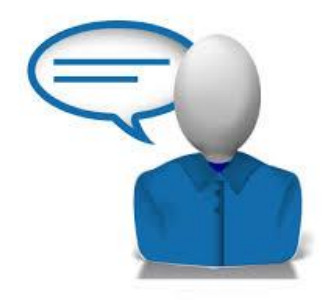

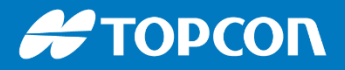

### AIDE

Vous pouvez accéder à l'aide contextuelle facilement si vous êtes connecté à internet :

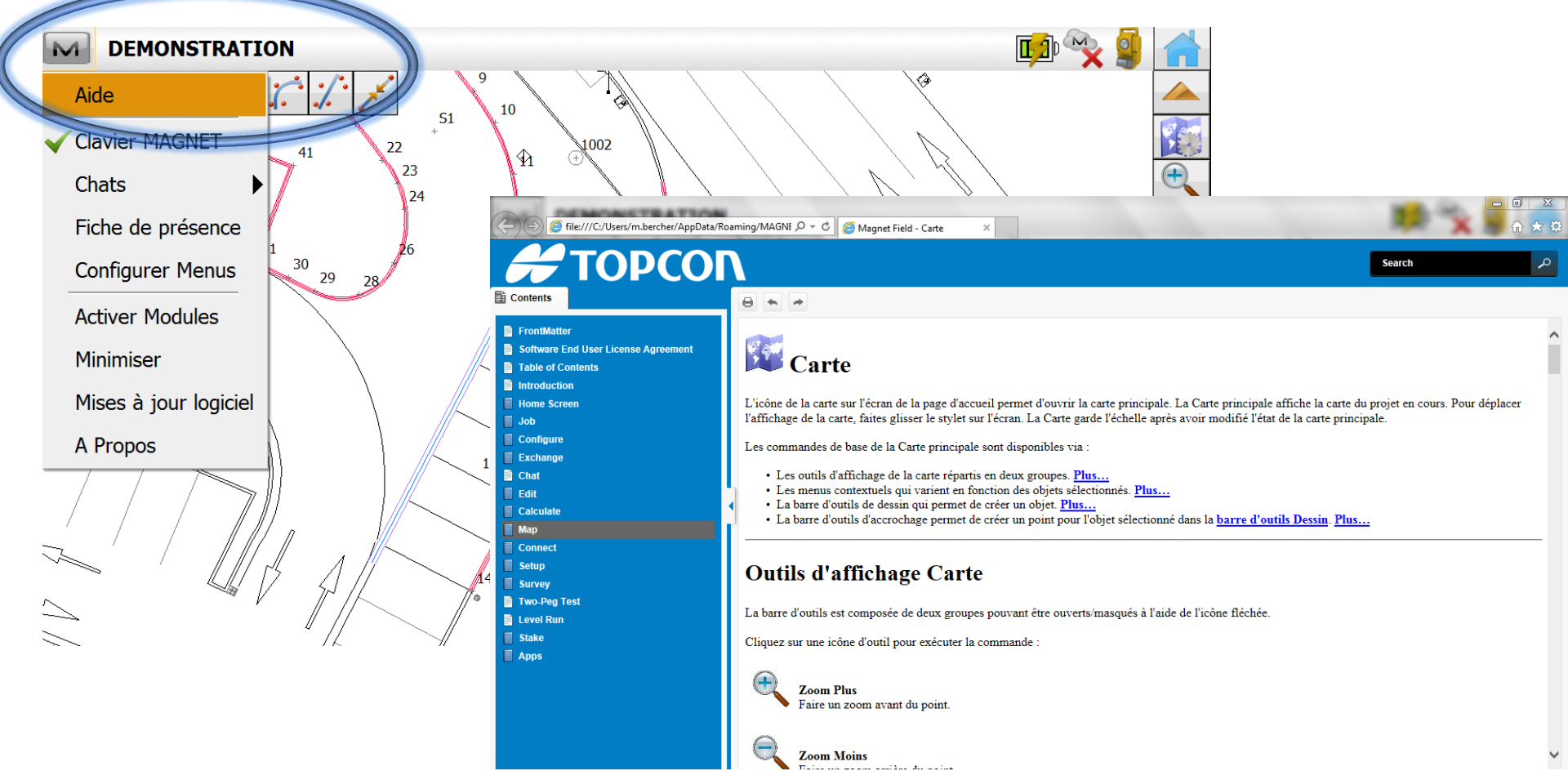

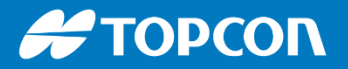

# **VERSION et MISE à JOUR**

La version de Magnet Field est indiquée dans « A Propos ».

La version actuelle est la 5.00.

La mise à jour de Magnet Field et la maintenance de votre carnet coûte 240€ HT. Cela est fait à Macon par les techniciens. Cela permet aussi la compatibilité avec les nouveaux appareils.

Nous vous conseillons de mettre à jour vos carnets.

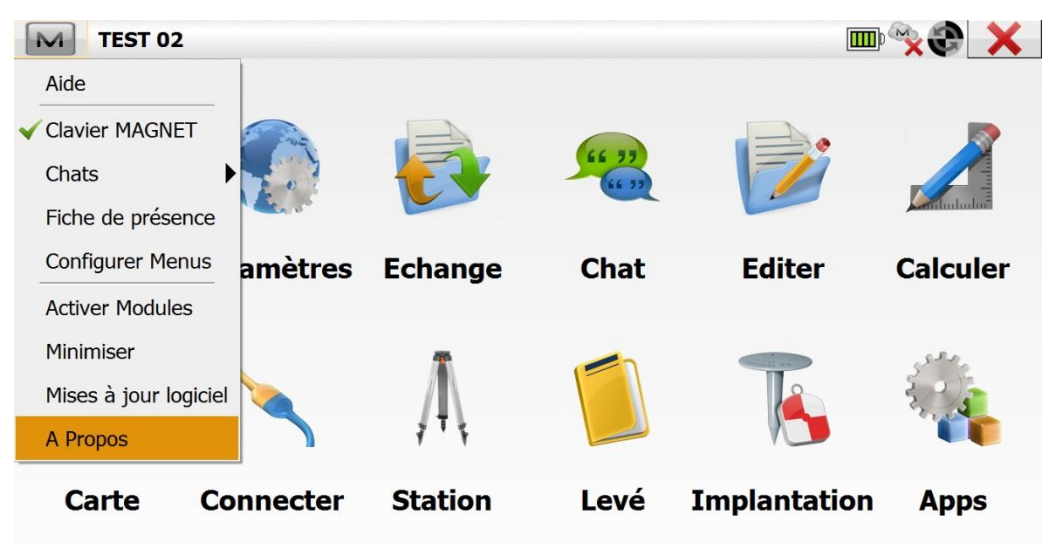

Support technique basé à MACON : Tél. 08 99 70 52 26 Horaires : 8h – 12h et 13h30 – 18h support.fr@topcon.com

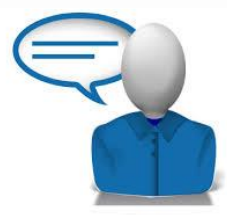

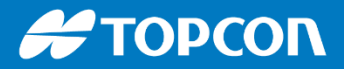

## **COORDONNEES**

Matthieu BERCHER Ingénieur commercial TOPCON Centre-Est Tél. 06 29 63 27 18 <u>mbercher@topcon.com</u>

Support technique : 08 99 70 52 26 8h – 12h // 13h30 – 18h support.fr@topcon.com

SAV et réparation : 03 85 51 98 00 savmacon@topcon.com

www.topconpositioning.fr

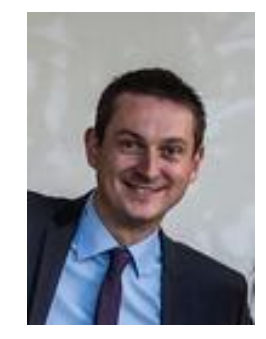

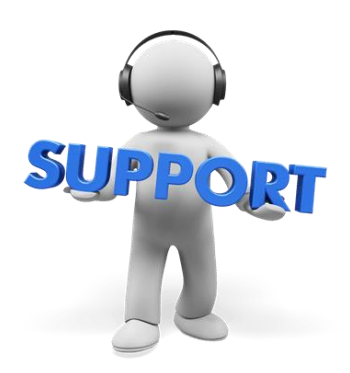